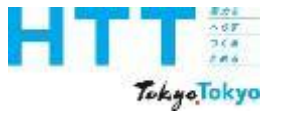

# 東京都地球温暖化対策報告書 作成マニュアル

## 報告書作成③エネルギーデータ 編

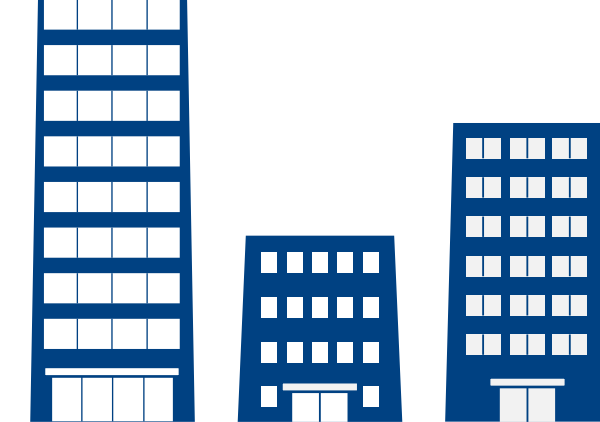

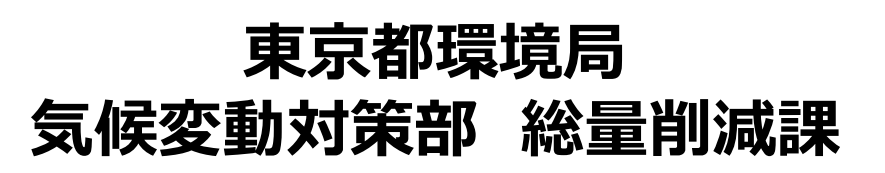

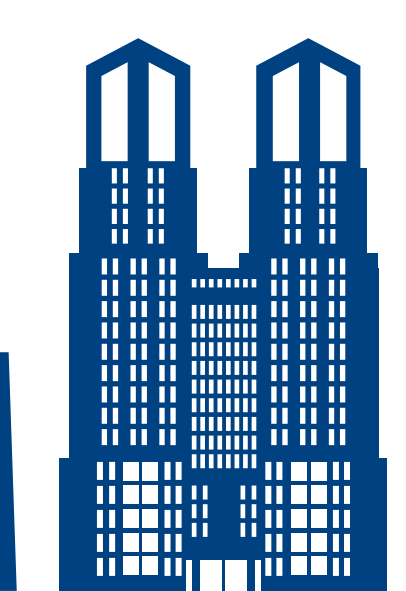

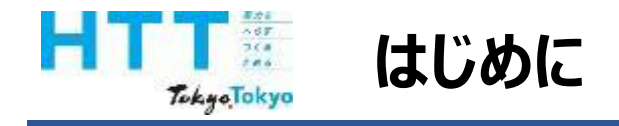

地球温暖化対策報告書作成マニュアル動画では、『地球温暖化対策報告書』を 報告書作成ツールを用いて、作成する方法をご案内いたします。

まず、マニュアル動画は次のような種類に分かれております。

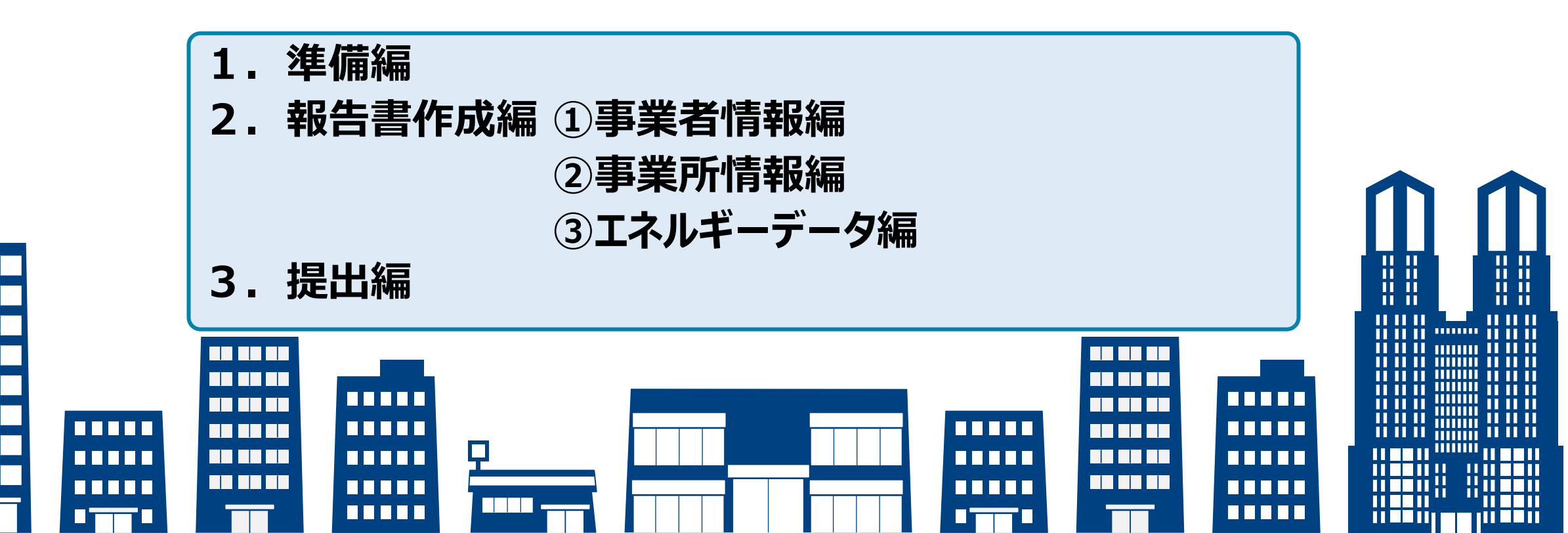

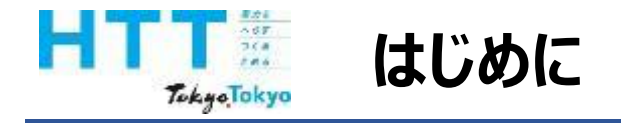

### この動画では、「報告書作成③エネルギーデータ編」として、エネルギー データシートの入力について、ご説明いたします。

なお、報告の準備や他の報告書作成、提出方法につきましては、それぞれの動画を ご視聴ください。

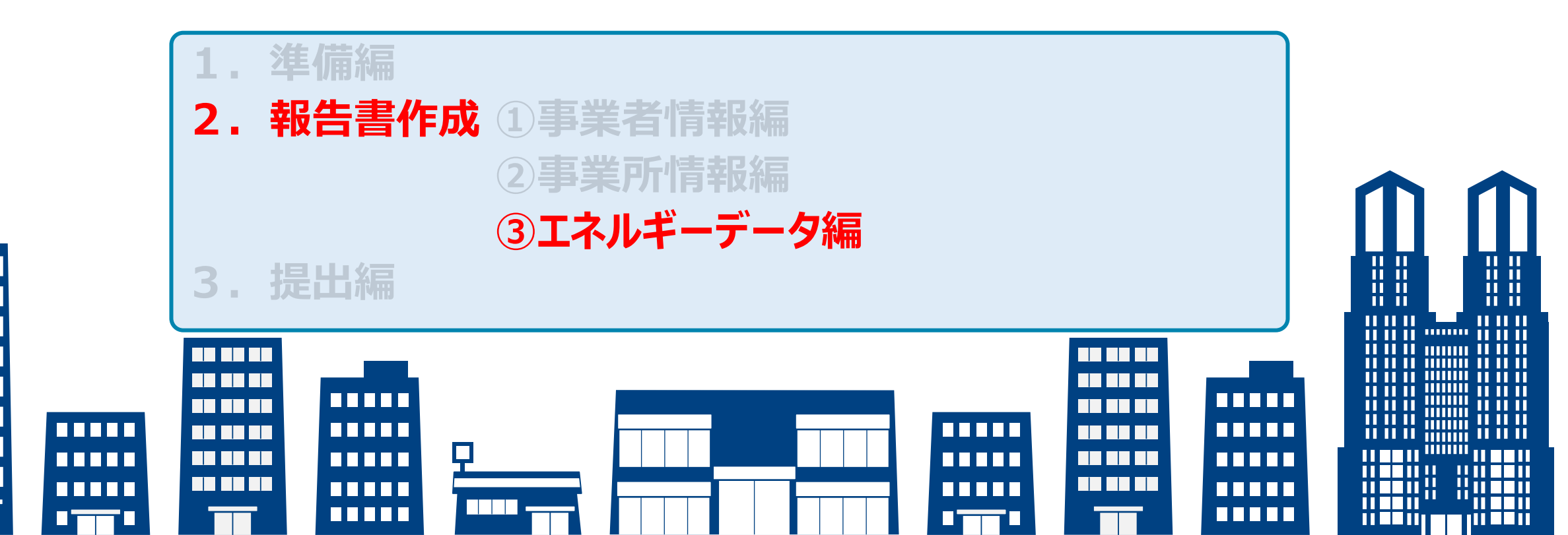

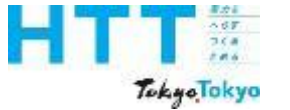

# 報告書作成ツールについて

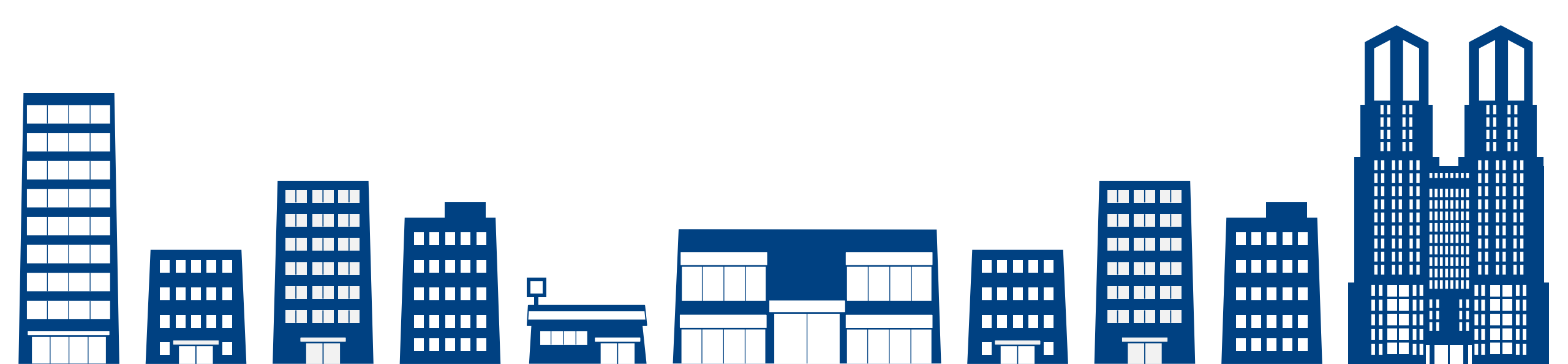

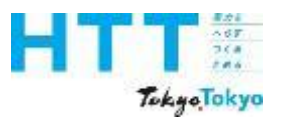

### 作成ツールのバージョン確認

| ▲ 地球温暖化対策報告書作成ツールv9.0.xlsm ~ 夕 検索                                | 8                                 |  |  |  |  |  |  |  |  |  |
|------------------------------------------------------------------|-----------------------------------|--|--|--|--|--|--|--|--|--|
| ファイル ホーム 挿入 ページレイアウト 数式 データ 校閲 表示 自動化 ヘルス                        | f Acrobat                         |  |  |  |  |  |  |  |  |  |
| ファイル名で確認します。                                                     |                                   |  |  |  |  |  |  |  |  |  |
| 地球温暖化対策報告書作成ツール                                                  | 。<br>2025 年度                      |  |  |  |  |  |  |  |  |  |
|                                                                  |                                   |  |  |  |  |  |  |  |  |  |
|                                                                  |                                   |  |  |  |  |  |  |  |  |  |
|                                                                  |                                   |  |  |  |  |  |  |  |  |  |
| 4 <u>https://www.kankyo.metro.tokyo.lg.jp/climate/businesses</u> | 」書を作成していたさい。<br>/document/writing |  |  |  |  |  |  |  |  |  |
| 5                                                                |                                   |  |  |  |  |  |  |  |  |  |
| 6<br>7 過去に本ツールで作成したデータをお持ちの場合                                    |                                   |  |  |  |  |  |  |  |  |  |
|                                                                  |                                   |  |  |  |  |  |  |  |  |  |
| 9<br>10<br>過去に作成したデータがある場合。                                      |                                   |  |  |  |  |  |  |  |  |  |
| 11 本ツールの各シートに内容を複写することができます                                      |                                   |  |  |  |  |  |  |  |  |  |
| 12 上のホタンをクリックし、取り込むテータを選択してください                                  |                                   |  |  |  |  |  |  |  |  |  |
|                                                                  |                                   |  |  |  |  |  |  |  |  |  |

### 作成ツールのバージョンが「9.0」であることを確認してください。

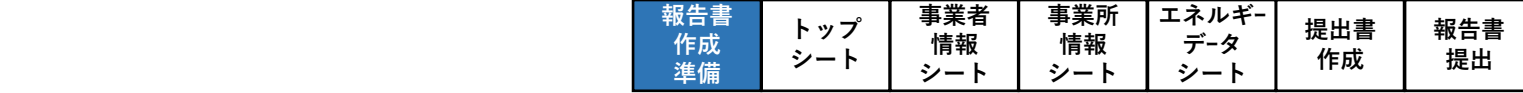

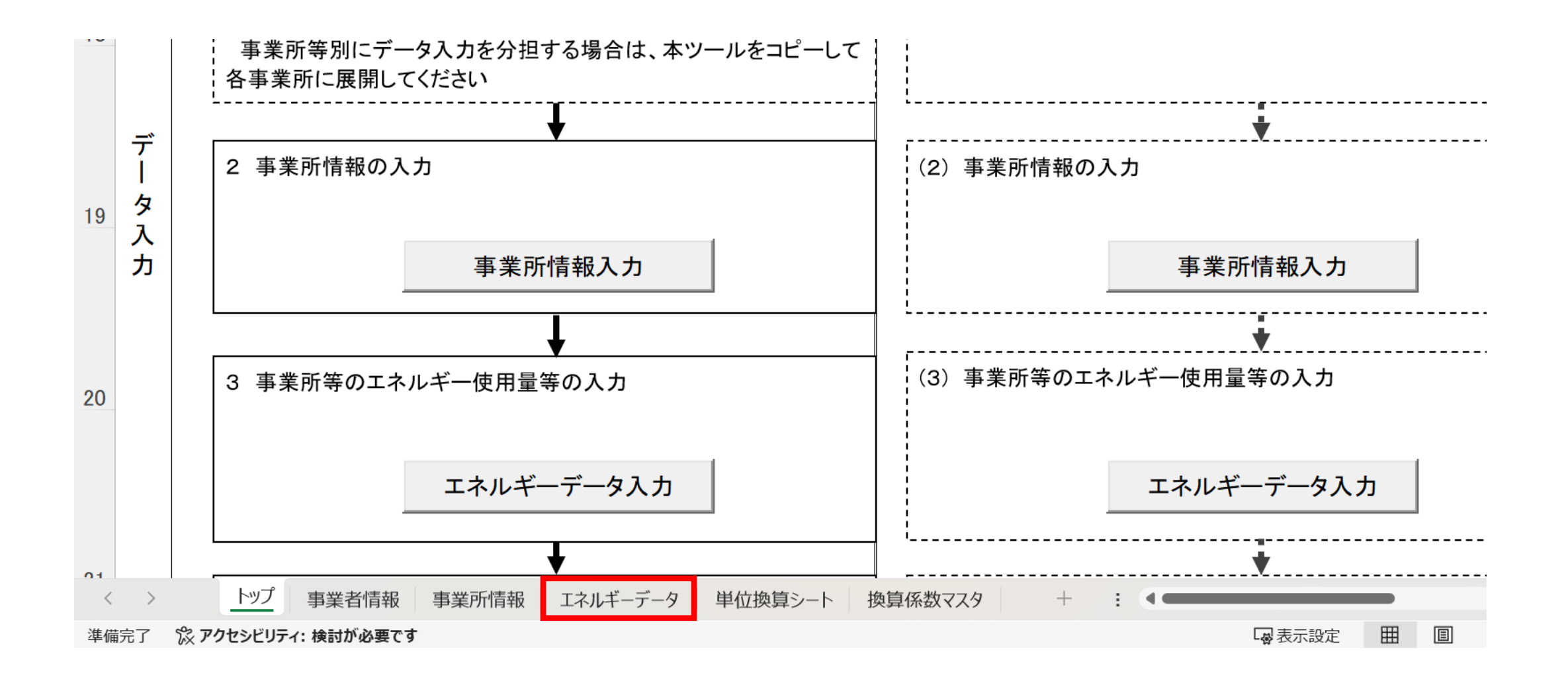

使用するシートは、この「エネルギーデータ」シートとなります。

- 67 768 784

TokyoTokyo

作成ツールの構成等

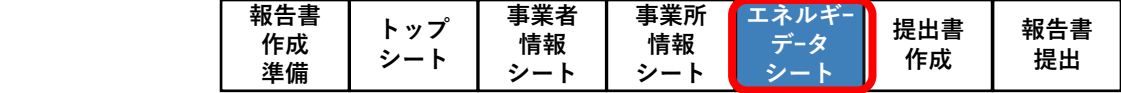

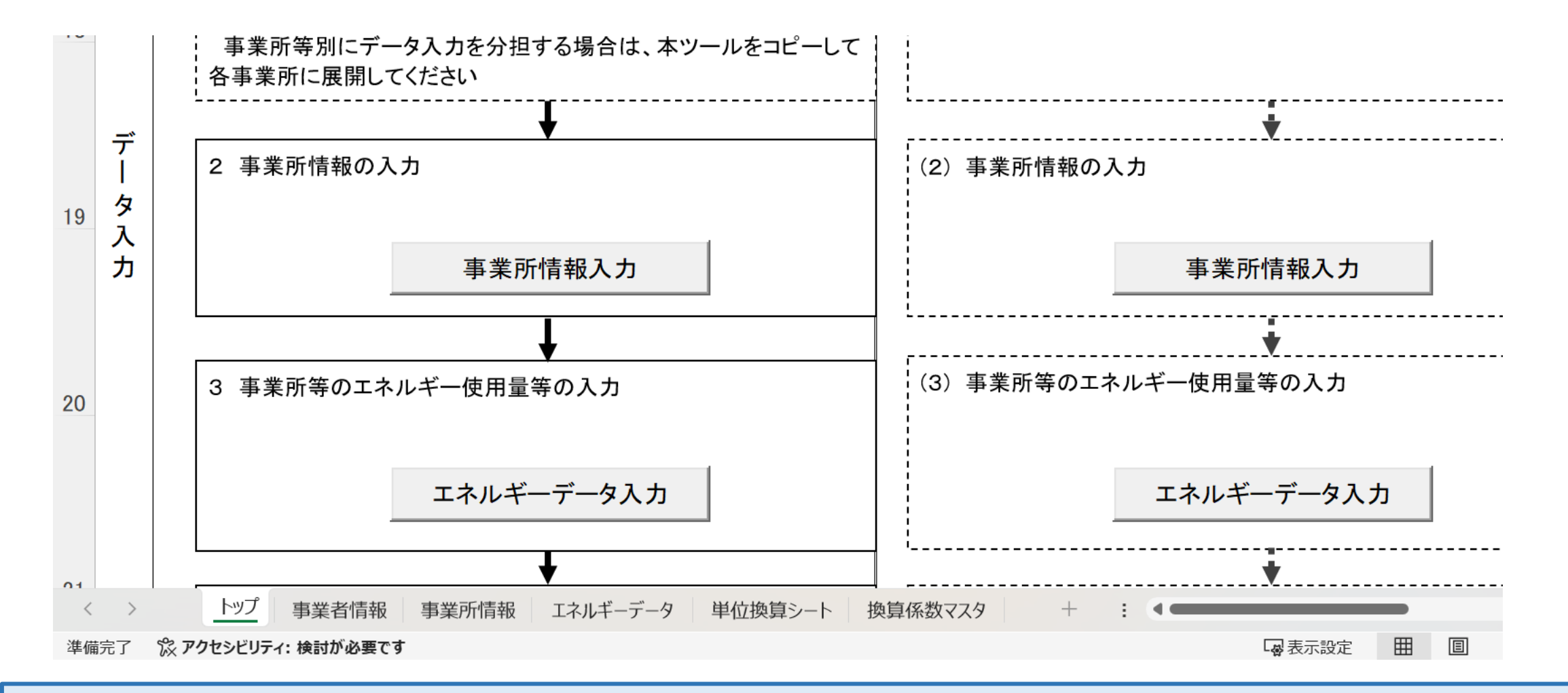

16F 748

TokyoTokyo

作成ツールの構成等

この作成マニュアルでは、どのシートの内容を説明しているのかが分かるように、画面の 右上にフロー(赤枠箇所が該当シートとなります)を掲載しています。

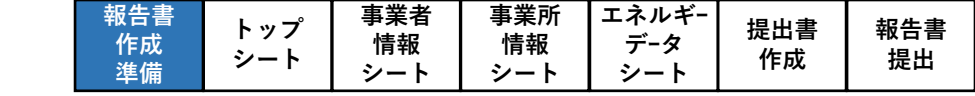

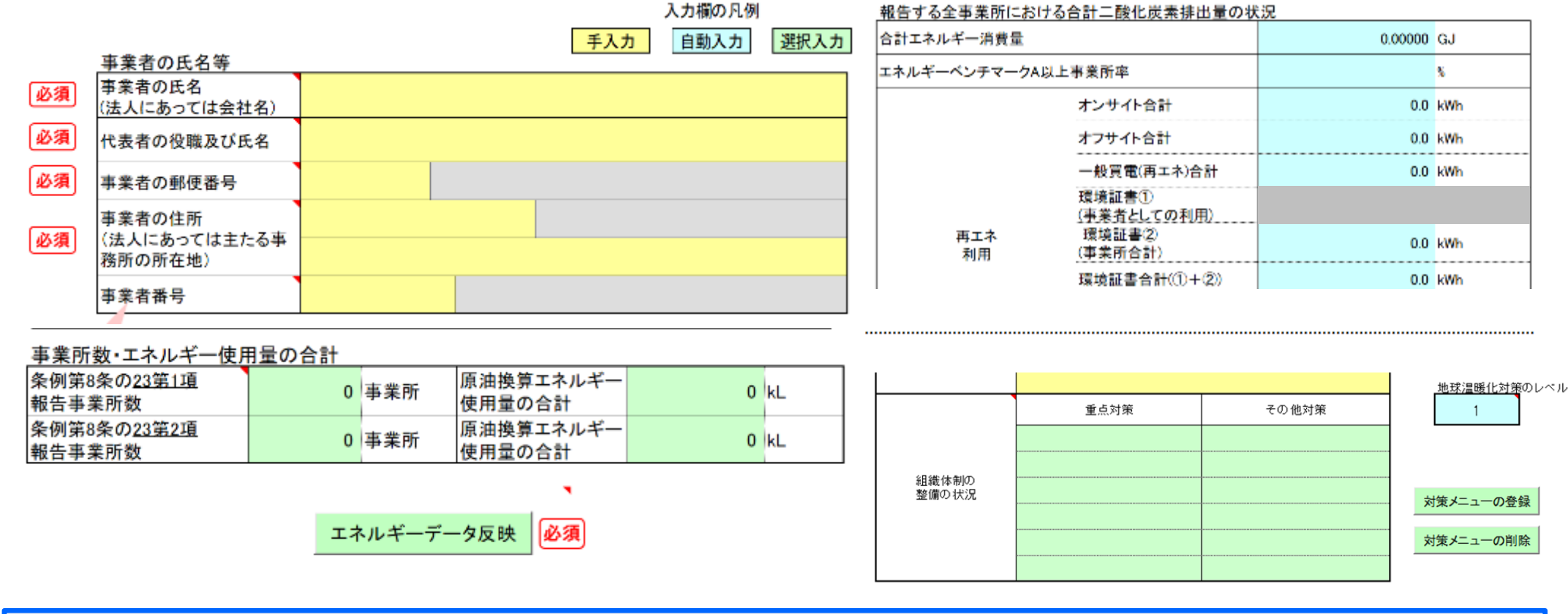

・黄色セル=入力セル
 ・水色セル=自動入力(編集不可)

- 67 3(A 744

TokyoTokyo

作成ツールの構成等

・緑色セル=ボタンから選択する項目
 ・必須 = 入力必須項目

次に作成ツール内の色分けされたセルについてご説明いたします。

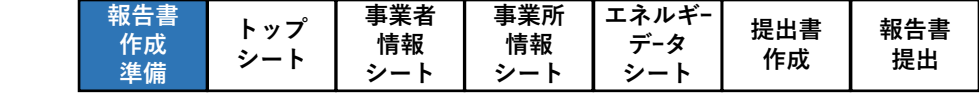

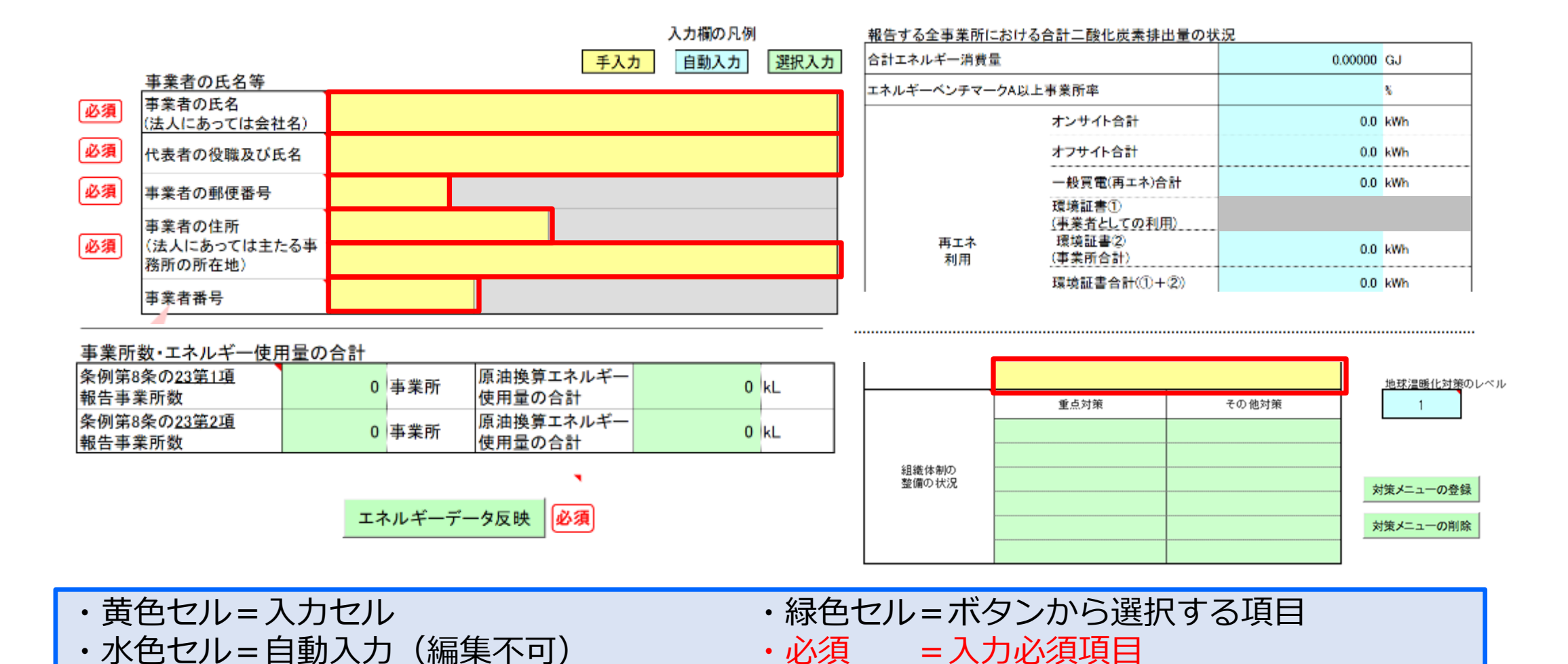

107 768 784

TokyoTokyo

作成ツールの構成等

黄色のセルは、直接数値や文字を入力するか、プルダウンで選択をしてください。

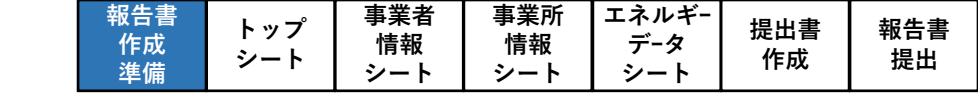

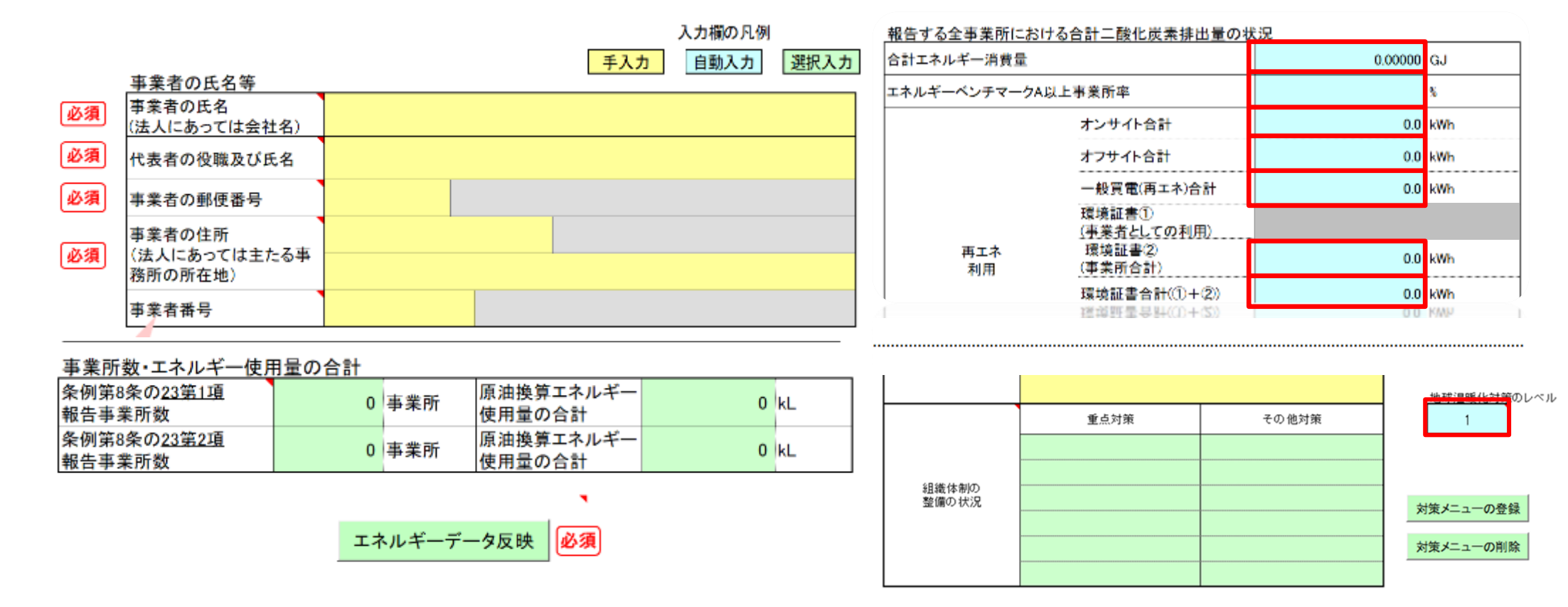

・黄色セル=入力セル ・水色セル=自動入力(編集不可)

107 744 744

TokyoTokyo

作成ツールの構成等

・緑色セル=ボタンから選択する項目
 ・必須 = 入力必須項目

水色のセルは、自動入力されるセルです。直接編集することはできません。

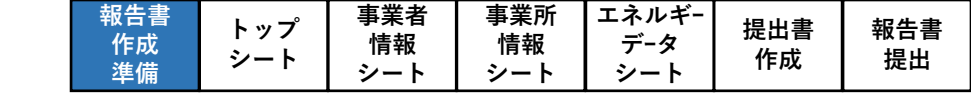

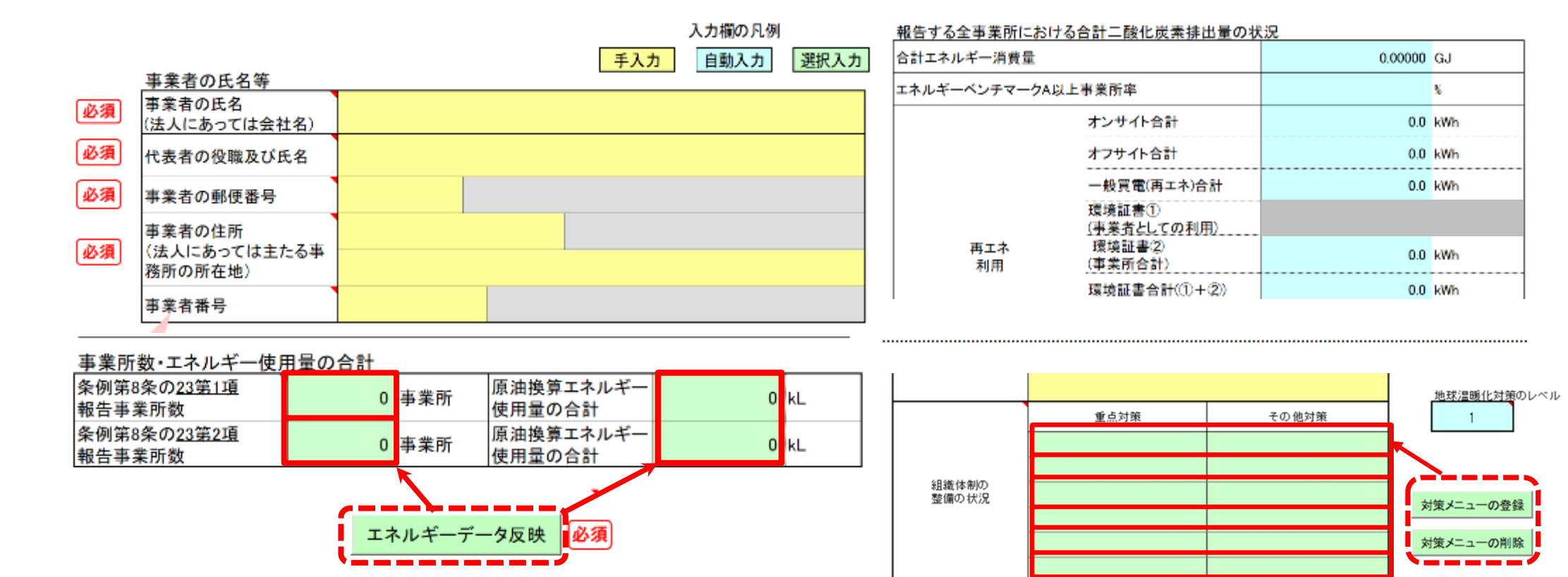

・黄色セル=入力セル ・水色セル=自動入力(編集不可)

107 768 784

TokyoTokyo

・緑色セル=ボタンから選択する項目
 ・必須 = 入力必須項目

緑色のセルは、ボタンから選択する項目です。

作成ツールの構成等

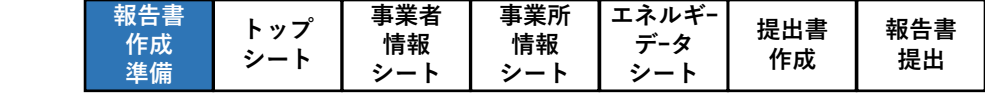

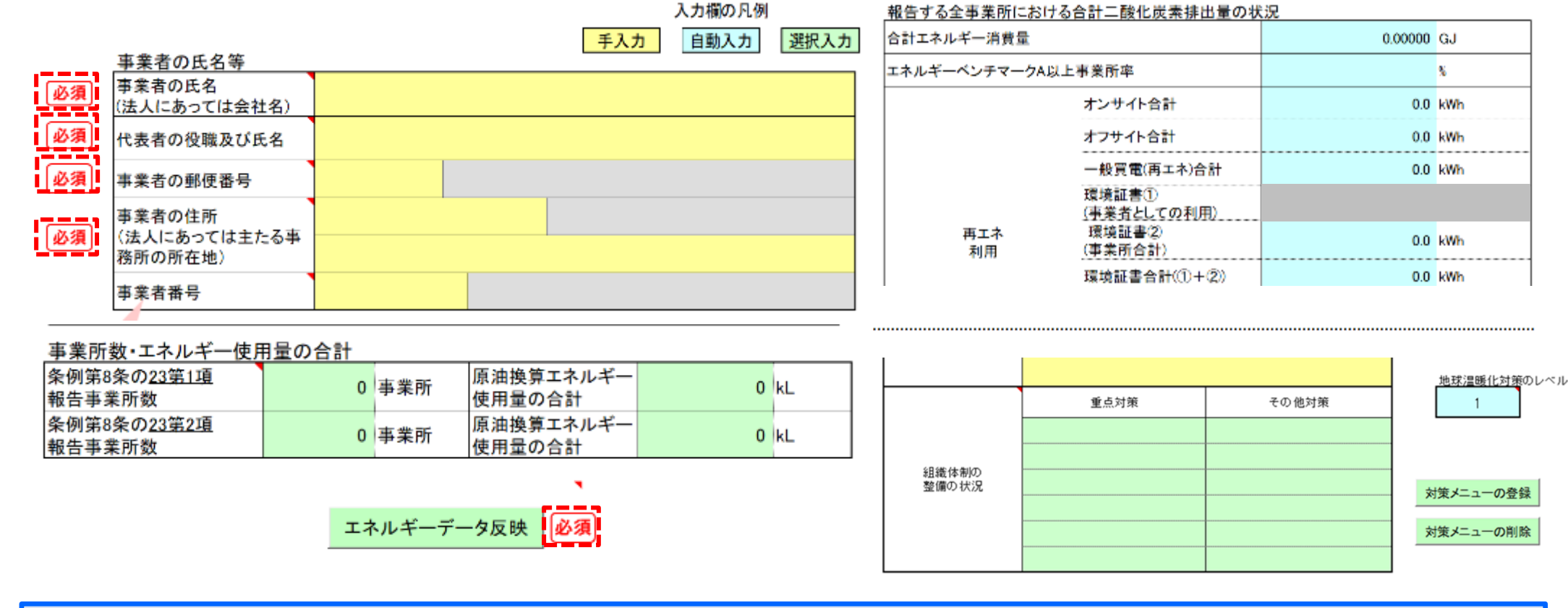

・黄色セル=入力セル ・水色セル=自動入力(編集不可)

107 768 786

TokyoTokyo

作成ツールの構成等

・緑色セル=ボタンから選択する項目
 ・必須 = 入力必須項目

欄外に赤字で「<mark>必須」</mark>と書いてあるセルは、入力が必須の項目となります。 忘れずに入力してください。

|  | 報告書<br>作成<br>準備 | トップ<br>シート | 事業者<br>情報<br>シート | 事業所<br>情報<br>シート | エネルギー<br>データ<br>シート | 提出書<br>作成 | 報告書<br>提出 |
|--|-----------------|------------|------------------|------------------|---------------------|-----------|-----------|
|--|-----------------|------------|------------------|------------------|---------------------|-----------|-----------|

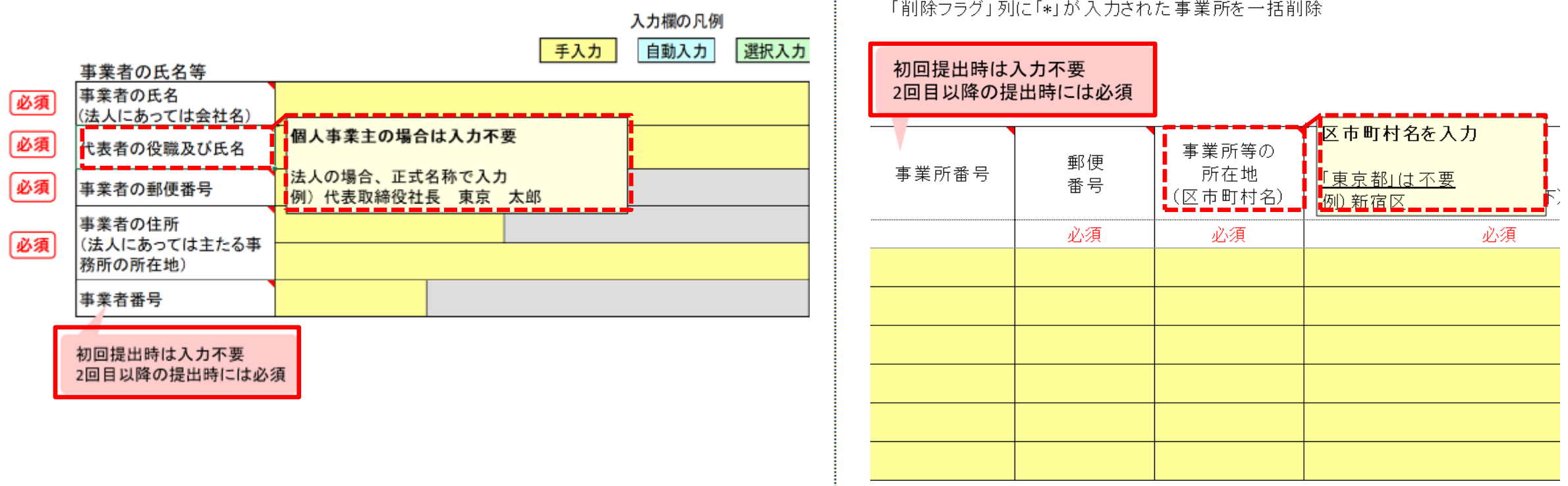

「削除フラグ」列に「\*」が入力された事業所を一括削除

・ピンク色のふきだし、項目名のメモ(コメント) = 補足説明

作成ツールの構成等

167 768 786

TokyoTokyo

ピンク色の吹き出し、および、項目セルにあるメモ(コメント)には、補足説明を 記載しています。 項目セルにマウスを乗せると表示されます。

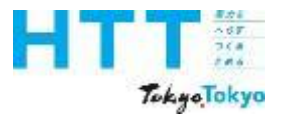

#### 作成ツールの保存時の注意点

| 報告書<br>作成<br>準備 | トップ<br>シート | 事業者<br>情報<br>シート | 事業所<br>情報<br>シート | エネルギー<br>データ<br>シート | 提出書<br>作成 | 報告書<br>提出 |
|-----------------|------------|------------------|------------------|---------------------|-----------|-----------|
|-----------------|------------|------------------|------------------|---------------------|-----------|-----------|

| 名前を付けて保存              |                                                              |          |
|-----------------------|--------------------------------------------------------------|----------|
| 最近使ったアイテム             | ↑ ▷ デスクトップ<br>地球温暖化対策報告書作成ツールv9.0<br>Excel マクロ有効ブック (*.xlsm) | <br>🕞 保存 |
| 地球温暖化対策報告書作成          | ツールv9.0                                                      |          |
| Excel マクロ有効ブック (*.xls | m)                                                           | ~        |
|                       |                                                              |          |

作成途中や終了時に作成ツールを保存する場合、ファイル形式は「Excelマクロ有効ブッ ク」、拡張子は必ず「xlsm」で保存してください。 他のファイル形式、拡張子(例:xlsx)で保存すると、正常に動作しなくなる可能性が あります。

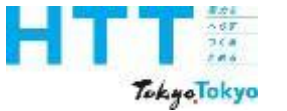

# 報告書【エネルギーデータ】の作成

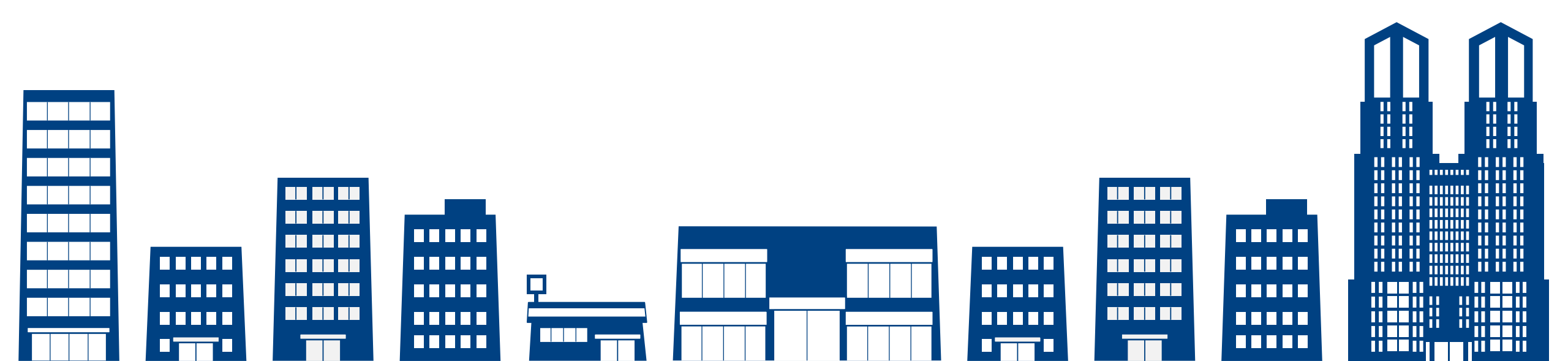

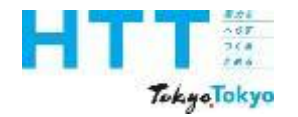

[エネルギーデータ] シートの入力

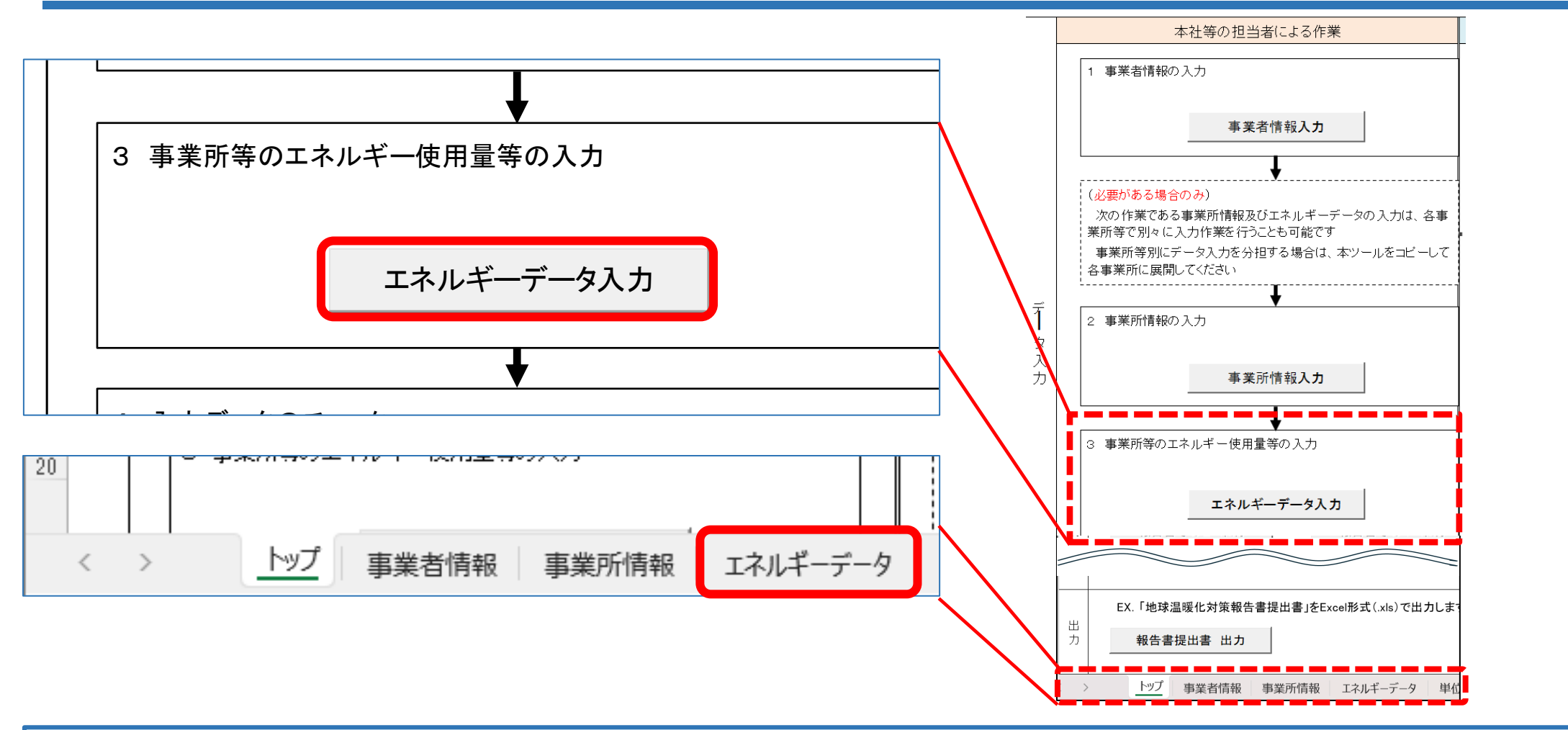

エネルギーデータシートへは、[トップ]シートの「エネルギーデータ入力」ボタンを 押すか、下部の[エネルギーデータ]シートを選択してください。

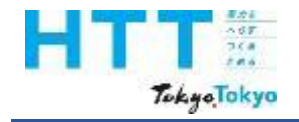

[エネルギーデータ] シートの入力

|  | 報告書<br>作成<br>準備 | トップ<br>シート | 事業者<br>情報<br>シート | 事業所<br>情報<br>シート | エネルギー<br>データ<br>シート | 提出書<br>作成 | 報告書<br>提出 |
|--|-----------------|------------|------------------|------------------|---------------------|-----------|-----------|
|--|-----------------|------------|------------------|------------------|---------------------|-----------|-----------|

## エネルギー等の入力準備

### 各事業所で使用したエネルギーごとの使用量を入力するため、 あらかじめ、エネルギーの使用量が分かる実績年度の検針票や請求書等を 準備して下さい。

#### [エネルギーデータ]シートでは、[事業所情報]シートで入力した事業所等の電気・水道・ ガス等のエネルギー使用量を入力してください。

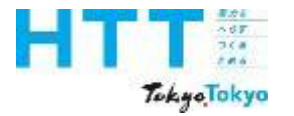

[エネルギーデータ] シートの入力

|  | 報告書<br>作成<br>準備 | トップ<br>シート | 事業者<br>情報<br>シート | 事業所<br>情報<br>シート | エネルギー<br>データ<br>シート | 提出書<br>作成 | 報告書<br>提出 |
|--|-----------------|------------|------------------|------------------|---------------------|-----------|-----------|
|--|-----------------|------------|------------------|------------------|---------------------|-----------|-----------|

| No | 名称                    |                | 項目                                   |                                           |         |                |  | 再エネメニュー<br>契約有無 | 再エネ<br>率 | 再工 ネ率<br>(手入力) | 再エネ<br>使用量 | 熱重換<br>算係数 |
|----|-----------------------|----------------|--------------------------------------|-------------------------------------------|---------|----------------|--|-----------------|----------|----------------|------------|------------|
|    |                       | エネルキ           | 「一消費重合計                              |                                           | 0.00000 | GJ             |  |                 |          |                |            |            |
|    |                       | エネルキ           | #一消费原単位                              |                                           | 0.0     | MJ∕mi          |  |                 |          |                |            |            |
|    |                       | 原油換算エネルギー消費量合計 |                                      |                                           | 0       | кL             |  |                 |          |                |            |            |
|    |                       | 使用電力           | 力に占める再エネの割合                          | 0.0                                       | ĸ       |                |  |                 |          |                |            |            |
|    |                       | 燃料等0           | の使用に伴う℃℃₂排出重合計                       |                                           | 0       | tCO₂           |  |                 |          |                |            |            |
|    |                       | #水等に伴うCO₂排出重合計 |                                      |                                           | 0       | tCO₂           |  |                 |          |                |            |            |
|    |                       | 00₂排出          | 出重合計                                 | 0                                         | tCO2    |                |  |                 |          |                |            |            |
|    |                       | 燃料等0           | の使用に伴う802排出原単位                       |                                           | 0.0     | k—CC₂<br>∠rd   |  |                 |          |                |            |            |
|    |                       | 燃料<br>取76      | 都市ガス(                                | 変動係数)                                     |         | m <sup>®</sup> |  | ]               |          |                |            | 40.00      |
|    |                       | 皮ひ<br>麺        | LPG                                  |                                           |         | ks             |  | 1               |          |                |            | 50.80      |
|    |                       |                | 灯油                                   |                                           |         | L              |  |                 |          |                |            | 36.70      |
| 1  | (A9999-0001)<br>口口本学所 | (データ<br>の天地    |                                      |                                           |         |                |  |                 |          |                |            |            |
|    |                       | の重複<br>不可)     |                                      |                                           |         |                |  |                 |          |                |            |            |
|    |                       |                | =-+(J                                | <b>Z</b> - <b>x</b> / <b>x</b> / <b>x</b> |         | kWh            |  |                 | 100.0    |                | 0.0        | 9.76       |
|    |                       |                |                                      | 24410                                     |         | kWh            |  |                 | 100.0    |                | 0.0        | 9.76       |
|    |                       | 電力             |                                      |                                           |         | kWh            |  |                 | 100.0    |                | 0.0        | 9.76       |
|    |                       |                |                                      | רזשארא                                    |         | kWh            |  |                 | 100.0    |                | 0.0        | 9.76       |
|    |                       |                | 一般買電(変動係数)                           |                                           |         | kWh            |  |                 | 0.0      |                | 0.0        | 9.76       |
|    |                       |                | 規則第5第                                | 蚤の17第3項の場合のみなし値                           |         | kWh            |  |                 |          |                |            | 9.76       |
|    |                       |                | ···································· |                                           |         | kWh            |  |                 |          |                |            |            |
|    |                       |                | 環境証書の先                               | 38<br>                                    |         | MJ             |  |                 |          |                |            |            |
|    |                       | エのか            | 水道及び工業用水道                            |                                           |         | m3             |  |                 |          |                |            |            |
|    |                       | その地            | 公共下水道                                |                                           |         | mЗ             |  |                 |          |                |            |            |

[エネルギーデータ]シートに、これからエネルギー使用量を入力する事業所があるか確認してください。ない場合は、[事業所情報]シートで事業所等を入力してください。

[エネルギーデータ] シートの入力

|  | 報告書<br>作成<br>準備 | トップ<br>シート | 事業者<br>情報<br>シート | 事業所<br>情報<br>シート | エネルギー<br>データ<br>シート | 提出書<br>作成 | 報告書<br>提出 |
|--|-----------------|------------|------------------|------------------|---------------------|-----------|-----------|
|--|-----------------|------------|------------------|------------------|---------------------|-----------|-----------|

| No | 名称                    |                 | 項目             |                 |                 |                |  | 再エネメニュー<br>契約有無 | 再エネ<br>率 | 再エネ率<br>(手入力) | 再エネ<br>使用量 | 熱重換<br>算係数 |
|----|-----------------------|-----------------|----------------|-----------------|-----------------|----------------|--|-----------------|----------|---------------|------------|------------|
|    |                       | エネルキ            | (一)消费重合計       |                 | 0.00000         | GJ             |  |                 |          |               |            |            |
|    |                       | エネルキ            | - 当要原単位        |                 | 0.0             | MJ∕mi          |  |                 |          |               |            |            |
|    |                       | 原油換算エネルギー消費重合計  |                |                 | 0               | КL             |  |                 |          |               |            |            |
|    |                       | 使用電力            | りに占める再エネの割合    | 0.0             | 5               |                |  |                 |          |               |            |            |
|    |                       | 燃料等0            | D使用に伴うCO₂排出重合計 | 0               | tCO₂            |                |  |                 |          |               |            |            |
|    |                       | 排水等に            | 500₂排出重合計      | 0               | tCO₂            |                |  |                 |          |               |            |            |
|    |                       | 00₂排出           | l重合計           | 0               | tCO₂            |                |  |                 |          |               |            |            |
|    |                       | 燃料等0            | D使用に伴うCO。排出原単位 | 00              | k <u>a</u> -CO₂ |                |  |                 |          |               |            |            |
|    |                       | 燃料<br>及び<br>熱   | 都市ガス(          | 変動係数)           |                 | m <sup>®</sup> |  |                 |          |               |            | 40.00      |
|    |                       |                 | LPG            |                 |                 | ks             |  |                 |          |               |            | 50.80      |
|    |                       |                 | 灯油             |                 |                 | L              |  |                 |          |               |            | 36.70      |
| 1  | (49999-0001)<br>口口事業所 | (データ)           |                |                 |                 |                |  |                 |          |               |            |            |
|    |                       | の重複<br>  不可)    |                |                 |                 |                |  |                 |          |               |            |            |
|    |                       |                 | 再エネ(オンサイト)     |                 |                 | kWh            |  |                 | 100.0    |               | 0.0        | 9.76       |
|    |                       |                 |                |                 |                 | kWh            |  |                 | 100.0    |               | 0.0        | 9.76       |
|    |                       | 電力              |                |                 |                 | kWh            |  |                 | 100.0    |               | 0.0        | 9.76       |
|    |                       |                 | (7<br>(7       | 7140            |                 | kWh            |  |                 | 100.0    |               | 0.0        | 9.76       |
|    |                       |                 | →般買電(変動係数)     |                 |                 | kWh            |  |                 | 0.0      |               | 0.0        | 9.76       |
|    |                       |                 | 規則第5≨          | その17第3項の場合のみなし値 |                 | kWh            |  |                 |          |               |            | 9.76       |
|    |                       |                 | 理協証書の本         |                 | kWh             |                |  |                 |          |               |            |            |
|    |                       |                 |                | <u> </u>        |                 | MJ             |  |                 |          |               |            |            |
|    |                       | <del>ፖ</del> መው | 水道及び工業用水道      |                 |                 | т3             |  |                 |          |               |            |            |
|    |                       | その他             | 公共下水道          |                 |                 | m3             |  |                 |          |               |            |            |

作成ツールでは、エネルギー使用量を入力すると、原油換算エネルギー使用量、 CO2排出量等の値が自動的に算定されます。

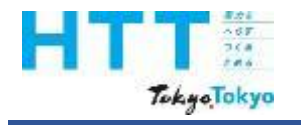

[エネルギーデータ] シートの入力

|  | 報告書<br>作成<br>準備 | トップ<br>シート | 事業者<br>情報<br>シート | 事業所<br>情報<br>シート | エネルギー<br>データ<br>シート | 提出書<br>作成 | 報告書<br>提出 |
|--|-----------------|------------|------------------|------------------|---------------------|-----------|-----------|
|--|-----------------|------------|------------------|------------------|---------------------|-----------|-----------|

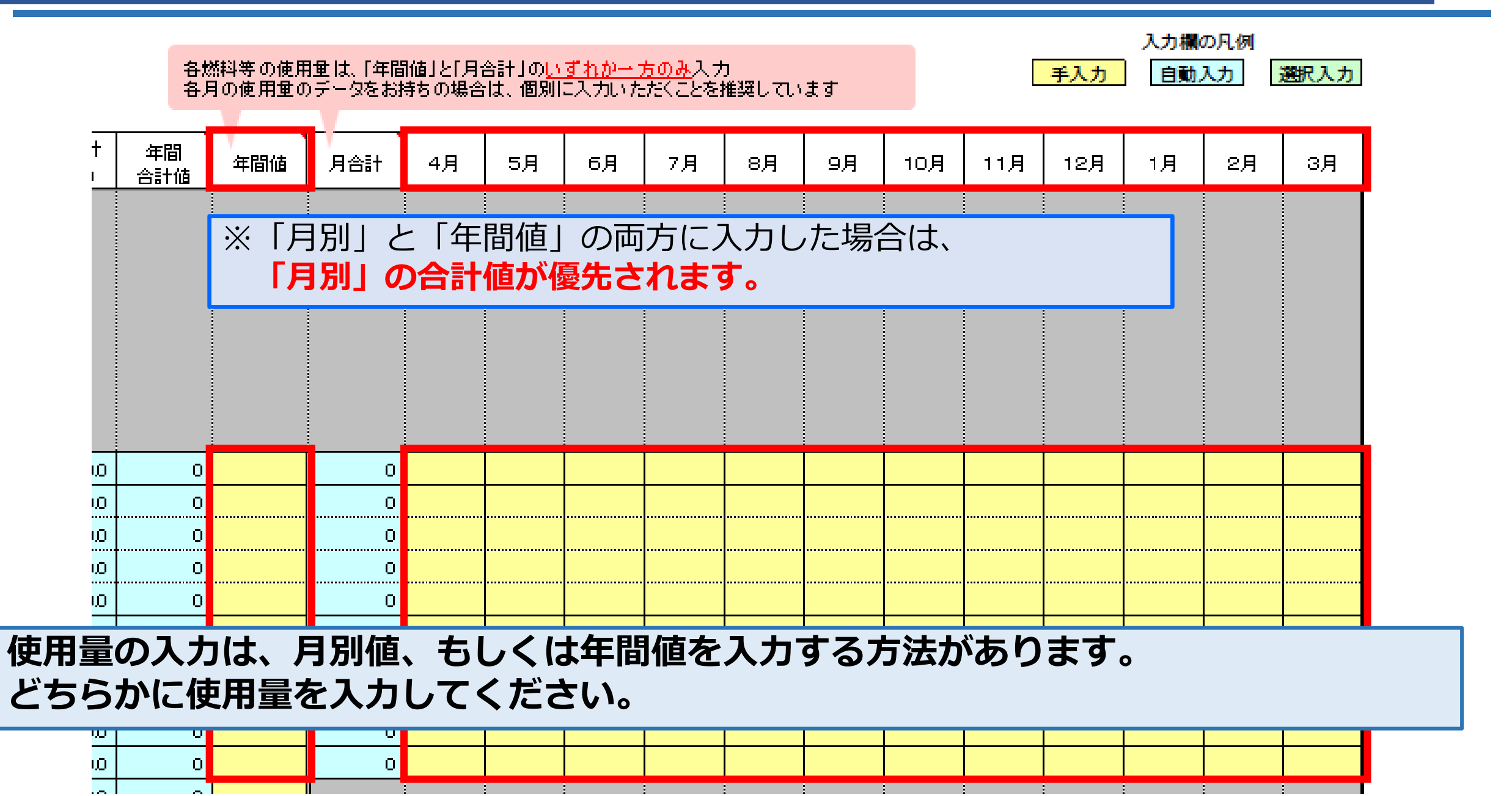

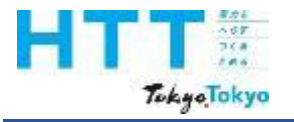

[エネルギーデータ] シートの入力

| 報告書<br>作成<br>準備 | トップ<br>シート | 事業者<br>情報<br>シート | 事業所<br>情報<br>シート | エネルギー<br>データ<br>シート | 提出書<br>作成 | 報告書<br>提出 |
|-----------------|------------|------------------|------------------|---------------------|-----------|-----------|
|-----------------|------------|------------------|------------------|---------------------|-----------|-----------|

|     |     | _ |
|-----|-----|---|
| NIC |     |   |
| INF | = V | V |
|     |     | • |

|           |                 |          |               |            |            |              | _                        |                  |                 |           |     |     |   |
|-----------|-----------------|----------|---------------|------------|------------|--------------|--------------------------|------------------|-----------------|-----------|-----|-----|---|
| 推計の<br>使用 | 再エネメニュー<br>契約有無 | 再エネ<br>率 | 再エネ率<br>(手入力) | 再エネ<br>使用量 | 熱量換<br>算係数 | 熱量合計<br>(GJ) | CO <sub>2</sub> 換<br>算係数 | CO₂換算係数<br>(手入力) | CO₂合計<br>(tCO₂) | 年間<br>合計値 | 年間値 | 月合計 |   |
|           |                 |          |               |            |            |              | _                        |                  |                 |           |     |     |   |
|           |                 |          |               |            |            |              |                          |                  |                 |           |     |     |   |
|           |                 |          |               |            |            |              |                          |                  |                 |           |     |     |   |
|           |                 |          |               |            |            |              |                          |                  |                 |           |     |     |   |
|           |                 |          |               |            |            |              |                          |                  |                 |           |     |     |   |
|           |                 |          |               |            |            |              |                          |                  |                 |           |     |     |   |
|           | 1               |          |               |            |            |              |                          |                  |                 |           |     |     |   |
|           |                 |          |               |            | 40.00      | 6.2          | 2.0500                   |                  | 319.8           | 156       |     | 156 |   |
|           |                 |          |               |            | 50.80      | 1.7          | 0.0161                   |                  | 0.1             | 33        | 33  | 0   |   |
|           |                 |          |               |            | 36.70      | 0.8          | 0.0185                   |                  | 0.1             | 22        | 22  | 0   |   |
|           |                 |          |               |            | 37.70      | 0.0          | 0.0187                   |                  | 0.0             | 0         |     | 0   | ľ |
|           |                 |          |               |            |            |              |                          |                  | 0.0             | 0         |     | 0   |   |
|           |                 | 100.0    |               | 0.0        | 9.76       | 0.0          | 0.0000                   |                  | 0.0             | 0         |     | 0   |   |
|           |                 | 100.0    |               | 0.0        | 9.76       | 0.0          | 0.0000                   |                  | 0.0             | 0         |     | 0   | ľ |
|           |                 | 100.0    |               | 0.0        | 9.76       | 0.0          | 0.0000                   |                  | 0.0             | 0         |     | 0   |   |
|           |                 | 100.0    |               | 0.0        | 9.76       | 0.0          | 0.0000                   |                  | 0.0             | 0         |     | 0   | 1 |
|           |                 | 0.0      |               | 0.0        | 9.76       | 0.0          | 0.4890                   |                  | 0.0             | 0         |     | 0   |   |
|           |                 |          |               |            | 9.76       | 0.0          | 0.4890                   |                  | 0.0             | 0         |     |     | ĺ |

CO2排出量を算定するためのCO2換算係数を入力してください。 赤枠の左隣りの列の値を用いる場合は、入力不要です。 基本的には、電気・熱・都市ガス以外は、空欄でも構いません(詳細は後述)。

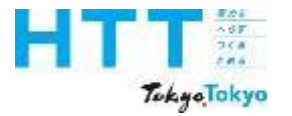

[エネルギーデータ] シートの入力

| 報告書<br>作成<br>準備 | トップ<br>シート | 事業者<br>情報<br>シート | 事業所<br>情報<br>シート | エネルギー<br>データ<br>シート | 提出書<br>作成 | 報告書<br>提出 |
|-----------------|------------|------------------|------------------|---------------------|-----------|-----------|
|-----------------|------------|------------------|------------------|---------------------|-----------|-----------|

| No | 名称                    |               |                 | 項目              |         | 単位             | 推計の<br>使用 | 再エネメニュー<br>契約有無 | 再エネ<br>率 | 再エ ネ率<br>(手入力) | 再エネ<br>使用量 | 熱量換<br>算係数 |
|----|-----------------------|---------------|-----------------|-----------------|---------|----------------|-----------|-----------------|----------|----------------|------------|------------|
|    |                       | エネルキ          | 「一消費重合計         |                 | 0.00000 | GJ             |           |                 |          |                |            |            |
|    |                       | エネルキ          | F一消 <b>费原单位</b> |                 | 0.0     | MJ∕mỉ          |           |                 |          |                |            |            |
|    |                       | 原油換算          | 韋エネルギー消費重合計     |                 | 0       | кL             |           |                 |          |                |            |            |
|    |                       | 使用電力          | 力に占める再エネの割合     |                 | 0.0     | 8              |           |                 |          |                |            |            |
|    |                       | 燃料等0          | D使用に伴うCO₂排出重合計  |                 | 0       | tCO2           |           |                 |          |                |            |            |
|    |                       | 排水等           | こ伴う002排出重合計     |                 | 0       | tCO₂           |           |                 |          |                |            |            |
|    |                       | CO₂排出         | 」重合計            |                 | 0       | tCO₂           |           |                 |          |                |            |            |
|    |                       | 燃料等(          | D使用に伴らCO。排出恒単位  |                 | 00      | k=CC₂<br>∕ m   |           |                 |          |                |            |            |
|    |                       | 燃料            | 都市ガス(           | 変動係数)           |         | m <sup>®</sup> |           |                 |          |                |            | 40.00      |
|    |                       | 及び            | LPG             |                 |         | kg             |           |                 |          |                |            | 50.80      |
|    |                       | ·             | 灯油              |                 |         | L              |           |                 |          |                |            | 36.70      |
| 1  | (A9999-0001)<br>口口本学家 | (データ<br>ってい   |                 |                 |         |                |           |                 |          |                |            |            |
|    |                       | 0)重複<br>  不可) |                 |                 |         |                |           |                 |          |                |            |            |
|    |                       |               | <b>T</b> -+()   |                 |         | kWh            |           |                 | 100.0    |                | 0.0        | 9.76       |
|    |                       |               | <b>म</b> ार।त   | ンサイト            |         | kWh            |           |                 | 100.0    |                | 0.0        | 9.76       |
|    |                       | 電力            | <b>T</b> -+()   | - 0. 413        |         | kWh            |           |                 | 100.0    |                | 0.0        | 9.76       |
|    |                       |               | 려고신제            | フサイト            |         | kWh            |           |                 | 100.0    |                | 0.0        | 9.76       |
|    |                       |               | →般買電(変動係数)      |                 |         | kWh            |           |                 | 0.0      |                | 0.0        | 9.76       |
|    |                       |               | 規則第5系           | その17第3項の場合のみなし値 |         | L kWh          |           |                 |          |                |            | 9.76       |
|    |                       |               | 把按照表示本          | N/ <b>-</b>     |         | kWh            |           |                 |          |                |            |            |
|    |                       |               | 環境証書の充          | 当里              |         | MJ             |           |                 |          |                |            |            |
|    |                       | 7             | 水道及び工業用水道       |                 |         | m3             |           |                 |          |                |            |            |
|    |                       | その他           | 公共下水道           |                 |         | mЗ             |           |                 |          |                |            |            |

「燃料及び熱」、「電力」、「環境証書」、「上下水道」の入力方法を順にご説明 いたします。

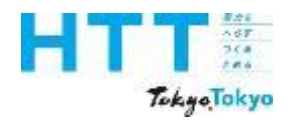

[エネルギーデータ] シートの入力(都市ガス)

| 報告書<br>作成<br>進備 | トップ<br>シート   | 事業者<br>情報<br>シート | 事業所<br>情報<br>シート | エネルギー<br>データ | 提出書<br>作成 | 報告書<br>提出 |
|-----------------|--------------|------------------|------------------|--------------|-----------|-----------|
| 準備              | <b>→</b> – r | シート              | シート              | シート          | TFPX      | 近山        |

| エネルキ              | ドー使用重管理        |                 |         |                |           |                 |          |               |            |            |              |             |                  |                 |           | V.  | V   |    |     |     |   |
|-------------------|----------------|-----------------|---------|----------------|-----------|-----------------|----------|---------------|------------|------------|--------------|-------------|------------------|-----------------|-----------|-----|-----|----|-----|-----|---|
|                   |                | 項目              |         | 単位             | 推計の<br>使用 | 再エネメニュー<br>契約有無 | 再エネ<br>率 | 再エネ率<br>(手入力) | 再エネ<br>使用量 | 熱重換<br>算係数 | 熱重合計<br>(GJ) | CO₂換<br>算係数 | CO₂換算係数<br>(手入力) | CO2合計<br>(tCO2) | 年間<br>合計値 | 年間値 | 月合計 | 4月 | 5月  | 6月  |   |
| エネルキ              | 「一消費重合計        |                 | 6.24000 | GJ             |           |                 |          |               |            |            |              |             |                  |                 |           |     |     |    |     |     |   |
| エネルキ              | ドー消費原単位        |                 | 62.4    | MJ∕mi          |           |                 |          |               |            |            |              |             |                  |                 |           |     |     |    |     |     |   |
| 原油換等              | 韋エネルギー消費重合計    |                 | 0       | кL             |           |                 |          |               |            |            |              |             |                  |                 |           |     |     |    |     |     |   |
| 使用電力              | 力に占める再エネの割合    |                 | 0.0     | Я              |           |                 |          |               |            |            |              |             |                  |                 |           |     |     |    |     |     |   |
| 燃料等(              | の使用に伴う80₂排出重合計 |                 | 319     | tCO2           |           |                 |          |               |            |            |              |             | _                |                 |           |     |     |    |     |     |   |
| 排水等               | こ伴うCO₂排出重合計    |                 | 0       | tCO2           | 都         | もガス事業           | 者名       |               |            |            |              |             |                  | CO2換算           | 係数        |     |     | 都市 | ガスダ | 見用量 |   |
| 002排出             | 出重合計           |                 | 319     | tCO2           |           |                 |          |               |            |            |              |             |                  |                 |           |     |     |    |     |     |   |
| 燃料等(              | の使用に伴う00₂排出原単位 |                 | 3,190.0 | 100 Ca         |           |                 |          |               |            |            |              |             |                  |                 |           |     |     |    |     |     |   |
| 燃料                | 都市ガス()         | 変動係数)           |         | т <sup>®</sup> |           |                 |          |               |            | 40.00      | 6.2          | 2.0500      |                  | 319.8           | 156       |     | 156 | 12 | 11  | 9   | 1 |
| 及び熱               | LPG            |                 |         | kg             |           |                 |          |               |            | 50.80      | 0.0          | 0.01 61     |                  | 0.0             | O         |     | 0   |    |     |     |   |
|                   | 灯油             |                 |         | L              |           |                 |          |               |            | 36.70      | 0.0          | 0.01 85     |                  | 0.0             | 0         |     | O   |    |     |     |   |
| (データ<br>の亜畑       |                |                 |         |                |           |                 |          |               |            |            |              |             |                  | 0.0             | 0         |     | O   |    |     |     |   |
| の重殺<br><u>不可)</u> |                |                 |         |                |           |                 |          |               |            |            |              |             |                  | 0.0             | 0         |     | 0   |    |     |     |   |
|                   | <br>■          | 5.H.Z.N         |         | kWh            |           |                 | 100.0    |               | 0.0        | 9.76       | 0.0          | 0.0000      |                  | 0.0             | 0         |     | O   |    |     |     |   |
|                   | H1+(4          | 55417           |         | kWh            |           |                 | 100.0    |               | 0.0        | 9.76       | 0.0          | 0.0000      |                  | 0.0             | 0         |     | 0   |    |     |     |   |
| 電力                | <br>万⊤★(+      | 2# Z b)         |         | kWh            |           |                 | 100.0    |               | 0.0        | 9.76       | 0.0          | 0.0000      |                  | 0.0             | 0         |     | O   |    |     |     |   |
|                   | H1+(3          | 20412           |         | kWh            |           |                 | 100.0    |               | 0.0        | 9.76       | 0.0          | 0.0000      |                  | 0.0             | 0         |     | 0   |    |     |     |   |
|                   | 一般買電(変動係数)     |                 |         | kWh            |           |                 | 0.0      |               | 0.0        | 9.76       | 0.0          | 0.4890      |                  | 0.0             | 0         |     | 0   |    |     |     |   |
|                   | 規則第5条          | 6の17第3項の場合のみなし値 |         | kWh            |           |                 |          |               |            | 9.76       | 0.0          | 0.4890      |                  | 0.0             | 0         |     |     |    |     |     |   |
|                   | 槽接証素の本         | <b>元</b> 中      |         | kWh            |           |                 |          |               |            |            |              |             |                  |                 |           |     |     |    |     |     |   |
|                   |                | <u> </u>        |         | MJ             |           |                 |          |               |            |            |              |             |                  |                 |           |     |     |    |     |     |   |
| <del>ፖ</del> መሪክ  | 水道及び工業用水道      |                 |         | mЗ             |           |                 |          |               |            |            |              | 0.2660      |                  | 0.0             | 0         |     | o   |    |     |     |   |
| CONTR             | 公共下水道          |                 |         | m3             |           |                 |          |               |            |            |              | 0.4000      |                  | 0.0             | 0         |     | 0   |    |     |     | ĺ |

「都市ガス」の使用がある場合は、赤枠内に、供給元の都市ガス事業者名、CO2換算係数、 使用量(年間値又は月別値)を入力してください。

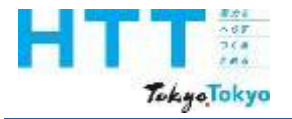

|             |                   |                      |         |      |         |         | 2014年5月1日            |
|-------------|-------------------|----------------------|---------|------|---------|---------|----------------------|
| TÔK         | YOGÁS             |                      | ガス使     | 用量実績 | 責       | 東)      | 京ガス株式会社              |
| ガスご         | 使用場所              |                      |         |      |         |         |                      |
| 事業          | 業所名               |                      |         |      |         |         |                      |
| お客る<br>ご 使  | さ ま 番号<br>用 者 名 義 |                      |         |      |         |         |                      |
| 之 (L)<br>対象 | x件数               | 1件                   |         |      |         |         |                      |
|             | 使用量(m))           | 使用量(m <sup>2</sup> ) | 使用量(m3) |      | 使用量(m3) | 使用量(m3) | 使用量(m <sup>3</sup> ) |
| 模計月         | (低圧)              | (中圧)                 | (合計)    | 根許月  | (低圧)    | (中圧)    | (合計)                 |
| 013年09月     | 2,939             | 0                    | 2,939   |      |         |         |                      |
| 013年10月     | 3,235             | 0                    | 3,235   |      |         |         | <u> </u>             |
| 013年12月     | 3,235             | 0                    | 3,235   |      |         |         |                      |
|             |                   |                      |         |      |         |         |                      |
|             |                   |                      |         |      |         |         |                      |
|             |                   |                      |         |      |         |         |                      |
|             |                   |                      |         |      |         |         |                      |
|             |                   |                      |         |      |         |         |                      |
|             |                   | 2+                   |         |      | 12,216  | 0       | 12,216               |
|             |                   |                      |         |      | 12,210  |         | 12,210               |
|             | 3833              |                      |         |      |         |         |                      |
|             |                   |                      |         |      |         |         |                      |
|             |                   |                      |         |      |         |         |                      |
|             |                   |                      |         |      |         |         |                      |
|             |                   |                      |         |      |         |         |                      |
|             |                   |                      |         | -    |         |         |                      |
| 8863        | * 香兮              |                      |         |      |         |         |                      |
|             | -                 |                      |         | +    |         |         |                      |

報告書

作成

準備

事業者

情報

シート

トップ

シート

事業所

情報

シート

エネルギ・

データ

シート

提出書

作成

報告書

提出

こちらは都市ガス使用量の確認帳票の例です。 こちらに記載された使用量を [エネルギーデータ] シートに入力してください。

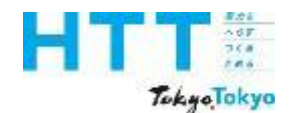

[エネルギーデータ] シートの入力(都市ガス)

| 報告書<br>作成<br>進備 | トップ<br>シート | 事業者<br>情報<br>シート | 事業所<br>情報<br>シート | エネルギー<br>データ<br>シート | 提出書<br>作成 | 報告書<br>提出 |
|-----------------|------------|------------------|------------------|---------------------|-----------|-----------|
| 凖1佣             |            | シート              | シート              | シート                 |           |           |

| IŻ              |                                        |                 |         |                |           |                 |          |                |            |            |              |             |                  |                    | _         |     |     |    |    |    | 1 |
|-----------------|----------------------------------------|-----------------|---------|----------------|-----------|-----------------|----------|----------------|------------|------------|--------------|-------------|------------------|--------------------|-----------|-----|-----|----|----|----|---|
|                 |                                        | 項目              |         | 単位             | 推計の<br>使用 | 再エネメニュー<br>契約有無 | 再エネ<br>率 | 再工 ネ率<br>(手入力) | 再エネ<br>使用量 | 熱量換<br>算係数 | 熱重合計<br>(GJ) | CO₂換<br>算係数 | CO₂換算係数<br>(手入力) | CO2合計<br>(tCO2)    | 年間<br>合計値 | 年間値 | 月合計 | 4月 | 5月 | 6月 |   |
| エネルギ            | (一)消费重合計                               |                 | 6.24000 | GJ             |           |                 |          |                |            |            |              |             |                  |                    |           |     |     |    |    | i  |   |
| エネルギ            | 「一消费原单位                                |                 | 62.4    | MJ∕mỉ          |           |                 |          |                |            |            |              |             |                  |                    |           |     |     |    |    |    |   |
| 原油換算            | 第二ネルギー消費量合計                            |                 | 0       | кL             |           |                 |          |                |            |            |              |             |                  |                    |           |     |     |    |    |    |   |
| 使用電力            | 川に占める再エネの割合                            |                 | 0.0     | К              |           |                 |          |                |            |            |              |             |                  |                    |           |     |     |    |    |    |   |
| 燃料等の            | )使用に伴う00₂排出量合計                         |                 | 319     | tCO2           |           |                 |          |                |            |            |              |             | _                |                    |           |     |     |    |    |    |   |
| 排水等に            | 2伴う882₂排出重合計                           |                 | 0       | tCO2           | 都         | 市ガス事業           | 者名       |                |            |            |              |             | (                | CO <sub>2</sub> 換算 | 係数        |     |     |    |    |    |   |
| CO₂排出           | 」重合計                                   |                 | 319     | t00,           |           | 1               |          |                |            |            |              |             |                  |                    |           |     |     |    |    |    |   |
| 燃料等の            | )使用に伴う00₂排出原単位                         |                 | 3,190.0 | ler sC₂<br>∠nt |           |                 |          |                |            |            |              |             |                  |                    |           |     |     |    |    |    |   |
| 燃料              | 都市ガス(                                  | 変動係数)           |         | m <sup>®</sup> |           |                 |          |                |            | 40.00      | 6.2          | 2.0500      |                  | 319.8              | 156       |     | 156 | 12 | 11 | 9  | Ĺ |
| 及び<br>熱         | LFG                                    |                 |         | ks             |           |                 |          |                |            | 50.80      | 0.0          | 0.0161      |                  | 0.0                | 0         |     | 0   |    |    |    |   |
|                 | 灯油                                     |                 |         | L              |           |                 |          |                |            | 36.70      | 0.0          | 0.01 85     |                  | 0.0                | 0         |     | 0   |    |    |    |   |
| (データ)<br>の毒類    |                                        |                 |         |                |           |                 |          |                |            |            |              |             |                  | 0.0                | 0         |     | 0   |    |    |    |   |
| の重義<br>不可)      |                                        |                 |         |                |           |                 |          |                |            |            |              |             |                  | 0.0                | 0         |     | 0   |    |    |    | L |
|                 | <br>五⊤ ★ ( ★                           | ·># <b>メ</b> ト) |         | kWh            |           |                 | 100.0    |                | 0.0        | 9.76       | 0.0          | 0.0000      |                  | 0.0                | 0         |     | 0   |    |    |    |   |
|                 |                                        | 55411           |         | kWh            |           |                 | 100.0    |                | 0.0        | 9.76       | 0.0          | 0.0000      |                  | 0.0                | 0         |     | 0   |    |    |    | L |
| 電力              | <br>五⊤え(オ                              | - <b>7 # </b>   |         | kWh            |           |                 | 100.0    |                | 0.0        | 9.76       | 0.0          | 0.0000      |                  | 0.0                | 0         |     | 0   |    |    |    |   |
|                 |                                        |                 |         | kWh            |           |                 | 100.0    |                | 0.0        | 9.76       | 0.0          | 0.0000      |                  | 0.0                | 0         |     | 0   |    |    |    | L |
|                 | 一般買電(変動係数)                             |                 |         | kWh            |           |                 | 0.0      |                | 0.0        | 9.76       | 0.0          | 0.4890      |                  | 0.0                | 0         |     | 0   |    |    |    | L |
|                 | 規則第5第                                  | その17第3項の場合のみなし値 |         | kWh            |           |                 |          |                |            | 9.76       | 0.0          | 0.4890      |                  | 0.0                | 0         |     |     |    |    |    |   |
|                 | 環境証書の充                                 | 出电              |         | kWh            |           |                 |          |                |            |            |              |             |                  |                    |           |     |     |    |    |    |   |
|                 | ~~~~~~~~~~~~~~~~~~~~~~~~~~~~~~~~~~~~~~ | · =             |         | MJ             |           |                 |          |                |            |            |              |             |                  |                    |           |     |     |    |    |    |   |
| <del>ፖ</del> ጠሙ | 水道及び工業用水道                              |                 |         | mЗ             |           |                 |          |                |            |            |              | 0.2660      |                  | 0.0                | 0         |     | 0   |    |    |    |   |
| 0.0016          | 公共下水道                                  |                 |         | m3             |           |                 |          |                |            |            |              | 0.4000      |                  | 0.0                | 0         |     | 0   |    |    |    | L |

赤枠内に、対象年度の都市ガス事業者名と排出係数を入力してください。 都市ガス事業者の排出係数は、国が公表する数値を使用してください。

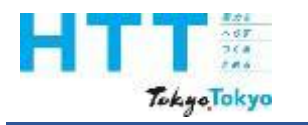

#### [エネルギーデータ] シートの入力(都市ガス)

| 報告書<br>作成<br>準備 | トップ<br>シート | 事業者<br>情報<br>シート | 事業所<br>情報<br>シート | エネルギー<br>データ<br>シート | 提出書<br>作成 | 報告書<br>提出 |
|-----------------|------------|------------------|------------------|---------------------|-----------|-----------|
| V#3             |            |                  | · ·              | 1                   |           |           |

|     |                                                                                                    | >サイトマップ   > Q&A → お問い合わせ                                                    |                                 |            |
|-----|----------------------------------------------------------------------------------------------------|-----------------------------------------------------------------------------|---------------------------------|------------|
| NFW | 温室効果ガス排出量 算定・報告・公表制度                                                                                                    | 文字サイズ変更 小 中 大                                                               |                                 |            |
|     | ✓ HOME ✓ 制度概要 ✓ 算定・報告 √ 集計結果<br>開示請求                                                                                                    | ◇ ツール・システム ◇ 説明会・検討会                                                        |                                 |            |
|     | 算定方法・排出係数一覧                                                                                                    |                                                                             |                                 |            |
|     | <u>HOME</u> > 再定方法 · 排出係数一號                                                                                                    |                                                                             |                                 |            |
|     | 算定方法・排出係数一覧                                                                                                    | HOME >                                                                      |                                 |            |
|     | ■ 算定・報告・公表制度における算定方法・排出係数一覧<br>算定方法の詳細は、「温室効果ガス排出量算定・報告マニュアル」をご覧くださ<br>算定方法及び排出係数一覧 (PDF:901KB) 】<br>※令和5年12月12日更新(令和6年7月11日 p.19を一部修正) | 制度概要           > 制度概要           > 制度概要資料           > 参考資料集           > 國連法規 |                                 |            |
|     | 過去の排出係数一覧はこちら                                                                                                    | +<br>算定・報告<br>> <u>算定方法・排出係数一覧</u>                                          |                                 |            |
|     | ■ ガス事業者別排出係数一覧                                                                                                    | ※対象年度の                                                                      | ⊃排出係数一覧をご確認ください。                |            |
|     | 令和 6 年提出用(PDF:164KB)                                                                                                    | <sup>集計結果・關示誘求</sup><br>→ <sup>集計結果</sup> 環境省                               | 算定方法・排出係数一覧   「温室効 <sup>」</sup> | <br>果ガス排出量 |
|     |                                                                                                    | 算定•                                                                         | 報告・公表制度 ウェブサイト                  |            |

環境省の「温室効果ガス排出量 算定・報告・公表制度」のホームページに、都市ガス事 業者の排出係数が公表されています。

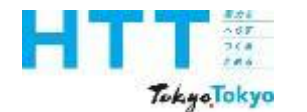

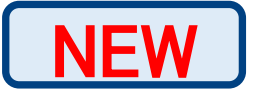

ガス事業者別排出係数(特定排出者の温室効果ガス排出量算定用) -R5年度供給実績- R6.6.28 環境省・経済産業省公表

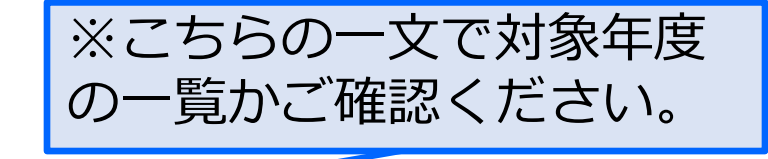

令和6年6月28日

○令和6年度に報告する、令和5年度の温室効果ガス排出量を算定する際に用いる係数です。 ○基礎排出係数は基礎排出量の算定に、調整後排出係数は調整後排出量の算定に用います。 ○事業者別排出係数を公表するガス事業者以外から供給されている場合は、実測等に基づく係数として適切であると認められるもの又は代替値を用いて算定します。

| 登録番号  | ガス事業者名            | 基礎排出係数<br>(t-CO <sub>2</sub> /千m <sup>3</sup> ) | 調整後排出<br>(t-CO <sub>2</sub> /千r | 係数<br>n <sup>³)</sup> | 備考 |
|-------|-------------------|-------------------------------------------------|---------------------------------|-----------------------|----|
| A0002 | 東京電力エナジーパートナー株式会社 | 2.05                                            |                                 | 2.05                  |    |
| A0020 | 東京瓦斯株式会社          | 2.05                                            | メニューA<br>メニューB(残差)              | 0.00<br>2.05          |    |
| A0025 | 東邦ガス株式会社          | 2.05                                            | メニューA<br>メニューB(残差)              | 0.00<br>2.05          |    |
| D0025 | 越後天然ガス株式会社        | 2.01                                            |                                 | 2.01                  |    |
| D0028 | 東海ガス株式会社          | 2.05                                            | メニューA<br>メニューB(残差)              | 0.00<br>2.05          |    |
| H0004 | 山口合同ガス            | 2.05                                            |                                 | 2.05                  |    |

対象年度の都市ガス事業者の排出係数を確認してください。

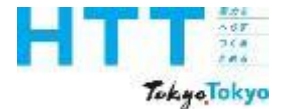

| 報告書 | トップ             | 事業者 | 事業所 | エネルギー | 担山書              | 却生主                                     |
|-----|-----------------|-----|-----|-------|------------------|-----------------------------------------|
| 作成  | ドッノシート          | 情報  | 情報  | データ   | <b>近山音</b><br>作式 | 111日 11日 11日 11日 11日 11日 11日 11日 11日 11 |
| 準備  | <b>&gt;</b> - r | シート | シート | シート   | TFPX             | 近山                                      |

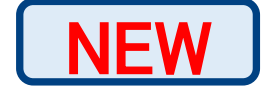

#### 表 3-10 算定に使用する排出係数(間接排出(電気及び熱)及び都市ガス)

| 燃料の種類 | 単位    | 排出係数                         | (代替値) |
|-------|-------|------------------------------|-------|
| 電気    | 千k\\h | 対象年度の電気事業者の数値*1              | 0.489 |
| 熱     | GJ    | 対象年度の熱供給事業者の数値 <sup>※2</sup> | 0.060 |
| 都市ガス  | ∓m³   | 対象年度の都市ガス事業者の数値**3           | 2.05  |

※1:対象年度の電気事業者等ごとの排出係数は、東京都が別に公表する数値又は電気事業者等が周知す る知事の認定を受けた数値を用いるものとする。ただし、上記で把握できない場合は代替値を用い る。

- ※2:対象年度の熱供給事業者ごとの排出係数は、東京都が別に公表する数値又は熱供給事業者が周知す る知事の認定を受けた数値を用いるものとする。上記で把握できない場合は代替値を用いる。
- ※3:対象年度の都市ガス事業者の排出係数は、国が公表する数値を用いるものとするが、対象年度の都 市ガス事業者の排出係数が使用できない場合は代替値を用いる。

出典:地球温暖化対策報告書作成ガイドラインより

対象年度の都市ガス事業者の排出係数が使用できない場合は、代替値を使用してください。

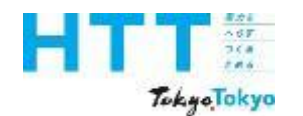

[エネルギーデータ] シートの入力(都市ガス)

| 報告書<br>作成<br>進備 | トップ<br>シート | 事業者<br>情報<br>シート | 事業所<br>情報<br>シート | エネルギー<br>データ<br>シート | 提出書<br>作成 | 報告書<br>提出 |
|-----------------|------------|------------------|------------------|---------------------|-----------|-----------|
| ᆕᄱ              |            |                  |                  | $\sim - \Gamma$     |           |           |

|                                     |                |       |         |                |           |                 |          |                |            |            |                      |             |                  |                 | _         | V   |     |    |    |    | 1 |
|-------------------------------------|----------------|-------|---------|----------------|-----------|-----------------|----------|----------------|------------|------------|----------------------|-------------|------------------|-----------------|-----------|-----|-----|----|----|----|---|
|                                     | NEW            | 項目    |         | 単位             | 推計の<br>使用 | 再エネメニュー<br>契約有無 | 再エネ<br>率 | 再工 漆率<br>(手入力) | 再エネ<br>使用量 | 熱量換<br>算係数 | <b>熱重</b> 合計<br>(GJ) | CO₂換<br>算係数 | CO₂換算係数<br>(手入力) | CO2合計<br>(tCO2) | 年間<br>合計値 | 年間値 | 月合計 | 4月 | 5月 | 6月 |   |
| エネルキ                                | 一消费重合計         |       | 6.24000 | GJ             |           |                 |          |                |            |            |                      |             |                  |                 |           |     |     |    |    |    | Γ |
| エネルキ                                | 「一消費原単位        |       | 62.4    | MJ/mì          | •         |                 |          |                |            |            |                      |             |                  |                 |           |     |     |    |    |    |   |
| 原油換算                                | 尊エネルギー消費重合計    |       | 0       | ĸL             | •         |                 |          |                |            |            |                      |             |                  |                 |           |     |     |    |    |    |   |
| 使用電力                                | 力に占める再エネの割合    |       | 0.0     | 5              | •         |                 |          |                |            |            |                      |             |                  |                 |           |     |     |    |    |    |   |
| 燃料等0                                | D使用に伴うCO₂排出重合計 |       | 319     | tCO2           |           |                 |          |                |            |            |                      |             |                  |                 |           |     |     |    |    |    |   |
| 排水等                                 | こ伴う00₂排出重合計    |       | 0       | tCO2           |           |                 |          |                |            |            |                      |             |                  |                 |           |     |     |    |    |    |   |
| 00₂排出                               | 出重合計           |       | 319     | tCO2           | •         |                 |          |                |            |            |                      |             |                  |                 |           |     |     |    |    |    |   |
| 燃料等0                                | D使用に伴うCO₂排出原単位 |       | 3,190.0 | k—CO₂<br>∕ m   |           |                 |          |                |            |            |                      |             |                  |                 |           |     |     |    |    |    |   |
| 燃料                                  | 都市ガス(3         | 変動係数) |         | m <sup>®</sup> |           |                 |          |                |            | 40.00      | 6.2                  | 2.0500      |                  | 319.8           | 156       |     | 156 | 12 | 11 | 9  | Ĺ |
| 及び<br>執                             | LPG            |       |         | ks             |           |                 |          |                |            | 50.80      | 0.0                  | 0.0161      |                  | 0.0             | 0         |     | 0   |    |    |    |   |
|                                     | 灯油             |       |         | L              |           |                 |          |                |            | 36.70      | 0.0                  | 0.0185      |                  | 0.0             | 0         |     | 0   |    |    |    |   |
| <ul><li>(データ)</li><li>の毒物</li></ul> |                |       |         |                |           |                 |          |                |            |            |                      |             |                  | 0.0             | 0         |     | 0   |    |    |    |   |
| の重複<br>不可)                          |                |       |         |                |           |                 |          |                |            |            |                      |             |                  | 0.0             | 0         |     | 0   |    |    |    | Ĺ |
|                                     |                | V# 25 |         | kWh            |           |                 | 100.0    |                | 0.0        | 9.76       | 0.0                  | 0.0000      |                  | 0.0             | 0         |     | 0   |    |    |    |   |
|                                     | ++1+(4         | 20417 |         | kWh            |           |                 | 100.0    |                | 0.0        | 9.76       | 0.0                  | 0.0000      |                  | 0.0             | 0         |     | 0   |    |    |    | L |
| 電力                                  |                |       |         | kWh            |           |                 | 100.0    |                | 0.0        | 9.76       | 0.0                  | 0.0000      |                  | 0.0             | 0         |     | 0   |    |    |    |   |
|                                     | +++1+(4        | 20417 |         | kWh            |           |                 | 100.0    |                | 0.0        | 9.76       | 0.0                  | 0.0000      |                  | 0.0             | 0         |     | 0   |    |    |    | L |
|                                     | 一般買電(変動係数)     |       |         | kWh            |           |                 | 0.0      |                | 0.0        | 9.76       | 0.0                  | 0.4890      |                  | 0.0             | 0         |     | 0   |    |    |    | L |
| 規則第5条の17第3項の場合のみなし値 🛛 💦             |                |       |         | kWh            |           |                 |          |                |            | 9.76       | 0.0                  | 0.4890      |                  | 0.0             | 0         |     |     |    |    |    |   |
| 增度证素 O 夯出母                          |                |       |         |                |           |                 |          |                |            |            |                      |             |                  |                 |           |     |     |    |    |    |   |
|                                     | 環境証書の光当重 MJ    |       |         |                |           |                 |          |                |            |            |                      |             |                  |                 |           |     |     |    |    |    |   |
| <del>ፖ</del> መው                     | 水道及び工業用水道      |       |         | т3             |           |                 |          |                |            |            |                      | 0.2660      |                  | 0.0             | 0         |     | 0   |    |    |    |   |
| 20018                               | 公共下水道          |       |         | m3             |           |                 |          |                |            |            |                      | 0.4000      |                  | 0.0             | 0         |     | 0   |    |    |    | Ĺ |

代替値を使用する場合、手入力欄は空欄としてください。 自動で代替値を用いてCO2排出量が計算されます。

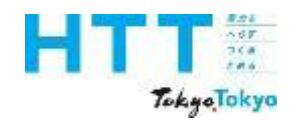

[エネルギーデータ] シートの入力(燃料及び熱)

| 報告書<br>作成<br>進備 | トップ<br>シート | 事業者<br>情報<br>シート | 事業所<br>情報<br>シート | エネルギー<br>データ<br>シート | 提出書<br>作成 | 報告書<br>提出 |
|-----------------|------------|------------------|------------------|---------------------|-----------|-----------|
| – 準備            | · -        | シート              | シート              | シート                 |           |           |

| エネルギ      | 一使用重管理         |                |         |                |           |                 |          |                |            |            |              |             |                  |                 | -         | V   | V   |    |    |    |
|-----------|----------------|----------------|---------|----------------|-----------|-----------------|----------|----------------|------------|------------|--------------|-------------|------------------|-----------------|-----------|-----|-----|----|----|----|
|           |                | 項目             |         | 単位             | 推計の<br>使用 | 再エネメニュー<br>契約有無 | 再エネ<br>率 | 再工 ネ率<br>(手入力) | 再エネ<br>使用量 | 熱量換<br>算係数 | 熱重合計<br>(GJ) | CO₂換<br>算係数 | CO₂換算係数<br>(手入力) | CO2合計<br>(tCO2) | 年間<br>合計値 | 年間値 | 月合計 | 4月 | 5月 | 6月 |
| エネルギ      | ~消费重合計         |                | 8.72380 | GJ             |           |                 |          |                |            |            |              |             |                  |                 |           |     |     |    |    |    |
| エネルギ      | 一消费原单位         |                | 87.2    | MJ∕mỉ          |           |                 |          |                |            |            |              |             |                  |                 |           |     |     |    |    |    |
| 原油換算      | 軍ニネルギー消費重合計    |                | 0       | кL             |           |                 |          |                |            |            |              |             |                  |                 |           |     |     |    |    |    |
| 使用電力      | 川に占める再エネの割合    |                | 0.0     | 8              |           |                 |          |                |            |            |              |             |                  |                 |           |     |     |    |    |    |
| 燃料等σ      | )使用に伴う00₂排出重合計 |                | 319     | tCO₂           |           |                 |          |                |            |            |              |             |                  |                 |           |     |     |    |    |    |
| 排水等に      | □伴う002排出重合計    |                | 0       | tCO₂           |           |                 |          |                |            |            |              |             |                  |                 |           |     |     |    |    |    |
| 00₂排出     | 排出重合計 319 tCO  |                |         | tCO₂           |           |                 |          |                |            |            |              |             |                  |                 |           |     |     |    |    |    |
| 燃料等の      | )使用に伴う00₂排出原単位 |                | 3,190.0 | k=CC₂<br>∕ m   |           |                 |          |                |            |            |              |             |                  |                 |           |     |     |    |    |    |
| 燃料<br>取76 | 都市ガス(3         | 変動係数)          |         | m <sup>®</sup> |           |                 |          |                |            | 40.00      | 6.2          | 2.0500      |                  | 319.8           | 156       |     | 156 | 12 | 11 | 9  |
| 熱         | LPG            |                |         | ks             |           |                 |          |                |            | 50.80      | 1.7          | 0.01.61     |                  | 0.1             | 33        | 33  | 0   |    |    |    |
| 📕         | 灯油             |                |         | L              |           |                 |          |                |            | 36.70      | 08           | 0.01 85     |                  | 0.1             | 22        | 22  | 0   |    |    |    |
| (テーターの軍援  |                |                |         |                |           |                 |          |                |            |            |              |             |                  | 0.0             | 0         |     | 0   |    |    |    |
| 不可)       |                |                |         |                |           |                 |          |                |            |            |              |             |                  | 0.0             | 0         |     | 0   |    |    |    |
|           | 再ェネ(オ          | ンサイト)          |         | kWh            |           |                 | 100.0    |                | 0.0        | 9.76       | 0.0          | 0.0000      |                  | 0.0             | 0         |     | 0   |    |    |    |
|           |                |                |         | kWh            |           |                 | 100.0    |                | 0.0        | 9.76       | 0.0          | 0.0000      |                  | 0.0             | 0         |     | 0   |    |    |    |
| 電力        | 再ェネ(オ          | フサイト)          |         | kWh            |           |                 | 100.0    |                | 0.0        | 9.76       | 0.0          | 0.0000      |                  | 0.0             | 0         |     | 0   |    |    |    |
|           |                |                |         | kWh            |           |                 | 100.0    |                | 0.0        | 9.76       | 0.0          | 0.0000      |                  | 0.0             | 0         |     | 0   |    |    |    |
|           | →般買電(変動係数)     |                |         | kWh            |           | -               | 0.0      |                | 0.0        | 9.76       | 0.0          | 0.4890      |                  | 0.0             | 0         |     | 0   |    |    |    |
|           | 規則第5条          | の17第3項の場合のみなし値 |         | kWh            |           |                 |          |                |            | 9.76       | 0.0          | 0.4890      |                  | 0.0             | 0         |     |     |    |    |    |
|           | 環境証書の充当量 kWh   |                |         |                |           |                 |          |                |            |            |              |             |                  |                 |           |     |     |    |    |    |
|           | MJ             |                |         |                | 1         |                 |          |                |            |            |              |             |                  |                 |           |     |     |    |    |    |
| その他       | 水道及び工業用水道      |                |         | m3             |           |                 |          |                |            |            |              | 0.2660      |                  | 0.0             | 0         |     | 0   |    |    |    |
| 2-712     | 公共下水道          |                |         | m3             |           |                 |          |                |            |            |              | 0.4000      |                  | 0.0             | 0         |     | 0   |    |    |    |

「燃料及び熱」の分類の「LPG」、「灯油」、「その他の燃料種(原油、ガソリン等)」 の使用がある場合は、赤枠内に使用量(年間値又は月別値)を入力してください。

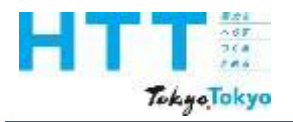

[エネルギーデータ] シートの入力(燃料及び熱)

| 燃               | 料  <br> | 都市ガス(変動係数)        |   |     | m็   |          |   |       |         | 40.00 | 6.2 | 2.0500  | 319.8   |
|-----------------|---------|-------------------|---|-----|------|----------|---|-------|---------|-------|-----|---------|---------|
| 以 <br>  数       |         | LPG               |   |     | ks   |          |   |       |         | 50.80 | 17  | 0.01.61 | 0.1     |
|                 |         | 灯油                |   |     | L    |          |   |       |         | 36.70 | 08  | 0.0185  | <br>0.1 |
| (テ<br>  の種      | 一分      | 軽油                | - |     | L    |          |   |       |         | 37.70 | 0.0 | 0.0187  | <br>0.0 |
| 不可              | Ð       | 原油(コンデンセートを除く)    |   |     |      |          |   |       |         |       |     |         | 0.0     |
|                 |         | 原油のうちコンデンセート(NGL) |   |     | kWh  |          |   | 100.0 | <br>0.0 | 9.76  | 0.0 | 0.0000  | <br>0.0 |
|                 |         |                   |   |     | kWh  |          |   | 100.0 | 0.0     | 9.76  | 0.0 | 0.0000  | 0.0     |
| 電               | カ       | カソリン              |   |     | kWh  |          |   | 100.0 | <br>0.0 | 9.76  | 0.0 | 0.0000  | <br>0.0 |
|                 |         | ナフサ               |   |     | kWh  |          |   | 100.0 | 0.0     | 9.76  | 0.0 | 0.0000  | 0.0     |
|                 | _       | 灯油                |   |     | kWh  |          |   | 0.0   | <br>0.0 | 9.76  | 0.0 | 0.4890  | 0.0     |
|                 | _       |                   |   |     | kWh  | -        |   |       |         | 9.76  | 0.0 | 0.4890  | 0.0     |
|                 |         | ₽全)出              |   |     | kWh  |          |   |       |         |       |     |         |         |
|                 | _       | A重油               |   |     | MJ   |          | 1 |       |         |       |     |         |         |
| <del>7</del> σ, | )他      | B重油               |   | プルグ | ┍┷┑╰ | <b>.</b> |   |       |         |       |     | 0.2660  | 0.0     |
|                 | _       |                   |   | ノルタ | . ノ. |          |   |       |         |       |     | 0.4000  | 0.0     |
|                 |         |                   |   |     |      |          |   |       |         |       |     |         |         |
|                 |         | 石油アスファルト          |   |     |      |          |   |       |         |       |     |         |         |
|                 |         | 石油コークス            |   |     |      |          |   |       |         |       |     |         |         |
|                 |         | LPG               |   |     |      |          |   |       |         |       |     |         |         |
|                 |         |                   |   |     |      |          |   |       |         |       |     |         |         |

報告書

作成

準備

事業者

情報

シート

トップ

シート

事業所

情報

シート

エネルギ・

データ

シー

提出書

作成

報告書

提出

その他の燃料種を使用している場合、該当する燃料種をプルダウンより選択してください。

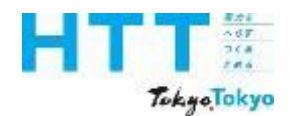

[エネルギーデータ] シートの入力(都市ガス)

| 報告書<br>作成<br><sup>進備</sup> | トップ<br>シート | 事業者<br>情報<br>シート | 事業所<br>情報<br>シート | エネルギー<br>データ<br>シート | 提出書<br>作成 | 報告書<br>提出 |
|----------------------------|------------|------------------|------------------|---------------------|-----------|-----------|
| 凖1佣                        |            | >-r              | シート              | シート                 |           |           |

|                   |                |                 |         |       |           |                 |          |                |            |            |              |             |                  |                 | _           | V   |     |    |    |    |   |
|-------------------|----------------|-----------------|---------|-------|-----------|-----------------|----------|----------------|------------|------------|--------------|-------------|------------------|-----------------|-------------|-----|-----|----|----|----|---|
|                   | NEW            | 項目              |         | 単位    | 推計の<br>使用 | 再エネメニュー<br>契約有無 | 再エネ<br>率 | 再工 ネ率<br>(手入力) | 再エネ<br>使用重 | 熱重換<br>算係数 | 熱重合計<br>(GJ) | CO₂換<br>算係数 | CO₂換算係数<br>(手入力) | CO2合計<br>(tCO2) | (年間)<br>合計値 | 年間値 | 月合計 | 4月 | 5月 | 6月 |   |
| エネルギ              | [一]消费重合計       |                 | 6.24000 | GJ    |           |                 |          |                |            |            |              |             |                  |                 |             |     |     |    |    |    |   |
| エネルギ              | 「一消费原単位        |                 | 62.4    | MJ∕mi |           |                 |          |                |            |            |              |             |                  |                 |             |     |     |    |    |    |   |
| 原油換算              | 算エネルギー消費重合計    |                 | 0       | кL    |           |                 |          |                |            |            |              |             |                  |                 |             |     |     |    |    |    |   |
| 使用電ナ              | りに占める再エネの割合    |                 | 0.0     | Я     |           |                 |          |                |            |            |              |             |                  |                 |             |     |     |    |    |    |   |
| 燃料等の              | 〕使用に伴う00₂排出重合計 |                 | 319     | tCO2  |           |                 |          |                |            |            |              |             |                  |                 |             |     |     |    |    |    |   |
| 排水等に              | [伴うCO₂排出重合計    |                 | 0       | tCO2  |           |                 |          |                |            |            |              |             |                  |                 |             |     |     |    |    |    |   |
| CO₂排出             | しまで計           |                 | 319     | tCO2  |           |                 |          |                |            |            |              |             |                  |                 |             |     |     |    |    |    |   |
| 燃料等の              | )使用に伴う00₂排出原単位 |                 | 3,190.0 | k−CC₂ |           |                 |          |                |            |            |              |             |                  |                 |             |     |     |    |    |    |   |
| 燃料                | 都市ガス(          | 変動係数)           |         | т°    |           |                 |          |                |            | 40.00      | 6.2          | 2.0500      |                  | 319.8           | 156         |     | 156 | 12 | 11 | 9  | Ĺ |
| 及び<br>熱           | LPG            |                 |         | ks    |           |                 |          |                |            | 50.80      | 0.0          | 0.0161      |                  | 0.0             | 0           |     | 0   |    |    |    |   |
|                   | 灯油             |                 |         | L     |           |                 |          |                |            | 36.70      | 0.0          | 0.0185      |                  | 0.0             | 0           |     | 0   |    |    |    |   |
| (データ)の重塩          |                |                 |         |       |           |                 |          |                |            |            |              |             |                  | 0.0             | 0           |     | 0   |    |    |    |   |
| の重殺<br><u>不可)</u> |                |                 |         |       |           |                 |          |                |            |            |              |             |                  | 0.0             | 0           |     | 0   |    |    |    | L |
|                   | -<br>東 エ ネ ( + | ···#.Z.b)       |         | kWh   |           |                 | 100.0    |                | 0.0        | 9.76       | 0.0          | 0.0000      |                  | 0.0             | 0           |     | 0   |    |    |    |   |
|                   |                | 20417           |         | kWh   |           |                 | 100.0    |                | 0.0        | 9.76       | 0.0          | 0.0000      |                  | 0.0             | 0           |     | 0   |    |    |    | L |
| 電力                |                | - 7#            |         | kWh   |           |                 | 100.0    |                | 0.0        | 9.76       | 0.0          | 0.0000      |                  | 0.0             | 0           |     | 0   |    |    |    |   |
|                   | ++1+(2         |                 |         | kWh   |           |                 | 100.0    |                | 0.0        | 9.76       | 0.0          | 0.0000      |                  | 0.0             | 0           |     | 0   |    |    |    | L |
|                   | 一般買電(変動係数)     |                 |         | kWh   |           |                 | 0.0      |                | 0.0        | 9.76       | 0.0          | 0.4890      |                  | 0.0             | 0           |     | 0   |    |    |    | L |
|                   | 規則第5第          | その17第3項の場合のみなし値 |         | kWh   |           |                 |          |                |            | 9.76       | 0.0          | 0.4890      |                  | 0.0             | 0           |     |     |    |    |    |   |
|                   | 環境証書の交         | 出电              |         | kWh   |           |                 |          |                |            |            |              |             |                  |                 |             |     |     |    |    |    |   |
| MJ                |                |                 |         |       |           |                 |          |                |            |            |              |             |                  |                 |             |     |     |    |    |    |   |
| <del>ፖ</del> ጠሙ   | 水道及び工業用水道      |                 |         | mЗ    |           |                 |          |                |            |            |              | 0.2660      |                  | 0.0             | 0           |     | 0   |    |    |    |   |
| COME              | 公共下水道          |                 |         | m3    |           |                 |          |                |            |            |              | 0.4000      |                  | 0.0             | 0           |     | 0   |    |    |    | Ĺ |

「燃料及び熱」の分類の「LPG」、「灯油」、「その他の燃料種(原油、ガソリン等)」のCO2換算係数は、基本、初期設定の代替値を使用してください。

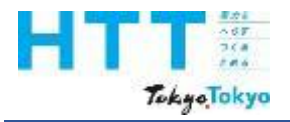

[エネルギーデータ] シートの入力(燃料及び熱)

| 燃料            | 都市ガス(変動係数) |                 | m <sup>3</sup> |        |         |       |                |       | 40.00 | 6.2  | 2.0500 | ſ | CO2 | <b>鱼筫係数</b> | 156   |
|---------------|------------|-----------------|----------------|--------|---------|-------|----------------|-------|-------|------|--------|---|-----|-------------|-------|
| 及び動           | LPG        |                 | ke             | 熱供     | 給事業者名   |       |                |       | 50.80 | 1.7  | 0.0161 |   |     |             | 33    |
|               | 灯油         |                 | X              |        |         |       |                |       | 36.70 | 0.8  | 0.0185 |   |     | 0.1         | 22    |
| (データ<br>  の重雑 | 冷水         | -               | MJ             |        |         |       |                |       | 1.36  | 0.0  | 0.0600 |   |     | 0.0         | 0     |
| 不可〉           | 一般炭        |                 |                | 142.55 | じゃち エコー | トナフル  |                | ᅝᄼᆂᅮᄴ |       |      |        |   |     | 0.0         | 0     |
|               |            |                 | ×CC            | リ2揆异   | 除奴を于人フ  | J9 94 | <b>厉</b> 百、 熱化 | 光稻争秉  | 「百名の  | 人刀加必 | 安で9。   | • |     | 0.0         | 0     |
|               | 石炭コークス     |                 | k₩h            |        |         | 100.0 |                | 0.0   | 9.76  | 0.0  | 0.0000 |   |     | 0.0         | 0     |
| 電力            | コールタール     |                 | kWh            |        |         | 100.0 |                | 0.0   | 9.76  | 0.0  | 0.0000 |   |     | 0.0         | 0     |
|               | コークス恒ガス    |                 | k₩h            |        |         | 100.0 |                | 0.0   | 9.76  | 0.0  | 0.0000 |   |     | 0.0         | 0     |
|               | う ノスパークス   |                 | k₩h            |        | 1_有     | 0.8   |                | 20.7  | 9.76  | 25.4 | 0.4890 |   |     | 1.3         | 2,604 |
|               |            |                 | k₩h            |        |         |       |                |       | 9.76  | 0.0  | 0.4890 |   |     | 0.0         | 0     |
|               | 転炉カス       | 非化石証書           | kWh            |        |         |       |                |       |       |      |        |   |     |             |       |
|               | ジェット燃料油    |                 | MJ             |        |         |       |                |       |       |      |        |   |     |             |       |
| ZOUM          | 産業用蒸気      |                 | m2             |        |         |       |                |       |       |      | 0.2660 |   |     | 0.0         | 0     |
| その他           | 産業用以外の蒸気   | ► プルタ           | ダウ             | ン      |         |       |                |       |       |      | 0.4000 |   |     | 0.0         | 0     |
| エネルキ          | 温水         | 10,100,000.0000 |                |        |         |       |                |       |       |      |        |   |     |             |       |
| エネルキ          | 冷水         | 247,040,000.0   | MJ/m²          |        |         |       |                |       |       |      |        |   |     |             |       |
| I             |            | -               |                |        |         |       |                | :     |       | :    |        |   |     |             |       |

報告書

作成

準備

事業者

情報

シート

トップ

シート

事業所

情報

シート

エネルギ

データ

シー

提出書

作成

報告書

提出

その他の燃料種のうち、産業用蒸気、産業用以外の蒸気、温水、冷水を使用している場合、 熱供給事業者名と、熱供給事業者ごとのCO2換算係数を入力してください。

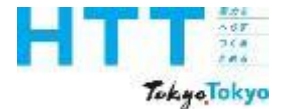

| 報告書<br>作成 | トップ | 事業者 「「報 | 事業所<br>情報 | エネルギー<br>データ | 提出書 | 報告書 |
|-----------|-----|---------|-----------|--------------|-----|-----|
| 準備        | シート | シート     | シート       | シート          | 1乍成 | 提出  |

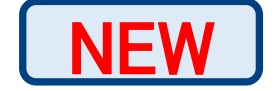

| 表 3-10 昇正に使用9る排出係致(間接排出(電式及び熱)及び都中刀人 | 表 3-10 | 算定に使用する排出係数 | (間接排出 | (電気及び熱) | 及び都市ガス) |
|--------------------------------------|--------|-------------|-------|---------|---------|
|--------------------------------------|--------|-------------|-------|---------|---------|

| 燃料の種類 | 単位    | 排出係数                         | (代替値) |
|-------|-------|------------------------------|-------|
| 電気    | 千k\\h | 対象年度の電気事業者の数値*1              | 0.489 |
| 熱     | GJ    | 対象年度の熱供給事業者の数値 <sup>※2</sup> | 0.060 |
| 都市ガス  | 千 m³  | 対象年度の都市ガス事業者の数値**3           | 2.05  |

※1:対象年度の電気事業者等ごとの排出係数は、東京都が別に公表する数値又は電気事業者等が周知す る知事の認定を受けた数値を用いるものとする。ただし、上記で把握できない場合は代替値を用い る。

※2:対象年度の熱供給事業者ごとの排出係数は、東京都が別に公表する数値又は熱供給事業者が周知する知事の認定を受けた数値を用いるものとする。上記で把握できない場合は代替値を用いる。

※3:対象年度の都市ガス事業者の排出係数は、国が公表する数値を用いるものとするが、対象年度の都 市ガス事業者の排出係数が使用できない場合は代替値を用いる。

出典:地球温暖化対策報告書作成ガイドラインより

熱供給事業者ごとの排出係数は、東京都が別に公表する数値又は熱供給事業者が周知する 知事の認定を受けた数値を使用してください。 熱供給事業者ごとの排出係数が使用できない場合は、代替値を使用します。

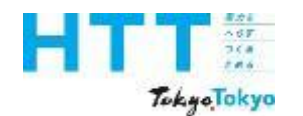

[エネルギーデータ] シートの入力(都市ガス)

| 報告書<br>作成<br><sup>進備</sup> | トップ<br>シート | 事業者<br>情報<br>シート | 事業所<br>情報<br>シート | エネルギー<br>データ<br>シート | 提出書<br>作成 | 報告書<br>提出 |
|----------------------------|------------|------------------|------------------|---------------------|-----------|-----------|
| 凖1佣                        |            | ンート              | シート              | シート                 |           |           |

| エネ                       |                    |         |                   |           |                 |          |                |            |            |                      |             |                  |                 | _         | V   | V   |    |    |    | 1 |
|--------------------------|--------------------|---------|-------------------|-----------|-----------------|----------|----------------|------------|------------|----------------------|-------------|------------------|-----------------|-----------|-----|-----|----|----|----|---|
|                          | NEW AE             |         | 単位                | 推計の<br>使用 | 再エネメニュー<br>契約有無 | 再エネ<br>率 | 再工 ネ率<br>(手入力) | 再エネ<br>使用量 | 熱重換<br>算係数 | <u>熱</u> 重合計<br>(GJ) | CO₂換<br>算係数 | CO₂換算係数<br>(手入力) | CO2合計<br>(tCO2) | 年間<br>合計値 | 年間値 | 月合計 | 4月 | 5月 | 6月 | - |
| エネルギ                     | 「一消 <b>费重</b> 合計   | 6.24000 | GJ                |           |                 |          |                |            |            |                      |             |                  |                 |           |     |     |    |    |    |   |
| エネルギ                     | 「一消費原単位            | 62.4    | MJ/mi             |           |                 |          |                |            |            |                      |             |                  |                 |           |     |     |    |    |    |   |
| 原油換算                     | 真エネルギー消費量合計        | 0       | кL                |           |                 |          |                |            |            |                      |             |                  |                 |           |     |     |    |    |    |   |
| 使用電力                     | りに占める再エネの割合        | 0.0     | к                 |           |                 |          |                |            |            |                      |             |                  |                 |           |     |     |    |    |    |   |
| 燃料等σ                     | D使用に伴うCO₂排出重合計     | 319     | tCO2              |           |                 |          |                |            |            |                      |             |                  |                 |           |     |     |    |    |    |   |
| 排水等に                     | C伴うCO₂排出重合計        | 0       | tCO2              |           |                 |          |                |            |            |                      |             |                  |                 |           |     |     |    |    |    |   |
| CO₂排出                    | 」重合計               | 319     | tCO2              |           |                 |          |                |            |            |                      |             |                  |                 |           |     |     |    |    |    |   |
| 燃料等の使用に伴うCO2排出原単位 3,1900 |                    |         | k−CC <sub>2</sub> |           |                 |          |                |            |            |                      |             |                  |                 |           |     |     |    |    |    |   |
| 燃料                       | 都市ガス(変動係数)         |         | m <sup>®</sup>    |           |                 |          |                |            | 40.00      | 6.2                  | 2.0500      |                  | 319.8           | 156       |     | 156 | 12 | 11 | 9  |   |
| 及び<br>熱                  | LPG                |         | ks                |           |                 |          |                |            | 50.80      | 0.0                  | 0.0161      |                  | 0.0             | 0         |     | 0   |    |    |    |   |
|                          | 灯油                 |         | L                 |           |                 |          |                |            | 36.70      | 0.0                  | 0.01 85     |                  | 0.0             | 0         |     | 0   |    |    |    |   |
| (データ)<br>の毒物             |                    |         |                   |           |                 |          |                |            |            |                      |             |                  | 0.0             | 0         |     | 0   |    |    |    |   |
| の重殺<br>不可)               |                    |         |                   |           |                 |          |                |            |            |                      |             |                  | 0.0             | 0         |     | 0   |    |    |    |   |
|                          |                    |         | kWh               |           |                 | 100.0    |                | 0.0        | 9.76       | 0.0                  | 0.0000      |                  | 0.0             | 0         |     | 0   |    |    |    |   |
|                          | +++++(a) 5 4 17    |         | kWh               |           |                 | 100.0    |                | 0.0        | 9.76       | 0.0                  | 0.0000      |                  | 0.0             | 0         |     | 0   |    |    |    |   |
| 電力                       | <b>再</b> すえ(オコサイト) |         | kWh               |           |                 | 100.0    |                | 0.0        | 9.76       | 0.0                  | 0.0000      |                  | 0.0             | 0         |     | 0   |    |    |    |   |
|                          | 111(3)3417         |         | kWh               |           |                 | 100.0    |                | 0.0        | 9.76       | 0.0                  | 0.0000      |                  | 0.0             | 0         |     | 0   |    |    |    |   |
|                          | →般買電(変動係数)         |         | kWh               |           |                 | 0.0      |                | 0.0        | 9.76       | 0.0                  | 0.4890      |                  | 0.0             | 0         |     | 0   |    |    |    |   |
|                          | 規則第5条の17第3項の場合のみ   | なし値     | kWh               |           |                 |          |                |            | 9.76       | 0.0                  | 0.4890      |                  | 0.0             | 0         |     |     |    |    |    |   |
|                          | 環境証書の充当量           |         | kWh               |           |                 |          |                |            |            |                      |             |                  |                 |           |     |     |    |    |    |   |
|                          |                    |         | MJ                |           |                 |          |                |            |            |                      |             | 1                |                 |           |     |     |    |    |    |   |
| 子の他                      | 水道及び工業用水道          |         | mЗ                |           |                 |          |                |            |            |                      | 0.2660      |                  | 0.0             | 0         |     | 0   |    |    |    |   |
| C 9716                   | 公共下水道              |         | тЗ                |           |                 |          |                |            |            |                      | 0.4000      |                  | 0.0             | 0         |     | 0   |    |    |    |   |

対象年度の熱供給事業者の排出係数が使用できない場合、手入力欄は空欄としてください。

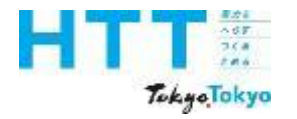

報告書 作成 準備 トップ [エネルギーデータ] シートの入力(電力) シート

| IŻ                       |                  |                |       |                |           |                 |          |                |            |            |              |             |                  |                 |           |       |     |    |    |    |
|--------------------------|------------------|----------------|-------|----------------|-----------|-----------------|----------|----------------|------------|------------|--------------|-------------|------------------|-----------------|-----------|-------|-----|----|----|----|
|                          |                  | 項目             |       | 単位             | 推計の<br>使用 | 再エネメニュー<br>契約有無 | 再エネ<br>率 | 再工 祁率<br>(手入力) | 再エネ<br>使用量 | 熱重換<br>算係数 | 熱重合計<br>(GJ) | CO₂換<br>算係数 | CO₂換算係数<br>(手入力) | CO2合計<br>(tCO2) | 年間<br>合計値 | 年間値   | 月合計 | 4月 | 5月 | 6月 |
| エネルギー)消費量合計 34.13884 GJ  |                  | GJ             |       |                |           |                 |          |                |            |            |              |             |                  |                 |           |       |     |    |    |    |
| エネルギ                     | 一消费原单位           |                | 341.4 | MJ/m           |           |                 |          |                |            |            |              |             |                  |                 |           |       |     |    |    |    |
| 原油換算                     | 虹ネルギー消費重合計       |                | 0     | кL             |           |                 |          |                |            |            |              |             |                  |                 |           |       |     |    |    |    |
| 使用電力                     | 」に占める再エネの割合      |                | 0.0   | ĸ              |           |                 |          |                |            |            |              |             |                  |                 |           |       |     |    |    |    |
| 燃料等σ                     | )使用に伴う00₂排出重合計   |                | 321   | tCO₂           |           |                 |          |                |            |            |              |             |                  |                 |           |       |     |    |    |    |
| 排水等に                     | 2伴う00₂排出重合計      |                | 0     | tCO2           |           |                 |          |                |            |            |              |             |                  |                 |           |       |     |    |    |    |
| CO₂排出                    | 建合計              |                | 321   | tCO₂           |           |                 |          |                |            |            |              |             |                  |                 |           |       |     |    |    |    |
| 燃料等の使用に伴うCO2排出原単位 3,2100 |                  | l—CO₂          |       |                |           |                 |          |                |            |            |              |             |                  |                 |           |       |     |    |    |    |
| 燃料                       | 都市ガス(3           | 変動係数)          |       | m <sup>®</sup> |           | ]               |          |                |            | 40.00      | 6.2          | 2.0500      |                  | 319.8           | 156       |       | 156 | 12 | 11 | 9  |
| 皮ひ<br>熱                  | LPG              |                |       | kg             |           | 1               |          |                |            | 50.80      | 1.7          | 0.0161      |                  | 0.1             | 33        | 33    | 0   |    |    |    |
| 741                      | 灯油               |                |       | L              |           |                 |          |                |            | 36.70      | 0.8          | 0.0185      |                  | 0.1             | 22        | 22    | 0   |    |    |    |
| (データ)                    | 軽油               |                |       | L              |           |                 |          |                |            | 37.70      | 0.0          | 0.0187      |                  | 0.0             | 0         |       | 0   |    |    |    |
| の単視<br>太司と               |                  |                |       |                |           |                 |          |                |            |            |              |             |                  | 00              | 0         |       | 0   |    |    |    |
|                          | <b>T</b> = + (+) |                |       | kWh            |           |                 | 100.0    |                | 0.0        | 9.76       | 0.0          | 0.0000      |                  | 0.0             | 0         |       | 0   |    |    |    |
|                          |                  | 29417          |       | kWh            |           |                 | 100.0    |                | 0.0        | 9.76       | 0.0          | 0.0000      |                  | 0.0             | 0         |       | 0   |    |    |    |
| 電力                       | <b>T</b> =+(+)   |                |       | kWh            |           |                 | 100.0    |                | 0.0        | 9.76       | 0.0          | 0.0000      |                  | 0.0             | 0         |       | 0   |    |    |    |
|                          | 1917 (J.         | ערוסע          |       | kWh            |           |                 | 100.0    |                | 0.0        | 9.76       | 0.0          | 0.0000      |                  | 0.0             | 0         |       | 0   |    |    |    |
|                          | →般買電(変動係数)       |                |       | kWh            |           |                 | 0.0      |                | 0.0        | 9.76       | 25.4         | 0.4890      |                  | 1.3             | 2,604     | 2,604 | 0   |    |    |    |
|                          | 規則第5条            | の17第3項の場合のみなし値 |       | kWh            |           |                 |          |                |            | 9.76       | 0.0          | 0.4890      |                  | 0.0             | 0         |       |     |    |    |    |
|                          | 理接証書の本語          |                |       | kWh            |           |                 |          |                |            |            |              |             |                  |                 |           |       |     |    |    |    |
|                          | <b>線視証告</b> り元日  | ∃¥.<br>        |       | MJ             |           |                 |          |                |            |            |              |             |                  |                 |           |       |     |    |    |    |
| <del>ፖ</del> መው          | 水道及び工業用水道        |                |       | т3             |           |                 |          |                |            |            |              | 0.2660      |                  | 0.0             | 0         |       | 0   |    |    |    |
| CONB                     | の他               |                |       | m3             |           |                 |          |                |            |            |              | 0.4000      |                  | 0.0             | 0         |       | 0   |    |    |    |

事業者 情報

シート

事業所

情報

シート

エネルギ・

データ

シー

提出書

作成

報告書

提出

次に、「電力」の入力についてご説明いたします。

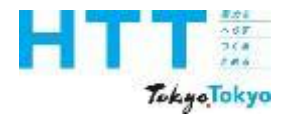

報告書 トップ [エネルギーデータ] シートの入力(電力) 作成 シート 準備

| エオ                       |                |                  |                   |       |           |                 |          |                |            |            |              |             |                           |                 |           |       | -   |    |    |    |
|--------------------------|----------------|------------------|-------------------|-------|-----------|-----------------|----------|----------------|------------|------------|--------------|-------------|---------------------------|-----------------|-----------|-------|-----|----|----|----|
|                          |                | 項目               |                   | 単位    | 推計の<br>使用 | 再エネメニュー<br>契約有無 | 再エネ<br>率 | 再工 ネ率<br>(手入力) | 再エネ<br>使用重 | 熱量換<br>算係数 | 熱重合計<br>(GJ) | CO₂換<br>算係数 | CO₂ <b>換</b> 算係数<br>(手入力) | CO2合計<br>(tCO2) | 年間<br>合計値 | 年間値   | 月合計 | 4月 | 5月 | 6月 |
| エネルギー消費量合計 34.13884 GJ   |                |                  |                   |       |           |                 |          |                |            |            |              |             |                           |                 |           |       |     |    |    |    |
| エネルギ                     | 一消费原单位         |                  | 341.4             | MJ∕mỉ | ï         |                 |          |                |            |            |              |             |                           |                 |           |       |     |    |    |    |
| 原油換算                     | 紅ネルギー消費量合計     |                  | 0                 | кL    |           |                 |          |                |            |            |              |             |                           |                 |           |       |     |    |    |    |
| 使用電力                     | 川に占める再エネの割合    |                  | 00                | К     |           |                 |          |                |            |            |              |             |                           |                 |           |       |     |    |    |    |
| 燃料等の                     | )使用に伴う002排出重合計 |                  | 321               | tCO₂  |           |                 |          |                |            |            |              |             |                           |                 |           |       |     |    |    |    |
| 排水等に                     | [伴う00₂排出重合計    |                  | 0                 | tCO2  |           |                 |          |                |            |            |              |             |                           |                 |           |       |     |    |    |    |
| CO₂排出                    | 重合計            |                  | 321               | tCO2  |           |                 |          |                |            |            |              |             |                           |                 |           |       |     |    |    |    |
| 燃料等の使用に伴うCO2排出原単位 3,2100 |                |                  | k—CO <sub>≵</sub> |       |           |                 |          |                |            |            |              |             |                           |                 |           |       |     |    |    |    |
| 燃料                       | 都市ガス           | ス(変動係数)          |                   | ۳     |           | ]               |          |                |            | 40.00      | 6.2          | 2.0500      |                           | 319,8           | 156       |       | 156 | 12 | 11 | 9  |
| 及び<br>執                  | LPG            |                  |                   | kş    |           | ]               |          |                |            | 50.80      | 1.7          | 0.0161      |                           | 0.1             | 33        | 33    | 0   |    |    |    |
|                          | 灯油             |                  |                   | L     |           |                 |          |                |            | 36.70      | 0.8          | 0.0185      |                           | 0.1             | 22        | 22    | 0   |    |    |    |
| (データ)                    | 軽油             |                  |                   | L     |           |                 |          |                |            | 37.70      | 0.0          | 0.0187      |                           | 0.0             | 0         |       | 0   |    |    |    |
| の重殺<br>不可)               |                |                  |                   |       |           |                 |          |                |            |            |              |             |                           | 0.0             | 0         |       | 0   |    |    |    |
|                          | <b>T</b> + + ( | (4).4 (4)        |                   | kWh   |           |                 | 100.0    |                | 0.0        | 9.76       | 0.0          | 0.0000      |                           | 0.0             | 0         |       | 0   |    |    |    |
|                          | +1++ (         | (42041)          |                   | kWh   |           |                 | 100.0    |                | 0.0        | 9.76       | 0.0          | 0.0000      |                           | 0.0             | 0         |       | 0   |    |    |    |
| 電力                       | <b>A 7 7</b>   | (+==== < ).      |                   | kWh   |           |                 | 100.0    |                | 0.0        | 9.76       | 0.0          | 0.0000      |                           | 0.0             | 0         |       | O   |    |    |    |
|                          | +++++          | (4)0417          |                   | kWh   |           |                 | 100.0    |                | 0.0        | 9.76       | 0.0          | 0.0000      |                           | 0.0             | 0         |       | 0   |    |    |    |
|                          | →般買電(変動係数)     |                  |                   | kWh   |           |                 | 0.0      |                | 0.0        | 9.76       | 25.4         | 0.4890      |                           | 1.3             | 2,604     | 2,604 | 0   |    |    |    |
|                          | 規則第二           | 5条の17第3項の場合のみなし値 |                   | kWh   |           |                 |          |                |            | 9.76       | 0.0          | 0.4890      |                           | 0.0             | 0         |       |     |    |    |    |
|                          | 理境証書の          | <b>杰</b> 出母      |                   | kWh   |           |                 |          |                |            |            |              |             |                           |                 |           |       |     |    |    |    |
|                          | MRの6曲日の).      | 7.31<br>         |                   | MJ    |           |                 |          |                |            |            |              |             |                           |                 |           |       |     |    |    |    |
| <del>ፖ</del> ጠሙ          | 水道及び工業用水道      |                  |                   | т3    |           |                 |          |                |            |            |              | 0.2660      |                           | 0.0             | 0         |       | 0   |    |    |    |
| CONE                     | 公共下水道          |                  |                   | m3    |           |                 |          |                |            |            |              | 0.4000      |                           | 0.0             | 0         |       | 0   |    |    |    |

「再エネ(オンサイト)」、「 再エネ(オフサイト)」、「一般買電(小売電気事業者 からの購入する電気)」に別けて、再エネ率、CO2換算係数、使用量(年間値又は月別 値)を入力してください。

事業者

情報

シート

事業所

情報

シート

エネルギ・

データ

シー

提出書

作成

報告書

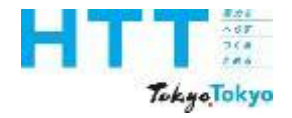

報告書 事業者 事業所 エネルギ トップ 提出書 報告書 [エネルギーデータ] シートの入力(電力) 作成 情報 情報 データ シート 作成 提出 準備 シート シー シート

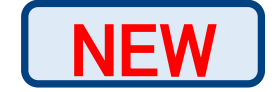

## 表 オンサイト再エネ発電設備の種類

|       | 供給方法      | 内容                                                               |
|-------|-----------|------------------------------------------------------------------|
| オンサイト | 自家発電・発熱   | 事業所等の敷地内に設置した再エネ設備で発<br>生させた電気であって、自営線を介して事業<br>所等に供給されたもの       |
| 再工ネ   | オンサイト型PPA | 事業所等の敷地内に設置した第三者保有の再<br>エネ設備で発生させた電気であって、自営線<br>を介して事業所等に供給されたもの |

オンサイトの再エネ発電設備の種類は、こちらに示す通りです。

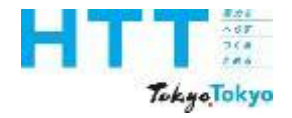

報告書 事業者 事業所 エネルギ トップ 提出書 報告書 [エネルギーデータ] シートの入力(電力) 作成 情報 情報 データ シート 作成 準備 シート シー シート

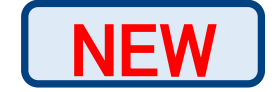

## 表 オンサイト再エネ発電設備の種類

|       | 供給方法      | 内容                                                               |
|-------|-----------|------------------------------------------------------------------|
| オンサイト | 自家発電・発熱   | 事業所等の敷地内に設置した再エネ設備で発<br>生させた電気であって、自営線を介して事業<br>所等に供給されたもの       |
| 再工ネ   | オンサイト型PPA | 事業所等の敷地内に設置した第三者保有の再<br>エネ設備で発生させた電気であって、自営線<br>を介して事業所等に供給されたもの |

なお、バイオマス燃料由来の電気については、持続可能性が示された燃料を用いたものに 限ります。

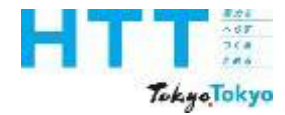

[エネルギーデータ] シートの入力(電力) <sup>報告書</sup> <sup>作成</sup> <sup>##書</sup> <sup>トップ</sup> <sup>事業者</sup> <sup>事業者</sup> <sup>情報</sup> <sup>第業子</sup> <sup>情報</sup> <sup>「・ップ</sup> <sup>\*・・</sup> <sup>\*・・</sup>

| NEW |
|-----|
|-----|

# 表 オフサイト再エネ発電設備の種類

|              | 供給方法                      | 内容                                                                                    |
|--------------|---------------------------|---------------------------------------------------------------------------------------|
|              | 自営線等                      | 事業所等の敷地外に設置した再エネ設備で発生させた電気で<br>あって、自営線等を介して、事業所等に供給されたもの                              |
| オフサイト<br>再エネ | オフサイト<br>オフサイト型PPA<br>再エネ | 事業所等の敷地外に設置した第三者保有の再エネ設備で発生<br>させた電気(特定の需要家に供給することを約束されたもの<br>に限る)であって、直接事業所等に供給されたもの |
|              | 自己託送                      | 再エネ設備を用いて発電した電気であって、自営線等とは別<br>の搬送方法で、当該再生エネ設備を設置する者の別の場所に<br>ある事業所等に供給されたもの          |

オフサイト再エネ発電設備の種類は、こちらに示す通りです。

提出書

作成

報告書

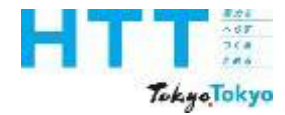

[エネルギーデータ] シートの入力(電力) <sup>報告書</sup> <sup>作成</sup> <sup>##書</sup> <sup>トップ</sup> <sup>事業者</sup> <sup>事業者</sup> <sup>情報</sup> <sup>「報</sup> <sup>「報</sup> <sup>「報</sup> <sup>「\*</sup>

| N | EW |
|---|----|
|   |    |

# 表 オフサイト再エネ発電設備の種類

|              | 供給方法                      | 内容                                                                                    |
|--------------|---------------------------|---------------------------------------------------------------------------------------|
|              | 自営線等                      | 事業所等の敷地外に設置した再エネ設備で発生させた電気で<br>あって、自営線等を介して、事業所等に供給されたもの                              |
| オフサイト<br>再工ネ | オフサイト<br>オフサイト型PPA<br>再エネ | 事業所等の敷地外に設置した第三者保有の再エネ設備で発生<br>させた電気(特定の需要家に供給することを約束されたもの<br>に限る)であって、直接事業所等に供給されたもの |
|              | 自己託送                      | 再エネ設備を用いて発電した電気であって、自営線等とは別<br>の搬送方法で、当該再生エネ設備を設置する者の別の場所に<br>ある事業所等に供給されたもの          |

オフサイト再エネも、バイオマス燃料由来の電気については、持続可能性が示された燃料 を用いたものに限ります。

提出書

作成

報告書

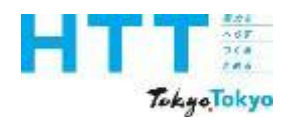

報告書 事業者 事業所 エネルギ トップ 提出書 [エネルギーデータ] シートの入力(電力) 作成 情報 情報 データ シート 作成 準備 シー シート シート

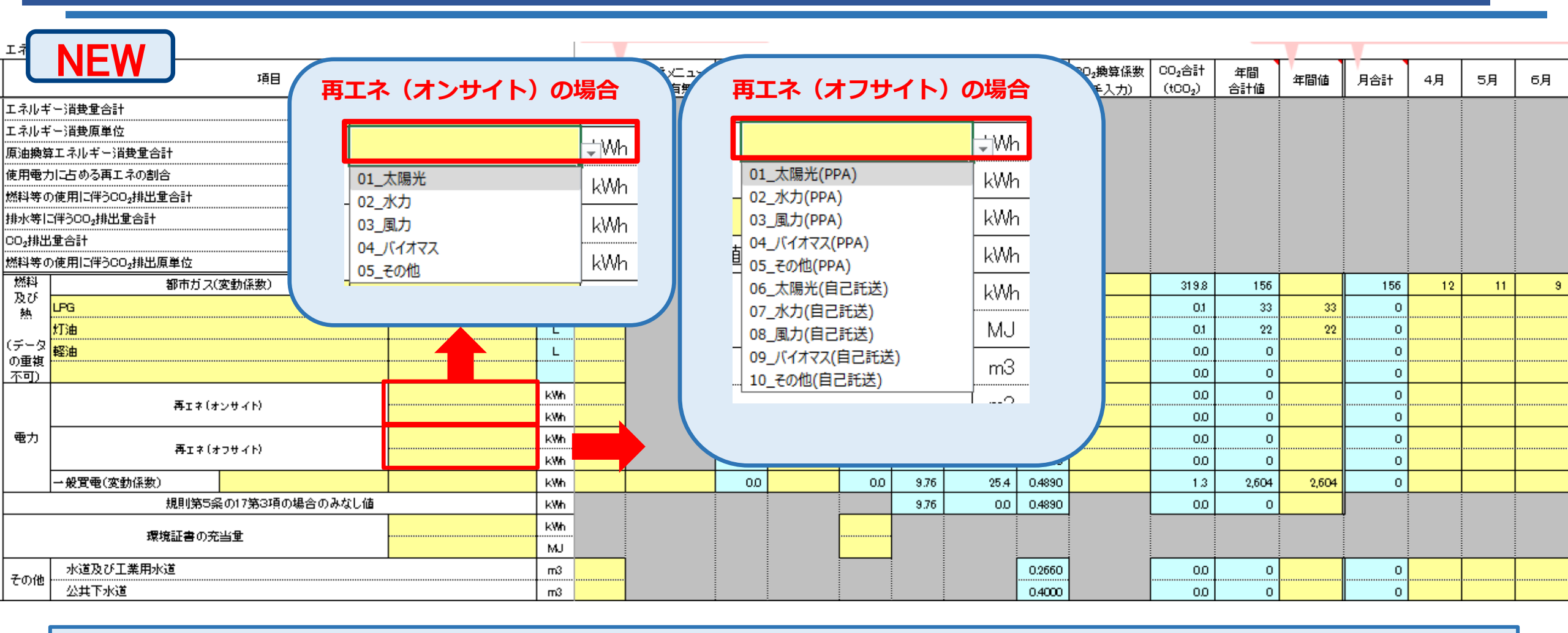

オンサイト、オフサイトともに、利用している再エネの種類をプルダウンで選択してください。 なお、オフサイトは供給方法によって選択肢が分かれておりますので、ご注意ください。

報告書

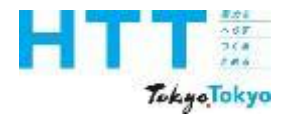

[エネルギーデータ] シートの入力(電力)

| ) | │ 報告書<br>│ 作成<br>│ 準備 | トップ<br>シート | 事業者<br>情報<br>シート | 事業所<br>情報<br>シート | エネルギ-<br>デ-タ<br>シート | 提出書<br>作成 | 報告書<br>提出 |
|---|-----------------------|------------|------------------|------------------|---------------------|-----------|-----------|
|---|-----------------------|------------|------------------|------------------|---------------------|-----------|-----------|

| エオ              |                |                 |          |                   |           |                 |          |                |            |            |              |             |                  |                 |           |       |     |    |    |    |
|-----------------|----------------|-----------------|----------|-------------------|-----------|-----------------|----------|----------------|------------|------------|--------------|-------------|------------------|-----------------|-----------|-------|-----|----|----|----|
|                 |                | 項目              |          | 単位                | 推計の<br>使用 | 再エネメニュー<br>契約有無 | 再エネ<br>率 | 再工 祁率<br>(手入力) | 再エネ<br>使用重 | 熱重換<br>算係数 | 熱重合計<br>(GJ) | CO₂換<br>算係数 | CO₂換算係数<br>(手入力) | CO2合計<br>(tCO2) | 年間<br>合計値 | 年間値   | 月合計 | 4月 | 5月 | 6月 |
| エネルキ            | [一]消费重合計       |                 | 34.13884 | GJ                |           |                 |          |                |            |            |              |             |                  |                 |           |       |     |    | İ  |    |
| エネルキ            |                |                 | 341.4    | MJ/mi             | •         |                 |          |                |            |            |              |             |                  |                 |           |       |     |    |    |    |
| 原油換算            | 尊エネルギー消費重合計    |                 | 0        | KL.               | •         |                 |          |                |            |            |              |             |                  |                 |           |       |     |    |    |    |
| 使用電力            | 力に占める再エネの割合    |                 | 0.0      | 8                 | •         |                 |          |                |            |            |              |             |                  |                 |           |       |     |    |    |    |
| 燃料等0            | の使用に伴うCO₂排出重合計 |                 | 321      | tCO2              |           |                 |          |                |            |            |              |             |                  |                 |           |       |     |    |    |    |
| 排水等             | こ伴う00₂排出重合計    |                 | 0        | tCO2              |           |                 |          |                |            |            |              |             |                  |                 |           |       |     |    |    |    |
| CO₂排出           | 出生合計           |                 | 321      | tCO2              |           |                 | -        |                |            |            |              |             |                  |                 |           |       |     |    |    |    |
| 燃料等0            | D使用に伴うCO₂排出原単位 |                 | 3,210,0  | k-CC <sub>2</sub> |           |                 |          |                |            |            |              |             |                  |                 |           |       |     |    |    |    |
| 燃料              | 都市ガス(          | 変動係数)           |          | m็                |           |                 |          |                |            | 40.00      | 6.2          | 2.0500      |                  | 319.8           | 156       |       | 156 | 12 | 11 | 9  |
| 及び熱             | LPG            |                 |          | ks                |           |                 |          |                |            | 50.80      | 1.7          | 0.0161      |                  | 0.1             | 33        | 33    | 0   |    |    |    |
|                 | 灯油             |                 |          | L                 |           |                 |          |                |            | 36.70      | 0.8          | 0.0185      |                  | 0.1             | 22        | 22    | 0   |    |    |    |
| (データ)の重雄        | 軽油             |                 |          | L                 |           |                 |          |                |            | 37.70      | 0.0          | 0.0187      |                  | 0.0             | 0         |       | 0   |    |    |    |
| ~<br>不可)        |                |                 |          |                   |           |                 |          |                |            |            |              |             |                  | 0.0             | 0         |       | 0   |    |    |    |
|                 |                | -># <b>Z</b> N  |          | kWh               |           |                 | 100.0    |                | 0.0        | 9.76       | 0.0          | 0.0000      |                  | 0.0             | 0         |       | 0   |    |    |    |
|                 | 11110          | 55417           |          | kWh               |           |                 | 100.0    |                | 0.0        | 9.76       | 0.0          | 0.0000      |                  | 0.0             | 0         |       | 0   |    |    |    |
| 電力              | 再 τ ネ (オ       | FD# (F)         |          | kWh               |           |                 | 100.0    |                | 0.0        | 9.76       | 0.0          | 0.0000      |                  | 0.0             | 0         |       | 0   |    |    |    |
|                 |                |                 |          | kWh               |           |                 | 100.0    |                | 0.0        | 9.76       | 0.0          | 0.0000      |                  | 0.0             | 0         |       | 0   |    |    |    |
|                 | →般買電(変動係数)     |                 |          | kWh               |           |                 | 0.0      |                | 0.0        | 9.76       | 25.4         | 0.4890      |                  | 1.3             | 2,604     | 2,604 | 0   |    |    |    |
|                 | 規則第5系          | その17第3項の場合のみなし値 |          | kWh               | _         |                 | -        |                |            | 9.76       | 0.0          | 0.4890      |                  | 0.0             | 0         |       | J   |    |    |    |
|                 | 環境証書の充         | <b>当</b> 申      |          | kWh               |           |                 |          |                |            |            |              |             |                  |                 |           |       |     |    |    |    |
|                 |                |                 |          | MJ                |           |                 |          |                |            |            |              |             | 1                |                 |           |       |     |    |    |    |
| <del>ፖ</del> ወሙ | 水道及び工業用水道      |                 |          | m3                |           |                 |          |                |            |            |              | 0.2660      |                  | 0.0             | 0         |       | 0   |    |    |    |
| 0.0716          | 公共下水道          |                 |          | m3                |           |                 |          |                |            |            |              | 0.4000      |                  | 0.0             | 0         |       | 0   |    |    |    |

#### 再エネ率、CO2換算係数は、基本空欄で結構です。 ただし、再エネ率が100%でない電気の場合は、手入力が必要です。

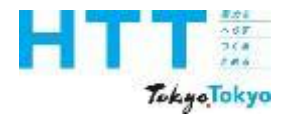

[エネルギーデータ] シートの入力(電力)

| ) | 報告書<br>作成<br>準備 | トップ<br>シート | 事業者<br>情報<br>シート | 事業所<br>情報<br>シート | エネルギー<br>データ<br>シート | 提出書<br>作成 | 報告書<br>提出 |
|---|-----------------|------------|------------------|------------------|---------------------|-----------|-----------|
|---|-----------------|------------|------------------|------------------|---------------------|-----------|-----------|

| I               |                |                   |          |                |           |                 |          |                |            |            |                     |             |                  |                 |           |       |     |    |    |    |
|-----------------|----------------|-------------------|----------|----------------|-----------|-----------------|----------|----------------|------------|------------|---------------------|-------------|------------------|-----------------|-----------|-------|-----|----|----|----|
|                 |                | 項目                |          | 単位             | 推計の<br>使用 | 再エネメニュー<br>契約有無 | 再エネ<br>率 | 再工 祁率<br>(手入力) | 再エネ<br>使用量 | 熱重換<br>算係数 | <b>熱重合計</b><br>(GJ) | CO₂換<br>算係数 | CO₂換算係数<br>(手入力) | CO2合計<br>(tCO2) | 年間<br>合計値 | 年間値   | 月合計 | 4月 | 5月 | 6月 |
| エネルギ            | (一)消费重合計       |                   | 34.13884 | GJ             |           |                 |          |                |            |            |                     |             |                  |                 |           |       |     |    | İ  |    |
| エネルギ            | - 消费原单位        |                   | 341.4    | MJ/m           | <br>1     |                 | -        |                |            |            |                     |             |                  |                 |           |       |     |    |    |    |
| 原油換算            | 算工ネルギー消費量合計    |                   | 0        | кL             |           |                 | -        |                |            |            |                     |             |                  |                 |           |       |     |    |    |    |
| 使用電力            | りに占める再エネの割合    |                   | 0.0      | 5              |           |                 |          |                |            |            |                     |             |                  |                 |           |       |     |    |    |    |
| 燃料等σ            | の使用に伴う00₂排出量合計 |                   | 321      | tCO₂           |           |                 |          |                |            |            |                     |             |                  |                 |           |       |     |    |    |    |
| 排水等に            | [伴う00₂排出重合計    |                   | 0        | tCO₂           |           |                 |          |                |            |            |                     |             |                  |                 |           |       |     |    |    |    |
| CO₂排出           | 且重合計           |                   | 321      | tCO₂           |           |                 |          |                |            |            |                     |             |                  |                 |           |       |     |    |    |    |
| 燃料等の            | )使用に伴う00₂排出原単位 |                   | 3,210.0  | k—CC₂<br>∠rd   |           |                 |          |                |            |            |                     |             |                  |                 |           |       |     |    |    |    |
| 燃料              | 都市ガス(          | 変動係数)             |          | т <sup>®</sup> |           |                 |          |                |            | 40.00      | 6.2                 | 2.0500      |                  | 319,8           | 156       |       | 156 | 12 | 11 | 9  |
| 及び<br>執         | LPG            |                   |          | kg             |           |                 |          |                |            | 50.80      | 1.7                 | 0.0161      |                  | 0.1             | 33        | 33    | 0   |    |    |    |
|                 | 灯油             |                   |          | L              |           |                 | -        |                |            | 36.70      | 0.8                 | 0.0185      |                  | 0.1             | 22        | 22    | 0   |    |    |    |
| (データ)<br>の毒物    | 軽油             |                   |          | L              |           |                 |          |                |            | 37.70      | 0.0                 | 0.0187      |                  | 0.0             | 0         |       | 0   |    |    |    |
| の重複<br>不可)      |                |                   |          |                |           |                 |          |                |            |            |                     |             |                  | 0.0             | 0         |       | 0   |    |    |    |
|                 |                |                   |          | kWh            |           |                 | 100.0    |                | 0.0        | 9.76       | 0.0                 | 0.0000      |                  | 0.0             | o         |       | 0   |    |    |    |
|                 | +++++ (4       | 20417             |          | kWh            |           |                 | 100.0    |                | 0.0        | 9.76       | 0.0                 | 0.0000      |                  | 0.0             | o         |       | 0   |    |    |    |
| 電力              |                | - <b>7</b> # 7.6) |          | kWh            |           |                 | 100.0    |                | 0.0        | 9.76       | 0.0                 | 0.0000      |                  | 0.0             | o         |       | 0   |    |    |    |
|                 | ++++++(4       | 20417             |          | kWh            |           |                 | 100.0    |                | 0.0        | 9.76       | 0.0                 | 0.0000      |                  | 0.0             | o         |       | 0   |    |    |    |
|                 | 一般買電(変動係数)     |                   |          | kWh            |           |                 | 0.0      |                | 0.0        | 9.76       | 25.4                | 0.4890      |                  | 1.3             | 2,604     | 2,604 | 0   |    |    |    |
|                 | 規則第5条          | その17第3項の場合のみなし値   |          | kWh            | _         |                 | -        |                |            | 9.76       | 0.0                 | 0.4890      |                  | 0.0             | 0         |       |     |    |    |    |
|                 | 環境証書の交         | 出电                |          | kWh            |           |                 |          |                |            |            |                     |             |                  |                 |           |       |     |    |    |    |
|                 |                | ·37               |          | MJ             |           |                 |          |                |            |            |                     |             |                  |                 |           |       |     |    |    |    |
| <del>ፖ</del> ጠሙ | 水道及び工業用水道      |                   |          | т3             |           |                 |          |                |            |            |                     | 0.2660      |                  | 0.0             | 0         |       | 0   |    |    |    |
| 0016            | 公共下水道          |                   |          | m3             |           |                 |          |                |            |            |                     | 0.4000      |                  | 0.0             | 0         |       | 0   |    |    |    |

使用量は、月別値、もしくは年間値を入力してください。

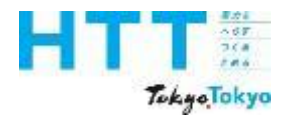

報告書 [エネルギーデータ] シートの入力(電力) 作成 準備

| т 🕇                    |                |                 |          |       |           |                 |          |                |            |            |              |             |                                 |                 |           |       |     |    |    |    |
|------------------------|----------------|-----------------|----------|-------|-----------|-----------------|----------|----------------|------------|------------|--------------|-------------|---------------------------------|-----------------|-----------|-------|-----|----|----|----|
|                        | NEW            | 項目              |          | 単位    | 推計の<br>使用 | 再エネメニュー<br>契約有無 | 再エネ<br>率 | 再工 ネ率<br>(手入力) | 再エネ<br>使用量 | 熱量換<br>算係数 | 熱量合計<br>(GJ) | CO₂換<br>算係数 | CO₂ <mark>換算</mark> 係数<br>(手入力) | CO2合計<br>(tCO2) | 年間<br>合計値 | 年間値   | 月合計 | 4月 | 5月 | 6月 |
| エネルギ                   | (一)消费重合計       |                 | 34.13884 | GJ    |           |                 |          |                |            |            |              |             |                                 |                 |           |       |     |    |    |    |
| エネルギ                   |                |                 | 341.4    | MJ∕mi | •         |                 |          |                |            |            |              | -           |                                 |                 |           |       |     | -  |    |    |
| 原油換算                   | 尊エネルギー消費重合計    |                 | 0        | KL.   | •         |                 |          |                |            |            |              |             |                                 |                 |           |       |     |    |    |    |
| 使用電力                   | りに占める再エネの割合    |                 | 0.0      | к     | •         |                 |          |                |            |            |              |             |                                 |                 |           |       |     |    |    |    |
| 燃料等の                   | り使用に伴う80₂排出重合計 |                 | 321      | tCO2  | •         |                 |          |                |            |            |              |             |                                 |                 |           |       |     |    |    |    |
| 排水等に                   | [伴う00₂排出重合計    |                 | 0        | tCO2  | •         |                 |          |                |            |            |              |             |                                 |                 |           |       |     |    |    |    |
| CO₂排出                  | 」重合計           |                 | 321      | tCO2  | •         |                 |          |                |            |            |              |             |                                 |                 |           |       |     |    |    |    |
| 燃料等の                   | り使用に伴う00₂排出原単位 |                 | 3,210,0  | k—CC₂ | •         |                 |          |                |            |            |              |             |                                 |                 |           |       |     |    |    |    |
| 燃料                     | 都市ガス(          | 変動係数)           |          | m็    |           |                 |          |                |            | 40.00      | 6.2          | 2.0500      |                                 | 319.8           | 156       |       | 156 | 12 | 11 | 9  |
| 皮ひ<br>  麹              | LPG            |                 |          | ks    |           | 1               |          |                |            | 50.80      | 17           | 0.0161      |                                 | 0.1             | 33        | 33    | 0   |    |    |    |
| 741                    | 灯油             |                 |          | L     |           |                 |          |                |            | 36.70      | 08           | 0.0185      |                                 | 0.1             | 22        | 22    | 0   |    |    |    |
| (データ)                  | 軽油             |                 |          | L     |           |                 |          |                |            | 37.70      | 0.0          | 0.0187      |                                 | 0.0             | 0         |       | 0   |    |    |    |
| の重複<br>不可)             |                |                 |          |       |           |                 |          |                |            |            |              |             |                                 | 0.0             | 0         |       | 0   |    |    |    |
|                        | <b>T</b> =+()  |                 |          | kWh   |           |                 | 100.0    |                | 0.0        | 9.76       | 0.0          | 0.0000      |                                 | 0.0             | 0         |       | 0   |    |    |    |
|                        |                | 27417           |          | kWh   |           |                 | 100.0    |                | 0.0        | 9.76       | 0.0          | 0.0000      |                                 | 0.0             | 0         |       | 0   |    |    |    |
| 電力                     |                |                 |          | kWh   |           |                 | 100.0    |                | 0.0        | 9.76       | 0.0          | 0.0000      |                                 | 0.0             | 0         |       | 0   |    |    |    |
|                        | A_I⊼(3         | 79410           |          | LARK  |           |                 | 1000     |                |            | 9.76       |              | 0,0000      |                                 | 00              | •         |       |     |    |    |    |
|                        | →般買電(変動係数)     |                 |          | kWh   |           |                 | 0.0      |                | 0.0        | 9.76       | 25.4         | 0.4890      |                                 | 1.3             | 2,604     | 2,604 | 0   |    |    |    |
|                        | 規則第5余          | 絵の17第3項の場合のみなし値 |          | kWh   |           |                 |          |                |            | 9.76       | 0.0          | 0.4890      |                                 | 0.0             | 0         |       |     |    |    |    |
|                        | 理控证表本本         | ат <del>а</del> |          | kWh   |           |                 |          |                |            |            |              |             |                                 |                 |           |       |     |    |    |    |
|                        | 環境証書の光         | ·3 ·            |          | MJ    |           |                 |          |                |            |            |              |             |                                 |                 |           |       |     |    |    |    |
| <b>Z</b> . <b>0</b> /# | 水道及び工業用水道      |                 |          | т3    |           |                 |          |                |            |            |              | 0.2660      |                                 | 0.0             | 0         |       | 0   |    |    |    |
| ርጣዊ                    | 公共下水道          |                 |          | m3    |           |                 |          |                |            |            |              | 0.4000      |                                 | 0.0             | 0         |       | 0   |    |    |    |

「小売電気事業者からの購入する電気」は、こちらに入力してください。

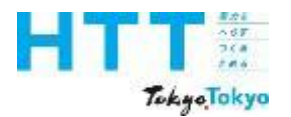

報告書 事業者 事業所 エネルギ・ トップ [エネルギーデータ] シートの入力(電力) 作成 情報 情報 シート 準備 シート シート

| NF          | -W                            |             | ー プルダウ                                                                                                    | ン   |   |       |         |       |      |        | <br>0.0 | -     |       |
|-------------|-------------------------------|-------------|----------------------------------------------------------------------------------------------------|-----|---|-------|---------|-------|------|--------|---------|-------|-------|
|             | 再174(才                        | シサイト)       |                                                                                                    | -   |   | 100.0 | <br>0.0 | 9.76  | 0.0  | 0.0000 | <br>0.0 | 0     |       |
| <b>_</b>    |                               |             | KW KW                                                                                                    | n b |   | 1000  | 0.0     | 9.70  | 00   | 0,000  | 00      | 0     |       |
| 1 3/7       | 再エネ(オ                         | トフサイト)      | kW                                                                                                    |     |   | 1000  | <br>0.0 | 9.76  |      | 0,000  | <br>0.0 | 0     |       |
|             | 一般買電(変動係数)                    | 株式会社UPDATER | ▼ kW                                                                                                    | n.  |   | 0.8   | 20.7    | 9.76  | 25.4 | 0.4890 | 1.3     | 2,604 | 2,604 |
|             | 規則第59                         | 株式会社地球クラフ   | Ť                                                                                                    |     |   |       |         | 9.76  | 0.0  | 0.4890 | 0.0     | 0     |       |
|             | 環境証書の充                        | 株式会社UPDATER | 2                                                                                                    |     |   |       |         |       |      |        |         |       |       |
| -<br>-<br>- | 水道及び工業用水道                     | 株式会社津軽あっ。   | ぷるパワー                                                                                                    |     |   |       |         |       |      | 0.2660 | 0.0     | 0     |       |
| 20/18       | 公共下水道                         | 公益財団法人東京都   | 87環境公社                                                                                                    |     |   |       |         |       |      | 0.4000 | 0.0     | 0     |       |
| エネル・        | ₩→消費重合計<br>2010年度2014         | 御所野縄文電力株式   | 式会社                                                                                                    |     |   |       |         |       |      |        |         |       |       |
| 「「「「「「」」」」。 | F 〜)自我原単位<br>廃エネルギー)消費量合計     | 株式会社花巻銀河/   | パワー                                                                                                    |     |   |       |         |       |      |        |         |       |       |
| 使用電         | カに占める再エネの割合                   | 株式会社大仙こます   | 5パワー                                                                                                    |     |   |       |         |       |      |        |         |       |       |
| 燃料等         | の使用に伴うCO2排出量合計<br>こ伴うCO2排出量合計 | 株式会社ユーラスク   | ゲリーンエナジー                                                                                                    |     |   |       |         |       |      |        |         |       |       |
| CO2排L       | 出生合計                          | 森の電力株式会社    |                                                                                                    |     | 1 |       |         |       |      |        |         |       |       |
| 燃料等         | の使用に伴うCO2排出原単位                | 株式会社エフオン    |                                                                                                    |     |   |       |         |       |      |        |         |       |       |
| 燃料          | 都市ガス(                         |             | = 11 <del>14 - 1</del> - <del>1</del> - <del>1</del> <del>1</del> - <del>1</del> - |     |   |       |         | 40.00 | 0.0  | 2.0500 | 0.0     | 0     |       |
| 及び  熱       | LPG                           | カーボンニュートン   | 7ル休式安任                                                                                                    |     |   |       |         | 50.80 | 0.0  | 0.0161 | 0.0     | 0     |       |
|             | 灯油                            |             |                                                                                                    |     | ' |       |         | 36.70 | 0.0  | 0.0185 | 0.0     | 0     |       |

まず、小売電気事業者をプルダウンで選択してください。

提出書

作成

データ

シー

報告書

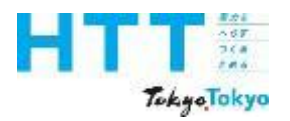

報告書 [エネルギーデータ] シートの入力(電力) 作成 準備

| NEW |               |                                       | 項目               |          | 単位               | 推計の<br>使用 | 再エネメニュー<br>契約有無 | 再エネ<br>率 | 再エネ率<br>(手入力)                           | 再エネ<br>使用量 | 熱量換<br>算係数 | 熱量合計<br>(GJ) |
|-----|---------------|---------------------------------------|------------------|----------|------------------|-----------|-----------------|----------|-----------------------------------------|------------|------------|--------------|
|     | エネルギ          | ──消費量合計                               |                  | 34.13884 | GJ               |           |                 |          |                                         |            |            |              |
|     | エネルギ          | ————————————————————————————————————— |                  | 341.4    | MJ/m²            |           |                 |          |                                         |            |            |              |
|     | 原油換算          |                                       |                  | 0        | kL               |           |                 |          |                                         |            |            |              |
|     | 使用電力          | コに占める再エネの割合                           |                  | 0.8      | %                |           |                 |          |                                         |            |            |              |
|     | 燃料等の          | の使用に伴うCO2排出量合計                        |                  | 321      | tCO <sub>2</sub> |           |                 |          |                                         |            |            |              |
|     | 排水等に          | □伴うCO₂排出量合計                           |                  | 0        | tCO2             |           |                 |          |                                         |            |            |              |
|     | CO₂排出         | 量合計                                   |                  | 321      | tCO <sub>2</sub> |           |                 |          |                                         |            |            |              |
|     | 燃料等の          | の使用に伴うCO2排出原単位                        |                  | 3,210.0  | kag−CO₂<br>∕m²   |           |                 |          |                                         |            |            |              |
|     | 燃料            | 都市ガス                                  | (変動係数)           |          | m³               |           | 1               |          |                                         |            | 40.00      | 6.2          |
|     | 及び<br>刺       | LPG                                   |                  |          | kg               |           |                 |          |                                         |            | 50.80      | 1.7          |
|     |               | 灯油                                    |                  |          | L                |           |                 |          |                                         |            | 36.70      | 0.8          |
|     | (データ<br>  の重雄 | 軽油                                    |                  |          | L                |           |                 |          |                                         |            | 37.70      | 0.0          |
|     | 不可)           |                                       |                  |          |                  |           |                 | ープ       | ゚゚゚゚゚゚゚゚゚゚゚゚゚゚゚゚゚゚゚゚゚゚゚゚゚゚゚゚゚゚゚゚゚゚゚゚゚゚゚ | らく         | ,          |              |
|     |               | 西· · · ·                              | <del>ተ</del> ነ ተ |          | k₩h              |           |                 |          |                                         | //         | 9.76       | 0.0          |
|     |               | 西上小(<br>                              | 32940)           |          | kWh              |           |                 | 10       |                                         | 0.0        | 9.76       | 0.0          |
|     | 電力            |                                       | <b>+</b> つ# (4.) |          | k₩h              |           |                 |          |                                         | 0.0        | 9.76       | 0.0          |
|     |               | #±*(                                  | 479469           |          | kWh              |           |                 | 100.0    |                                         | 0.0        | 9.76       | 0.0          |
|     |               | 一般買電(変動係数)                            | 株式会社UPDATER      | 再エネプランA  | k₩h              |           | 1_有             | - 0.8    |                                         | 20.7       | 9.76       | 25.4         |
|     |               | 規則第5                                  | 条の17第3項の場合のみなし値  |          | kWh              |           | 1_有             |          |                                         |            | 9.76       | 0.0          |
|     |               | ᅋᅝᇌᆇᆇᅭ                                | te W B           |          | kWh              |           |                 |          |                                         |            |            |              |
|     |               | 環境証書の分                                | úЭ <b>ш</b>      |          | мт               | 1         |                 |          |                                         |            |            |              |

再エネメニューの契約がある場合は、小売電気事業者名の隣に「契約プラン名」を記入し、 「再エネメニュー契約有無」に「有」を選択してください。

事業者

情報

シート

トップ

シート

事業所

情報

シート

エネルギ

データ

シー

提出書

作成

報告書

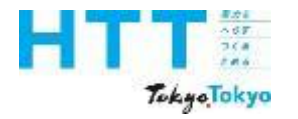

[エネルギーデータ]

| シートの入力(電力) | 報告書       作成       準備 | トップ<br>シート | 事業者<br>情報<br>シート | 事業所<br>情報<br>シート | エネルギー<br>データ<br>シート | 提出書<br>作成 | 報告書<br>提出 |
|------------|-----------------------|------------|------------------|------------------|---------------------|-----------|-----------|
|            |                       |            |                  |                  |                     |           |           |

| エオ         |                |                 |          |                |           |                 |          |                |            |            |                      |                          |                                 |                 |           |       |     |    |    |    |
|------------|----------------|-----------------|----------|----------------|-----------|-----------------|----------|----------------|------------|------------|----------------------|--------------------------|---------------------------------|-----------------|-----------|-------|-----|----|----|----|
|            |                | 項目              |          | 単位             | 推計の<br>使用 | 再エネメニュー<br>契約有無 | 再エネ<br>率 | 再工 ネ率<br>(手入力) | 再エネ<br>使用量 | 熱量換<br>算係数 | <b>熱重</b> 合計<br>(GJ) | CO <sub>2</sub> 換<br>算係数 | CO₂ <mark>換算</mark> 係数<br>(手入力) | CO2合計<br>(tCO2) | 年間<br>合計値 | 年間値   | 月合計 | 4月 | 5月 | 6月 |
| エネルキ       | - 消费重合計        |                 | 34.13884 | GJ             |           |                 |          |                |            |            |                      |                          |                                 |                 |           |       |     |    |    |    |
| エネルキ       | 5~消费原单位        |                 | 341.4    | MJ/mi          |           |                 |          |                |            |            |                      |                          |                                 |                 |           |       |     |    |    |    |
| 原油換算       | 算エネルギー消費重合計    |                 | 0        | кL             |           |                 |          |                |            |            |                      |                          |                                 |                 |           |       |     |    |    |    |
| 使用電ブ       | りに占める再エネの割合    |                 | 0.0      | Я              |           |                 |          |                |            |            |                      |                          |                                 |                 |           |       |     |    |    |    |
| 燃料等(       | D使用に伴うCO₂排出重合計 |                 | 321      | tCO2           |           |                 |          |                |            |            |                      |                          |                                 |                 |           |       |     |    |    |    |
| 排水等        | 2伴う00₂排出重合計    |                 | 0        | tCO2           |           |                 |          |                |            |            |                      |                          |                                 |                 |           |       |     |    |    |    |
| CO₂排出      | 」重合計           |                 | 321      | tCO2           |           |                 |          |                |            |            |                      |                          |                                 |                 |           |       |     |    |    |    |
| 燃料等(       | D使用に伴うCO₂排出原単位 |                 | 3,210.0  | ka-CO₂<br>∠wi  |           |                 |          |                |            |            |                      |                          |                                 |                 |           |       |     |    |    |    |
| 燃料         | 都市ガス()         | 変動係数)           |          | m <sup>®</sup> |           |                 |          |                |            | 40.00      | 6.2                  | 2.0500                   |                                 | 319.8           | 156       |       | 156 | 12 | 11 | 9  |
| 熱          | LPG            |                 |          | kg             |           |                 |          |                |            | 50.80      | 1.7                  | 0.0161                   |                                 | 0.1             | 33        | 33    | 0   |    |    |    |
|            | 灯油             |                 |          | L              |           |                 |          |                |            | 36.70      | 0.8                  | 0.0185                   |                                 | 0.1             | 22        | 22    | 0   |    |    |    |
| (テータ)の一番街  | 軽油             |                 |          | L              |           |                 |          |                |            | 37.70      | 0.0                  | 0.0187                   |                                 | 0.0             | 0         |       | 0   |    |    |    |
| <u>不可)</u> |                |                 |          |                |           |                 |          |                |            |            |                      |                          |                                 | 0.0             | 0         |       | 0   |    |    |    |
|            | 再⊤≯(オ          | ·ソサイト)          |          | kWh            |           |                 | 100.0    |                | 0.0        | 9.76       | 0.0                  | 0.0000                   |                                 | 0.0             | 0         |       | 0   |    |    |    |
|            |                |                 |          | kWh            |           | 1               | 100.0    |                | 0.0        | 9.76       | 0.0                  | 0.0000                   |                                 | 0.0             | 0         |       | 0   |    |    |    |
| 電力         | <br>  再⊤≯(オ    | ・フサイト)          |          | kWh            |           |                 | 100.0    |                | 0.0        | 9.76       | 0.0                  | 0.0000                   |                                 | 0.0             | 0         |       | 0   |    |    |    |
|            |                |                 |          | kWh            |           |                 | 100.0    |                | 0.0        | 9.76       | 0.0                  | 0.0000                   |                                 | 0.0             | 0         |       | 0   |    |    |    |
|            | →般買電(変動係数)     |                 |          | kWh            |           | ļ               | 0.0      |                | 0.0        | 9.76       | 25.4                 | 0.4890                   |                                 | 1.3             | 2,604     | 2,604 | 0   |    |    |    |
|            | 規則第5≨          | その17第3項の場合のみなし値 |          | kWh            | _         |                 |          |                |            | 9.76       | 0.0                  | 0.4890                   |                                 | 0.0             | 0         |       |     |    |    |    |
|            | 環境証書の充         | 当电              |          | kWh            |           |                 |          |                |            |            |                      |                          |                                 |                 |           |       |     |    |    |    |
|            |                |                 |          | MJ             |           |                 |          |                |            |            |                      |                          | 1                               |                 |           |       |     |    |    |    |
| その他        | 水道及び工業用水道      |                 |          | mЗ             |           |                 |          |                |            |            |                      | 0.2660                   |                                 | 0.0             | 0         |       | 0   |    |    |    |
|            | 公共下水道          |                 |          | m3             |           |                 |          |                |            |            |                      | 0.4000                   |                                 | 0.0             | 0         |       | 0   |    |    |    |

#### 購入先の小売電気事業者の再エネ率とCO2換算係数を入力してください。

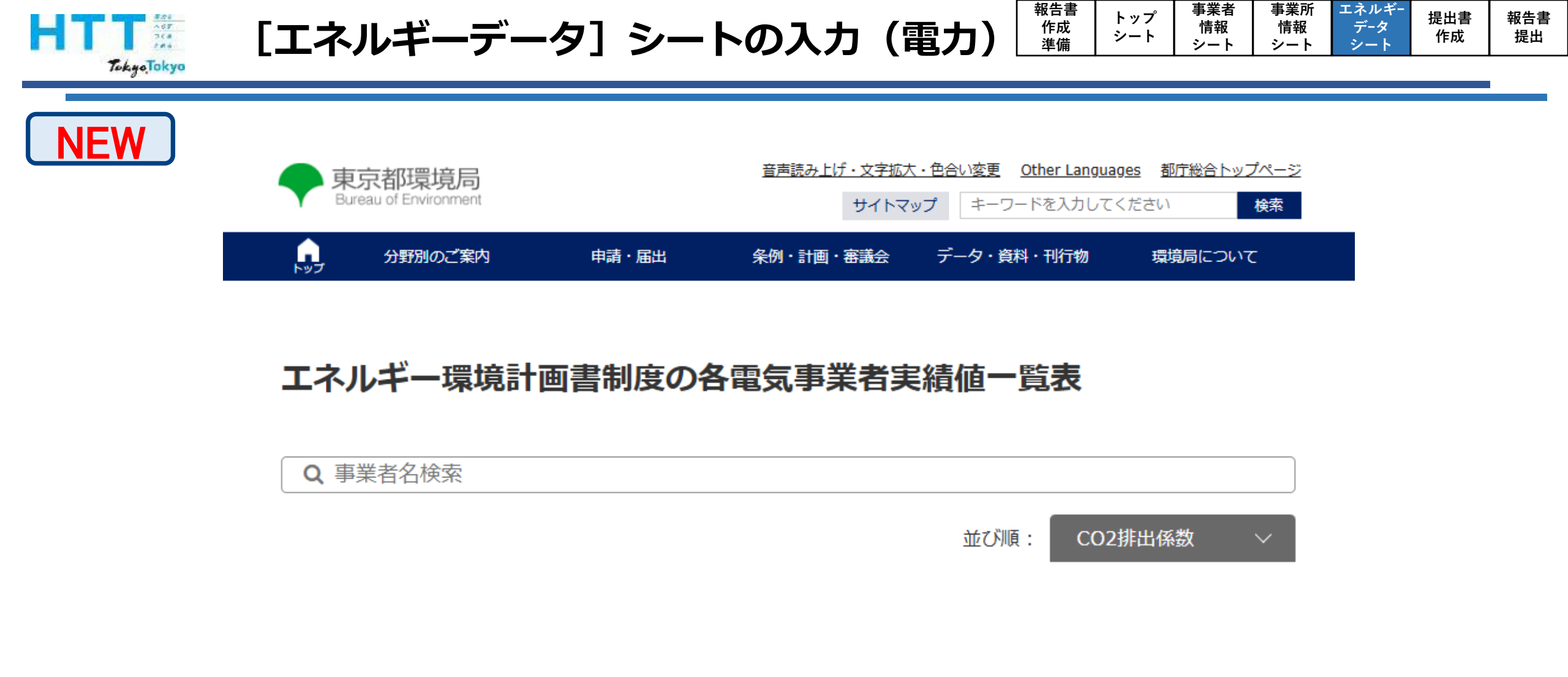

電気の再エネ率とCO<sub>2</sub>換算係数は、東京都ホームページに掲載された実績年度における、 「東京都エネルギー環境計画書制度 対象電気事業者一覧表」に記載される値を使用して ください。

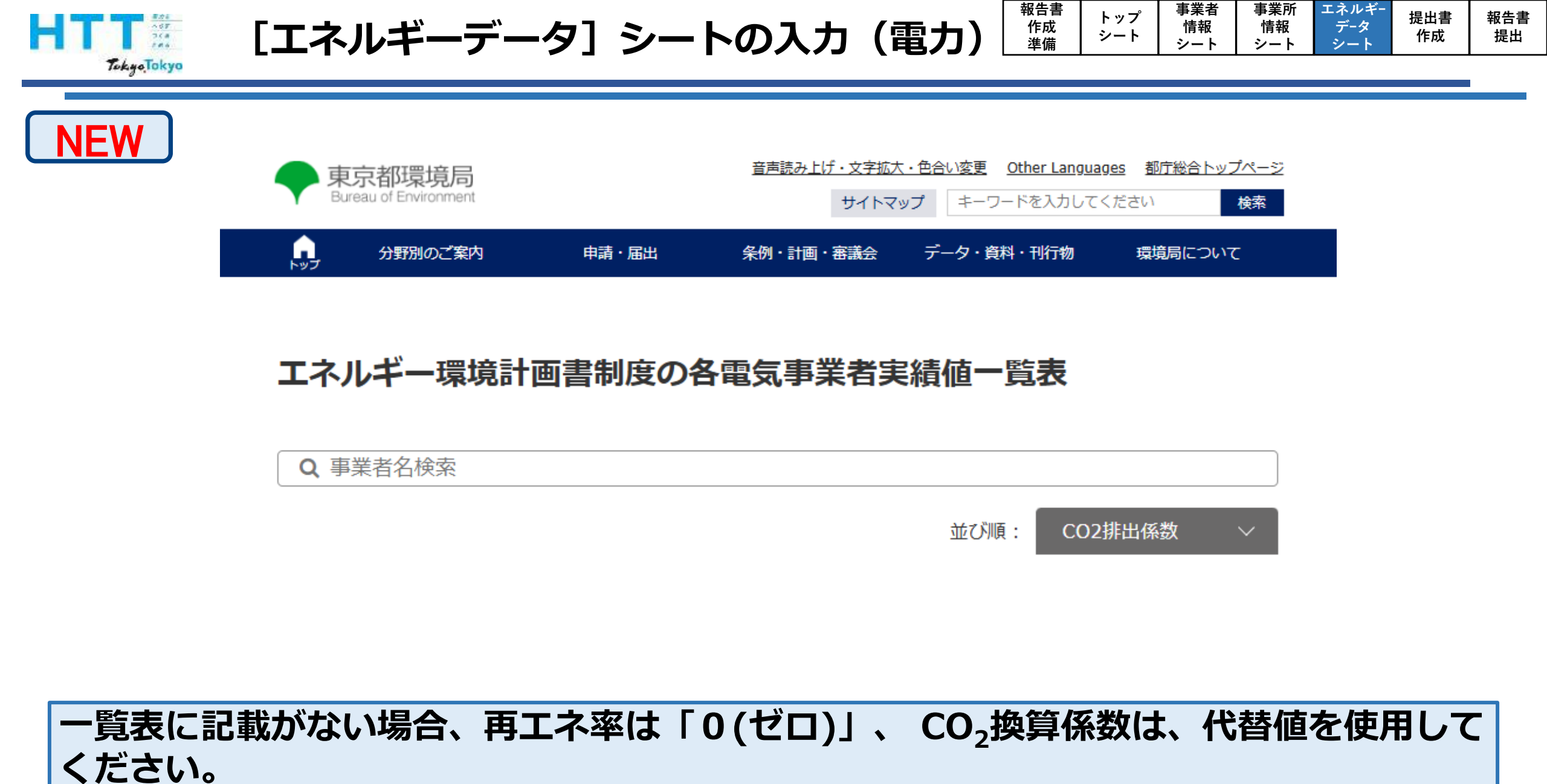

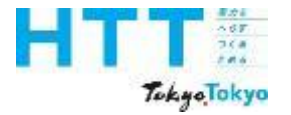

報告書 [エネルギーデータ] シートの入力(電力) 作成 準備

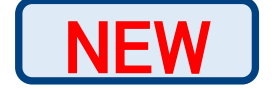

| 表 3-10 算定に使用する排出係数(間接排出(電 | 電気及び熱) | 及び都市ガス) |
|---------------------------|--------|---------|
|---------------------------|--------|---------|

| 燃料の種類 | 単位    | 排出係数                         | (代替値) |
|-------|-------|------------------------------|-------|
| 電気    | 千k\\h | 対象年度の電気事業者の数値*1              | 0.489 |
| 熱     | GJ    | 対象年度の熱供給事業者の数値 <sup>※2</sup> | 0.060 |
| 都市ガス  | ∓ m³  | 対象年度の都市ガス事業者の数値**            | 2.05  |

※1:対象年度の電気事業者等ごとの排出係数は、東京都が別に公表する数値又は電気事業者等が周知する知事の認定を受けた数値を用いるものとする。ただし、上記で把握できない場合は代替値を用いる。

※2:対象年度の熱供給事業者ごとの排出係数は、東京都が別に公表する数値又は熱供給事業者が周知す る知事の認定を受けた数値を用いるものとする。上記で把握できない場合は代替値を用いる。

※3:対象年度の都市ガス事業者の排出係数は、国が公表する数値を用いるものとするが、対象年度の都

市ガス事業者の排出係数が使用できない場合は代替値を用いる。

※ガイドラインp29

事業者

情報

シート

トップ

シート

事業所

情報

シート

エネルギ

データ

提出書

作成

報告書

提出

電気の排出係数の代替値は、 $0.489 \text{ tCO}_2/\text{+kWhを使用してください}$ 。

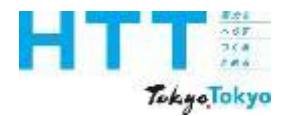

報告書 作成 準備 トップ [エネルギーデータ] シートの入力(電力) シート

| тя              |                       |                 |          |                |           |                 |       |                |            |            |              |             |                  |                 |           |       |     |    |    |    |
|-----------------|-----------------------|-----------------|----------|----------------|-----------|-----------------|-------|----------------|------------|------------|--------------|-------------|------------------|-----------------|-----------|-------|-----|----|----|----|
|                 | NEW                   | 項目              |          | 単位             | 推計の<br>使用 | 再エネメニュー<br>契約有無 | 再エネ   | 再工 ネ率<br>(手入力) | 再エネ<br>使用量 | 熱量換<br>算係数 | 熱重合計<br>(GJ) | CO₂換<br>算係数 | CO₂換算係数<br>(手入力) | CO2合計<br>(tCO2) | 年間<br>合計値 | 年間値   | 月合計 | 4月 | 5月 | 6月 |
| エネルギ            | 一消费重合計                |                 | 34.13884 | GJ             |           |                 |       |                |            |            |              |             |                  |                 |           |       |     |    |    |    |
| エネルギ            | <br>一消费原单位            |                 | 341.4    | MJ/mi          | i         |                 |       |                |            |            |              |             |                  |                 |           |       |     |    |    |    |
| 原油換算            |                       |                 | 0        | кL             |           |                 |       |                |            |            |              |             |                  |                 |           |       |     |    |    |    |
| 使用電力            |                       |                 | 0.0      | К              |           |                 |       |                |            |            |              |             |                  |                 |           |       |     |    |    |    |
| 燃料等の            | )使用に伴う00₂排出重合計        |                 | 321      | tCO₂           |           |                 |       |                |            |            |              |             |                  |                 |           |       |     |    |    |    |
| 排水等に            | 二伴う00₂排出重合計           |                 | 0        | tCO₂           |           |                 |       |                |            |            |              |             |                  |                 |           |       |     |    |    |    |
| 00₂排出           |                       |                 | 321      | tCO₂           |           |                 |       |                |            |            |              |             |                  |                 |           |       |     |    |    |    |
| 燃料等の            | )使用に伴う002排出原単位        |                 | 3,210.0  | k—CC₂          |           |                 |       |                |            |            |              |             |                  |                 |           |       |     |    |    |    |
| 燃料              | 都市ガス                  | (変動係数)          |          | m <sup>®</sup> |           |                 |       |                |            | 40.00      | 6.2          | 2.0500      |                  | 319.8           | 156       |       | 156 | 12 | 11 | 9  |
| 皮ひ<br>麺         | LPG                   |                 |          | ks             |           | 1               |       |                |            | 50.80      | 1.7          | 0.0161      |                  | 0.1             | 33        | 33    | 0   |    |    |    |
| 741             | 灯油                    |                 |          | L              |           |                 |       |                |            | 36.70      | 0.8          | 0.0185      |                  | 0.1             | 22        | 22    | 0   |    |    |    |
| (データ<br>の亜坡     | 軽油                    |                 |          | L              |           |                 |       |                |            | 37.70      | 0.0          | 0.0187      |                  | 0.0             | 0         |       | 0   |    |    |    |
| の重複<br>不可)      |                       |                 |          |                |           |                 |       |                |            |            |              |             |                  | 0.0             | 0         |       | 0   |    |    |    |
|                 |                       | 1H 213          |          | kWh            |           |                 | 100.0 |                | 0.0        | 9.76       | 0.0          | 0.0000      |                  | 0.0             | 0         |       | 0   |    |    |    |
|                 | () * 1 <del>(</del> 1 | 820417          |          | kWh            |           |                 | 100.0 |                | 0.0        | 9.76       | 0.0          | 0.0000      |                  | 0.0             | 0         |       | 0   |    |    |    |
| 電力              | <b>T</b> = + ()       |                 |          | kWh            |           |                 | 100.0 |                | 0.0        | 9.76       | 0.0          | 0.0000      |                  | 0.0             | 0         |       | 0   |    |    |    |
|                 | 1) * L <del>(</del> 1 | 4704FV          |          | kWh            |           |                 | 100.0 |                | 0.0        | 9.76       | 0.0          | 0.0000      |                  | 0.0             | 0         |       | 0   |    |    |    |
|                 | 一般買電(変動係数)            |                 |          | kWh            |           |                 | 0.0   |                | 0.0        | 9.76       | 25.4         | 0.4890      |                  | 1.3             | 2,604     | 2,604 | 0   |    |    |    |
|                 | 規則第5:                 | 条の17第3項の場合のみなし値 |          | kWh            |           |                 |       |                |            | 9.76       | 0.0          | 0.4890      |                  | 0.0             | 0         |       |     |    |    |    |
|                 | 理接証素の考                | 211日            |          | kWh            |           |                 |       |                |            |            |              |             |                  |                 |           |       |     |    |    |    |
|                 | <b>城視証書の</b> 方        | L = ¥           |          | MJ             |           |                 |       |                |            |            |              |             |                  |                 |           |       |     |    |    |    |
| <del>ፖ</del> ወው | 水道及び工業用水道             |                 |          | т3             |           |                 |       |                |            |            |              | 0.2660      |                  | 0.0             | 0         |       | 0   |    |    |    |
| CONB            | 公共下水道                 |                 |          | m3             |           |                 |       |                |            |            |              | 0.4000      |                  | 0.0             | 0         |       | 0   |    |    |    |

事業者

情報

シート

事業所

情報

シート

エネルギ

シー

データ

提出書

作成

報告書

提出

代替値を使用する場合、再エネ率とCO<sub>2</sub>換算係数の手入力欄は空欄で構いません。

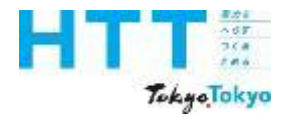

報告書 作成 準備 トップ [エネルギーデータ] シートの入力(電力) シート

| IŻ              |                |                 |          |                |           |                 |       |                 |            |            |              |             |                  |                 | _         |       |     |    |    |    |
|-----------------|----------------|-----------------|----------|----------------|-----------|-----------------|-------|-----------------|------------|------------|--------------|-------------|------------------|-----------------|-----------|-------|-----|----|----|----|
|                 |                | 項目              |          | 単位             | 推計の<br>使用 | 再エネメニュー<br>契約有無 | 再エネ   | 再工 222<br>(手入力) | 再エネ<br>使用量 | 熱量換<br>算係数 | 熱重合計<br>(GJ) | CO₂換<br>算係数 | CO₂換算係数<br>(手入力) | CO2合計<br>(tCO2) | 年間<br>合計値 | 年間値   | 月合計 | 4月 | 5月 | 6月 |
| エネルギ            | 一消费重合計         |                 | 34.13884 | GJ             |           |                 |       |                 |            |            |              |             |                  |                 |           |       |     |    |    |    |
| エネルギ            |                |                 | 341.4    | MJ/m           | <br>i     |                 |       |                 |            |            |              |             |                  |                 |           |       |     |    |    |    |
| 原油換算            | 第二ネルギー消費重合計    |                 | 0        | кL             |           |                 |       |                 |            |            |              |             |                  |                 |           |       |     |    |    |    |
| 使用電力            | 」に占める再エネの割合    |                 | 0.0      | я              |           |                 |       |                 |            |            |              |             |                  |                 |           |       |     |    |    |    |
| 燃料等の            | )使用に伴う00₂排出量合計 |                 | 321      | tCO₂           |           |                 |       |                 |            |            |              |             |                  |                 |           |       |     |    |    |    |
| 排水等に            | [伴う00₂排出重合計    |                 | 0        | tCO₂           |           |                 |       |                 |            |            |              |             |                  |                 |           |       |     |    |    |    |
| CO₂排出           | 」重合計           |                 | 321      | tCO₂           |           |                 |       |                 |            |            |              |             |                  |                 |           |       |     |    |    |    |
| 燃料等の            | )使用に伴う00₂排出原単位 |                 | 3,210.0  | k−CC₂          |           |                 |       |                 |            |            |              |             |                  |                 |           |       |     |    |    |    |
| 燃料              | 都市ガス(          | 変動係数)           |          | m <sup>®</sup> |           | ]               |       |                 |            | 40.00      | 6.2          | 2.0500      |                  | 319.8           | 156       |       | 156 | 12 | 11 | 9  |
| 及ひ<br>熱         | LPG            |                 |          | kg             |           | ]               |       |                 |            | 50.80      | 17           | 0.0161      |                  | 0.1             | 33        | 33    | 0   |    |    |    |
|                 | 灯油             |                 |          | L              |           |                 |       |                 |            | 36.70      | 0.8          | 0.0185      |                  | 0.1             | 22        | 22    | 0   |    |    |    |
| (データ)           | 軽油             |                 |          | L              |           |                 |       |                 |            | 37.70      | 0.0          | 0.0187      |                  | 0.0             | 0         |       | 0   |    |    |    |
| の重複<br>不可)      |                |                 |          |                |           |                 |       |                 |            |            |              |             |                  | 0.0             | 0         |       | 0   |    |    |    |
|                 |                |                 |          | kWh            |           |                 | 100.0 |                 | 0.0        | 9.76       | 0.0          | 0.0000      |                  | 0.0             | 0         |       | 0   |    |    |    |
|                 | +++ L + ( A    | 20417           |          | kWh            |           |                 | 100.0 |                 | 0.0        | 9.76       | 0.0          | 0.0000      |                  | 0.0             | 0         |       | 0   |    |    |    |
| 電力              |                |                 |          | kWh            |           |                 | 100.0 |                 | 0.0        | 9.76       | 0.0          | 0.0000      |                  | 0.0             | 0         |       | 0   |    |    |    |
|                 | +++1+(2        | 20417           |          | kWh            |           |                 | 100.0 |                 | 0.0        | 9.76       | 0.0          | 0.0000      |                  | 0.0             | 0         |       | 0   |    |    |    |
|                 | →般買電(変動係数)     |                 |          | kWh            |           |                 | 0.0   |                 | 0.0        | 9.76       | 25.4         | 0.4890      |                  | 1.3             | 2,604     | 2,604 | 0   |    |    |    |
|                 | 規則第5第          | その17第3項の場合のみなし値 |          | kWh            |           |                 |       |                 |            | 9.76       | 0.0          | 0.4890      |                  | 0.0             | 0         |       |     |    |    |    |
|                 | 理培証本の交         | ·               |          | kWh            |           |                 |       |                 |            |            |              |             |                  |                 |           |       |     |    |    |    |
|                 |                | ·3¥             |          | MJ             |           |                 |       |                 |            |            |              |             |                  |                 |           |       |     |    |    |    |
| <del>ፖ</del> ጠሙ | 水道及び工業用水道      |                 |          | т3             |           |                 |       |                 |            |            |              | 0.2660      |                  | 0.0             | 0         |       | 0   |    |    |    |
| CONB            | 公共下水道          |                 |          | т3             |           |                 |       |                 |            |            |              | 0.4000      |                  | 0.0             | 0         |       | 0   |    |    |    |

事業者

情報

シート

事業所

情報

シート

エネルギ・

データ

シー

提出書

作成

報告書

提出

使用量は、月別値、もしくは年間値を入力してください。

事業所

情報

シート

エネルギ・

データ

シー

提出書

作成

報告書

提出

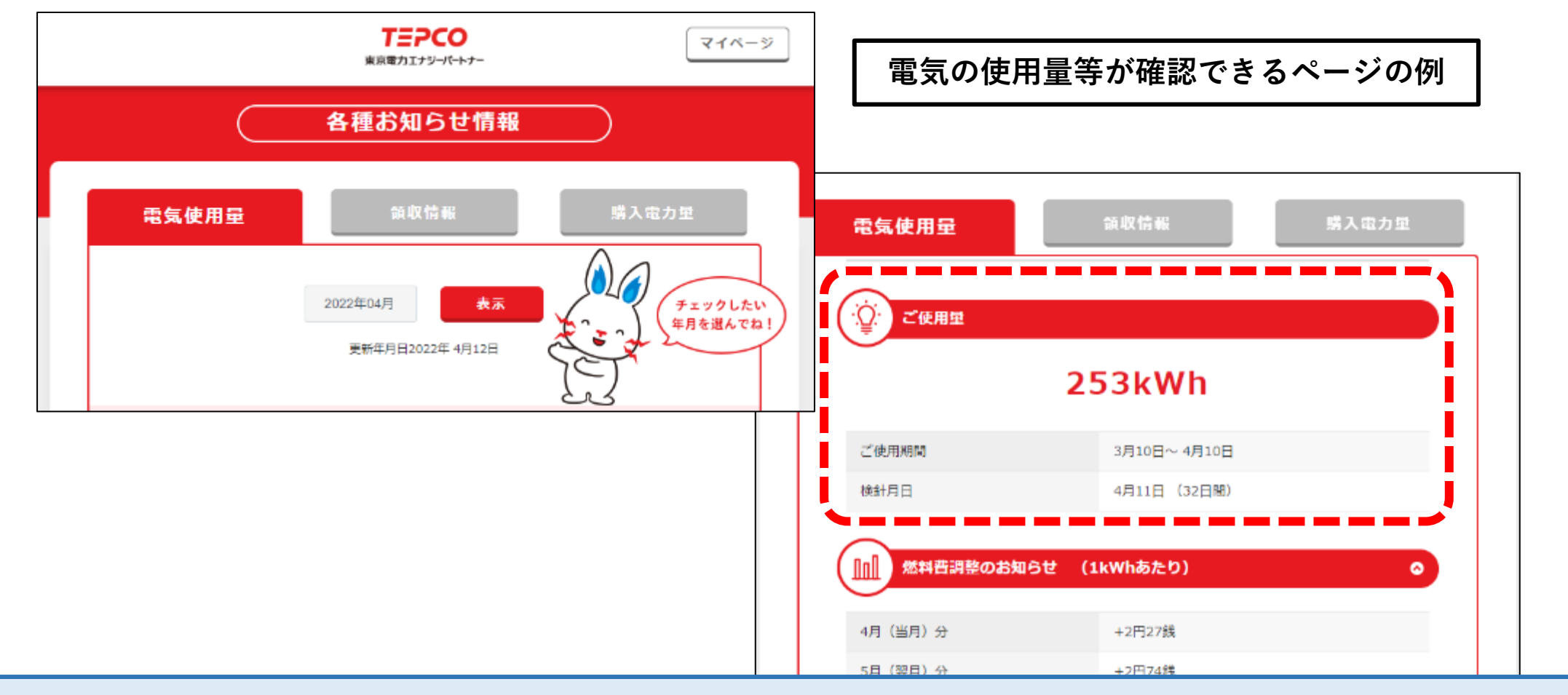

電気の使用量を確認するには、契約している小売電気事業者のWEBサイトや、請求書等 をご参照ください。

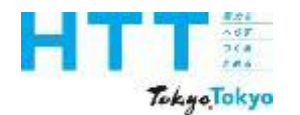

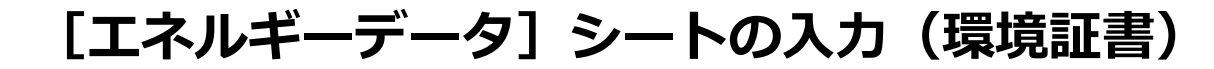

| 報告書<br>作成<br>進供 | トップ<br>シート      | 事業者<br>情報 | 事業所<br>情報 | エネルギー<br>データ | 提出書<br>作成 | 報告書<br>提出 |
|-----------------|-----------------|-----------|-----------|--------------|-----------|-----------|
| 準備              | <b>&gt;</b> - F | シート       | シート       | シート          | 11-112    | 「花山       |

| エオ              |                |                   |          |                   |           |                 |       |                |            |            |              |             |                  |                 |           |       |     |    |    |    |
|-----------------|----------------|-------------------|----------|-------------------|-----------|-----------------|-------|----------------|------------|------------|--------------|-------------|------------------|-----------------|-----------|-------|-----|----|----|----|
|                 |                | 項目                |          | 単位                | 推計の<br>使用 | 再エネメニュー<br>契約有無 | 再エネ   | 再工 祁率<br>(手入力) | 再エネ<br>使用重 | 熱重換<br>算係数 | 熱量合計<br>(GJ) | CO₂換<br>算係数 | CO₂換算係数<br>(手入力) | CO2合計<br>(tCO2) | 年間<br>合計値 | 年間値   | 月合計 | 4月 | 5月 | 6月 |
| エネルキ            | 「一消费重合計        |                   | 34.13884 | GJ                |           |                 |       |                |            |            |              |             |                  |                 |           |       |     |    |    |    |
| エネルキ            |                |                   | 341.4    | MJ/m              | <br>i     |                 |       |                |            |            |              |             |                  |                 |           |       |     |    |    |    |
| 原油換算            |                |                   | 0        | кL                |           |                 |       |                |            |            |              |             |                  |                 |           |       |     |    |    |    |
| 使用電力            | りに占める再エネの割合    |                   | 0.0      | я                 |           |                 |       |                |            |            |              |             |                  |                 |           |       |     |    |    |    |
| 燃料等0            | の使用に伴う80₂排出重合計 |                   | 321      | tCO2              |           |                 |       |                |            |            |              |             |                  |                 |           |       |     |    |    |    |
| 排水等に            | ご伴う00₂排出重合計    |                   | 0        | tCO2              |           |                 |       |                |            |            |              |             |                  |                 |           |       |     |    |    |    |
| 00₂排出           | 」<br>全合計       |                   | 321      | tCO2              |           |                 |       |                |            |            |              |             |                  |                 |           |       |     |    |    |    |
| 燃料等0            | の使用に伴う80₂排出原単位 |                   | 3,210,0  | H-CO <sub>2</sub> |           |                 |       |                |            |            |              |             |                  |                 |           |       |     |    |    |    |
| 燃料              | 都市ガス(          | 変動係数)             |          | m <sup>®</sup>    |           | ]               |       |                |            | 40.00      | 6.2          | 2.0500      |                  | 319.8           | 156       |       | 156 | 12 | 11 | 9  |
| 皮ひ<br>熱         | LPG            |                   |          | ks                |           |                 |       |                |            | 50.80      | 1.7          | 0.0161      |                  | 0.1             | 33        | 33    | 0   |    |    |    |
|                 | 灯油             |                   |          | L                 |           |                 |       |                |            | 36.70      | 0.8          | 0.0185      |                  | 0.1             | 22        | 22    | 0   |    |    |    |
| (データ)           | 軽油             |                   |          | L                 |           |                 |       |                |            | 37.70      | 0.0          | 0.0187      |                  | 0.0             | 0         |       | 0   |    |    |    |
| の重複<br>不可)      |                |                   |          |                   |           |                 |       |                |            |            |              |             |                  | 0.0             | 0         |       | 0   |    |    |    |
|                 | <b>T</b> =+(+  |                   |          | kWh               |           |                 | 100.0 |                | 0.0        | 9.76       | 0.0          | 0.0000      |                  | 0.0             | 0         |       | 0   |    |    |    |
|                 |                | 24417             |          | kWh               |           |                 | 100.0 |                | 0.0        | 9.76       | 0.0          | 0.0000      |                  | 0.0             | 0         |       | 0   |    |    |    |
| 電力              |                |                   |          | kWh               |           |                 | 100.0 |                | 0.0        | 9.76       | 0.0          | 0.0000      |                  | 0.0             | 0         |       | 0   |    |    |    |
|                 |                | רו א שירי         |          | kWh               |           |                 | 100.0 |                | 0.0        | 9.76       | 0.0          | 0.0000      |                  | 0.0             | 0         |       | 0   |    |    |    |
|                 | →般買電(変動係数)     |                   |          | kWh               |           |                 | 0.0   |                | 0.0        | 9.76       | 25.4         | 0.4890      |                  | 1.3             | 2,604     | 2,604 | 0   |    |    |    |
|                 | 規則第5≨          | その17第3項の場合のみなし値   |          | kWb               |           |                 |       |                |            | 9.76       | 0.0          | 0.4890      |                  | 0.0             | 0         |       |     |    |    |    |
|                 | 理控码表示本         | ्रा <del> व</del> |          | kWh               |           |                 |       |                |            |            |              |             |                  |                 |           |       |     |    |    |    |
|                 | <b>城祝証者</b> の允 | ·3º               |          | MJ                |           |                 |       |                |            |            |              |             |                  |                 |           |       |     |    |    |    |
| <del>ገ</del> ጠው | 水道及び上業用水道      |                   |          | m3                |           |                 |       |                |            |            |              | 0.2660      |                  | 0.0             | 0         |       | 0   |    |    |    |
| CONB            | 公共下水道          |                   |          | m3                |           |                 |       |                |            |            |              | 0.4000      |                  | 0.0             | 0         |       | 0   |    |    |    |

再生可能エネルギー由来の証書の利用がある場合は、こちらに入力してください。

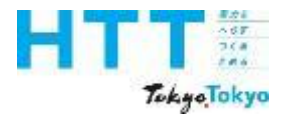

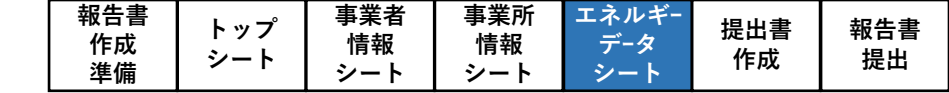

NEW

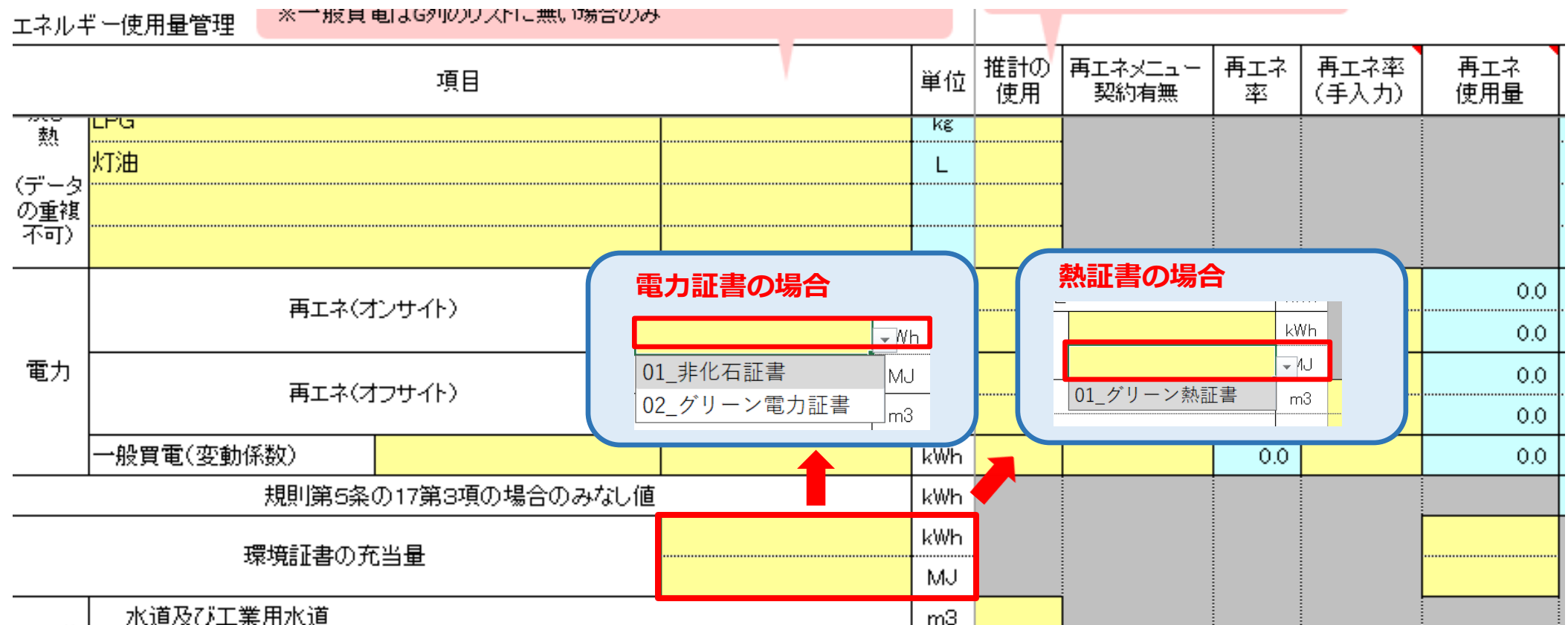

再生可能エネルギー由来の証書の種類を、プルダウンで選択してください。

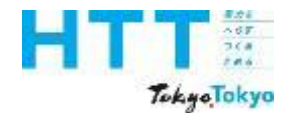

[エネルギーデータ] シートの入力(環境証書)

| 報告書<br>作成<br>準備 | トップ<br>シート | 事業者<br>情報<br>シート | 事業所<br>情報<br>シート | エネルギー<br>データ<br>シート | 提出書<br>作成 | 報告書<br>提出 |
|-----------------|------------|------------------|------------------|---------------------|-----------|-----------|
|-----------------|------------|------------------|------------------|---------------------|-----------|-----------|

|--|

### 表 利用可能な再生可能エネルギー由来の証書

| 供給方法       | 内容                                                                                                    |
|------------|----------------------------------------------------------------------------------------------------|
| グリーン電力・熱証書 | <ul> <li>グリーンエネルギー認証機関が認証したグリーン電力・熱証書で、再生可能エネルギーにより発電された電気・熱の環境価値に対して、第三者機関の認証を得て、グリーン電力・熱証書発行事業者が発行する証書</li> <li>再エネクレジットとして利用した証書は、特定温室効果ガスの排出量の削減には利用できない</li> </ul>                               |
| 非化石証書      | <ul> <li>再生可能エネルギーなど非化石電源の「環境価値」を取引するために、経済産業省 資源<br/>エネルギー庁が認証・発行する証書</li> <li>制度に利用できる非化石証書は「FIT非化石証書」と「非FIT非化石証書(再生可能エネル<br/>ギー指定)」とする</li> <li>毎田できる非化石証書は、報告年度6日の口座連結時にまれ石証書保有口座に所有する</li> </ul> |
|            | 一下一下でごうがして証書は、報告年度の月の口座深福時に非して証書保有口座に所有する<br>証書又は仲介事業者が発行する報告対象分の購入証書量の証明書(他者に販売した証<br>書や、電気事業者・熱供給事業者が排出係数の調整に使用した証書は使用することがで<br>きない。)                                                               |

利用可能な再生可能エネルギー由来の証書は、「グリーン電力・熱証書」か「非化石証 書」になります。

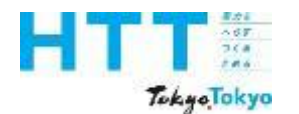

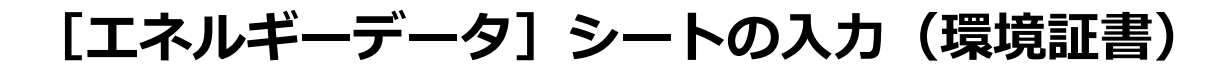

| 報告書<br>作成<br>進備 | トップ<br>シート   | 事業者<br>情報<br>シート | 事業所<br>情報<br>シート | エネルギー<br>データ | 提出書<br>作成 | 報告書<br>提出 |
|-----------------|--------------|------------------|------------------|--------------|-----------|-----------|
| 準備              | <b>→</b> – r | シート              | シート              | シート          | TFPX      | 近山        |

| I               |                     |                |          |                |           |                 |          |                |            |            |              |             |                  |                 |           | -     | -   |    |    |    |
|-----------------|---------------------|----------------|----------|----------------|-----------|-----------------|----------|----------------|------------|------------|--------------|-------------|------------------|-----------------|-----------|-------|-----|----|----|----|
|                 |                     | 項目             |          | 単位             | 推計の<br>使用 | 再エネメニュー<br>契約有無 | 再エネ<br>率 | 再工 ネ率<br>(手入力) | 再エネ<br>使用量 | 熱量換<br>算係数 | 熱重合計<br>(GJ) | CO₂換<br>算係数 | CO₂換算係数<br>(手入力) | CO2合計<br>(tCO2) | 年間<br>合計値 | 年間値   | 月合計 | 4月 | 5月 | 6月 |
| エネルギ            | 一消费重合計              |                | 34.13884 | GJ             |           |                 |          |                |            |            |              |             |                  |                 |           |       |     |    |    |    |
| エネルギ            | 一消费原单位              |                | 341.4    | MJ/mì          |           |                 |          |                |            |            |              |             |                  |                 |           |       |     |    |    |    |
| 原油換算            | (エネルギー)消費重合計        |                | 0        | КL             |           |                 |          |                |            |            |              |             |                  |                 |           |       |     |    |    |    |
| 使用電力            | リニ占める再エネの割合         |                | 0.0      | 8              |           |                 |          |                |            |            |              |             |                  |                 |           |       |     |    |    |    |
| 燃料等の            | )使用に伴う002排出重合計      |                | 321      | tCO₂           |           |                 |          |                |            |            |              |             |                  |                 |           |       |     |    |    |    |
| 排水等に            | 伴う00₂排出重合計          |                | 0        | tCO₂           |           |                 |          |                |            |            |              |             |                  |                 |           |       |     |    |    |    |
| 00₂排出           |                     |                | 321      | tCO₂           |           |                 |          |                |            |            |              |             |                  |                 |           |       |     |    |    |    |
| 燃料等の            | )使用に伴う002排出原単位      |                | 3,210,0  | k-CC₂          |           |                 |          |                |            |            |              |             |                  |                 |           |       |     |    |    |    |
| 燃料              | <b>都市</b> ガス(3      | 変動係数)          |          | m <sup>®</sup> |           | ]               |          |                |            | 40.00      | 6.2          | 2.0500      |                  | 319.8           | 156       |       | 156 | 12 | 11 | 9  |
| 及ひ<br>熱         | LPG                 |                |          | kg             |           |                 |          |                |            | 50.80      | 1.7          | 0.0161      |                  | 0.1             | 33        | 33    | 0   |    |    |    |
|                 | 灯油                  |                |          | L              |           |                 |          |                |            | 36.70      | 0.8          | 0.0185      |                  | 0.1             | 22        | 22    | 0   |    |    |    |
| (データ)           | 軽油                  |                |          | L              |           |                 |          |                |            | 37.70      | 0.0          | 0.0187      |                  | 0.0             | 0         |       | 0   |    |    |    |
| の重複<br>不可)      |                     |                |          |                |           |                 |          |                |            |            |              |             |                  | 0.0             | 0         |       | 0   |    |    |    |
|                 | <b>T</b> = + ( +    | CH 713         |          | kWh            |           |                 | 100.0    |                | 0.0        | 9.76       | 0.0          | 0.0000      |                  | 0.0             | 0         |       | 0   |    |    |    |
|                 | 4) + 1 <del>4</del> | 20417          |          | kWh            |           |                 | 100.0    |                | 0.0        | 9.76       | 0.0          | 0.0000      |                  | 0.0             | 0         |       | 0   |    |    |    |
| 電力              | <b>T</b> = + ( -    | <b>-</b> # /b) |          | kWh            |           |                 | 100.0    |                | 0.0        | 9.76       | 0.0          | 0.0000      |                  | 0.0             | 0         |       | 0   |    |    |    |
|                 | 4414(A              | 79417          |          | kWh            |           |                 | 100.0    |                | 0.0        | 9.76       | 0.0          | 0.0000      |                  | 0.0             | 0         |       | 0   |    |    |    |
|                 | →般買電(変動係数)          |                |          | kWh            |           |                 | 0.0      |                | 0.0        | 9.76       | 25.4         | 0.4890      |                  | 1.3             | 2,604     | 2,604 | 0   |    |    |    |
|                 | 規則第5系               | の17第3項の場合のみなし値 |          | kWh            |           |                 |          |                |            | 9.76       | 0.0          | 0.4890      |                  | 0.0             | 0         |       |     |    |    |    |
|                 | 増培証金の本              | <b>元</b> 中     |          | kWh            |           |                 |          |                |            |            |              |             |                  |                 |           |       |     |    |    |    |
|                 |                     | 크 <sup>또</sup> |          | MJ             |           |                 |          |                |            |            |              |             |                  |                 |           |       |     |    |    |    |
| <del>ፖ</del> መው | 水道及び工業用水道           |                |          | т3             |           |                 |          |                |            |            |              | 0.2660      |                  | 0.0             | 0         |       | 0   |    |    |    |
| CONE            | 公共下水道               |                |          | m3             |           |                 |          |                |            |            |              | 0.4000      |                  | 0.0             | 0         |       | 0   |    |    |    |

再生可能エネルギー由来の証書による再エネ使用量は、こちらに入力してください。 単位(kWh か MJ)によって入力欄が異なるので、ご注意ください。

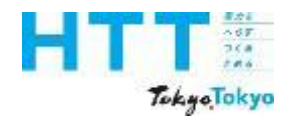

[エネルギーデータ] シートの入力(上下水道)

| エネルギ        | - 使用重管理                 |          |              |           |                 |          |                |            |            |              |             |                  |                 |           | 1     | 1   |    |          |    |     |
|-------------|-------------------------|----------|--------------|-----------|-----------------|----------|----------------|------------|------------|--------------|-------------|------------------|-----------------|-----------|-------|-----|----|----------|----|-----|
|             | 項目                      |          | 単位           | 推計の<br>使用 | 再エネメニュー<br>契約有無 | 再エネ<br>率 | 再工 ネ率<br>(手入力) | 再エネ<br>使用重 | 熱重換<br>算係数 | 熱重合計<br>(GJ) | CO₂換<br>算係数 | CO₂換算係数<br>(手入力) | CO2合計<br>(tCO2) | 年間<br>合計値 | 年間値   | 月合計 | 4月 | 5月       | 6月 | 7月  |
| エネルギ        | ー消費重合計                  | 34.13884 | GJ           |           |                 |          |                |            |            |              |             |                  |                 |           |       |     |    |          |    |     |
| エネルギ        | 一消费原单位                  | 341.4    | MJ∕mỉ        |           |                 |          |                |            |            |              |             |                  |                 |           |       |     |    |          |    |     |
| 原油換算        | エネルギー消費量合計              | 0        | кL           |           |                 |          |                |            |            |              |             |                  |                 |           |       |     |    |          |    |     |
| 使用電力        | 10占める再エネの割合             | 08       | я            |           |                 |          |                |            |            |              |             |                  |                 |           |       |     |    |          |    |     |
| 燃料等の        | 使用に伴う00₂排出量合計           | 321      | tCO₂         |           |                 |          |                |            |            |              |             |                  |                 |           |       |     |    |          |    |     |
| 排水等に        | 伴うCO2排出量合計              | 0        | tCO₂         |           |                 |          |                |            |            |              |             |                  |                 |           |       |     |    |          |    |     |
| CO₂排出       | 重合計                     | 321      | tCO₂         |           |                 |          |                |            |            |              |             |                  |                 |           |       |     |    |          |    |     |
| 燃料等の        | 使用に伴う00₂排出原単位           | 3,210.0  | k—CC₂<br>∕ m |           |                 |          |                |            |            |              |             |                  |                 |           |       |     |    |          |    |     |
| 燃料<br>15-76 | 都市ガス(変動係数)              |          | ៣័           |           |                 |          |                |            | 40.00      | 6.2          | 2.0500      |                  | 319.8           | 156       |       | 156 | 12 | 11       | 9  | 13  |
| 熱           | LPG                     |          | ks           |           |                 |          |                |            | 50.80      | 1.7          | 0.0161      |                  | 0.1             | 33        | 33    | 0   |    |          |    |     |
| (           | 灯油                      |          | L            |           |                 |          |                |            | 36.70      | 0.8          | 0.0185      |                  | 0.1             | 22        | 22    | 0   |    |          |    |     |
| (テージ)の重複    | 軽油                      |          | L            |           |                 |          |                |            | 37.70      | 0.0          | 0.0187      |                  | 0.0             | 0         |       | 0   |    |          |    |     |
| 不可)         |                         |          |              |           | _               |          |                |            |            |              |             |                  | 0.0             | 0         |       | 0   |    |          |    |     |
|             | 再エネ (オンサイト)             |          | kWh          |           |                 | 100.0    |                | 0.0        | 9.76       | 0.0          | 0.0000      |                  | 0.0             | 0         |       | 0   |    |          |    |     |
|             |                         |          | kWh          |           | _               | 100.0    |                | 0.0        | 9.76       | 0.0          | 0.0000      |                  | 0.0             | 0         |       | 0   |    | <u> </u> |    |     |
| 電力          | 再エネ(オフサイト)              |          | kWh          |           |                 | 100.0    |                | 0.0        | 9.76       | 0.0          | 0.0000      |                  | 0.0             | 0         |       | 0   |    |          |    |     |
|             |                         |          | kWh          |           |                 | 100.0    |                | 0.0        | 9.76       | 0.0          | 0.0000      |                  | 0.0             | 0         |       | 0   |    | <u> </u> |    |     |
|             | →般實電(変動係数)  株式会社UPDATER |          | kWh          |           |                 | 0.8      |                | 20.7       | 9.76       | 25.4         | 0.4890      |                  | 1.3             | 2,604     | 2,604 | 0   | :  | <u> </u> |    | :   |
|             | 規則第5業の17第3項の場合のみなし値     |          | kWh          | -         |                 |          |                |            | 9.76       | 0.0          | 0.4890      |                  | 0.0             | 0         |       | ļ   |    |          |    |     |
|             | 環境証書の充当量                |          | kWh          |           |                 |          |                |            |            |              |             |                  |                 |           |       |     |    |          |    |     |
|             |                         |          | MJ           |           |                 |          |                |            |            |              |             |                  |                 |           |       |     |    |          |    |     |
| その他         | 水道及び工業用水道               |          | m3           |           |                 |          |                |            |            |              | 0.2660      |                  | 0.2             | 894       |       | 894 |    | 170      |    | 190 |
|             | 公共下水道                   |          | m3           |           |                 |          |                |            |            |              | 0.4000      |                  | 0.4             | 894       |       | 894 |    | 170      |    | 190 |

「水道及び工業用水道」、「公共下水道」の使用量を入力してください。

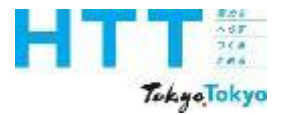

[エネルギーデータ] シートの入力(上下水道)

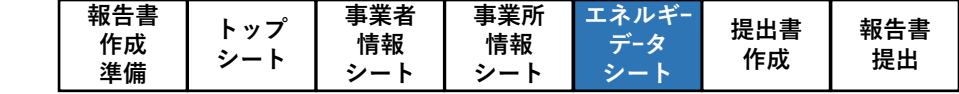

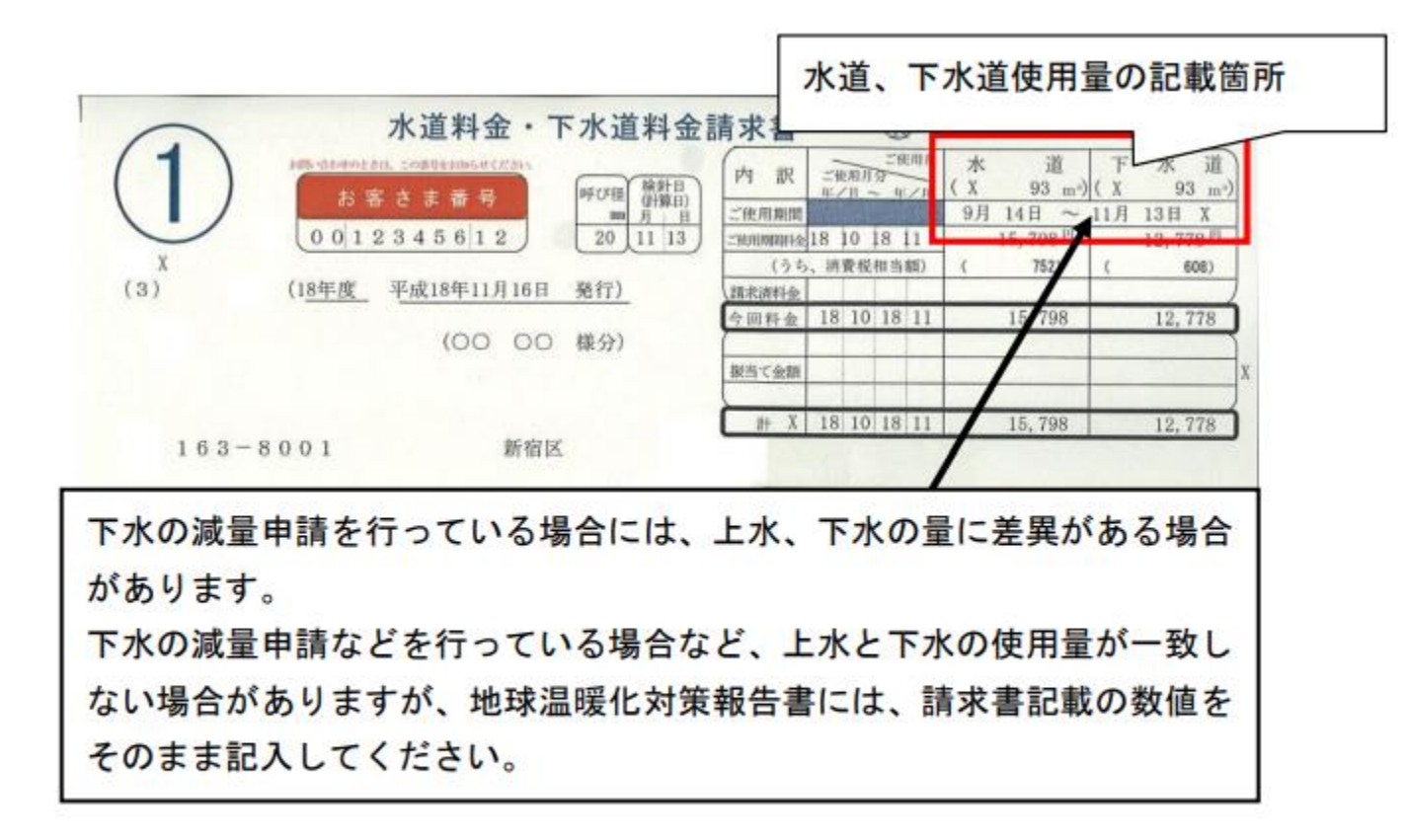

水道・下水道使用量

こちらは水道の請求書例です。 請求書に記載された使用量を[エネルギーデータ]シートに入力してください。

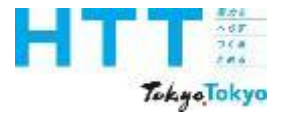

[エネルギーデータ] シートの入力(上下水道)

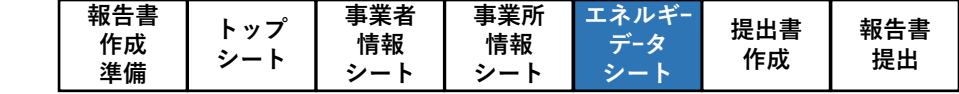

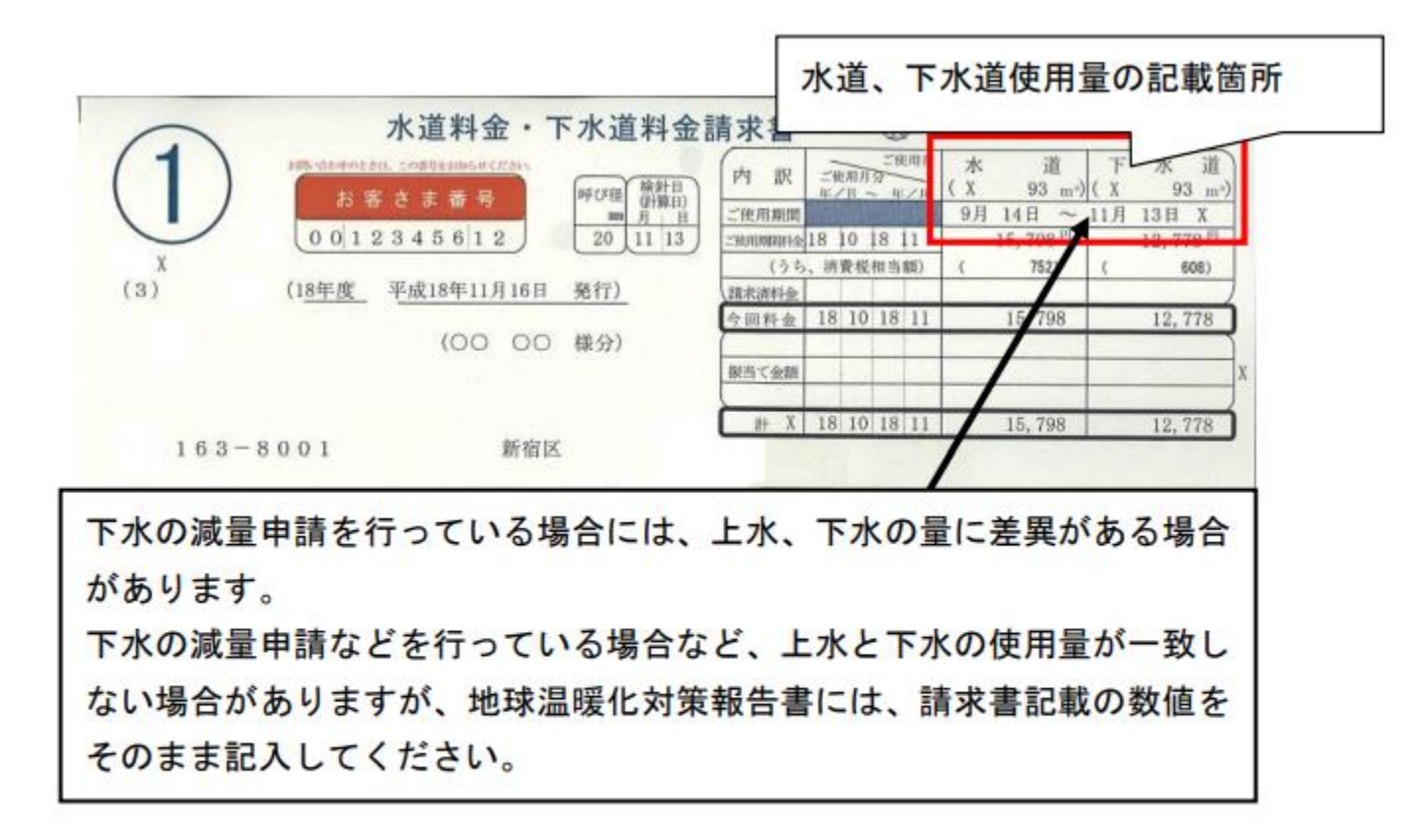

水道・下水道使用量

なお、請求書に両方の数値が記載されていない場合は、井戸水や雨水を使用している場合 を除き、水道と下水道の使用量は同じ値を入力してください。

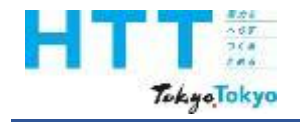

[エネルギーデータ] シートの入力

| 報告書<br>作成<br>準備 | トップ<br>シート | 事業者<br>情報<br>シート | 事業所<br>情報<br>シート | エネルギー<br>データ<br>シート | 提出書<br>作成 | 報告書<br>提出 |
|-----------------|------------|------------------|------------------|---------------------|-----------|-----------|
|-----------------|------------|------------------|------------------|---------------------|-----------|-----------|

エネルギー等の使用量が請求書や検針票などから把握できない場合 ⇒推計にて算出してください。

(例) テナント等において、テナントビルの所有者からの光熱水費の請求書等に エネルギー等の使用量の記載がなく、エネルギー等の使用量が把握できない場合

(例)区分所有で個別メーターがない場合 (共有の場合は持分割合にて算出のため、推計となる)

※推計の計算方法等、詳しくは「地球温暖化対策報告書作成ハンドブック (本編)」を参照してください。

エネルギー等の使用量が請求書や検針票などから把握できない場合は、使用量を「推計」 して入力してください。 また、推計の根拠資料を提出してください。 ※前年度と同様の方法で推計している場合でも、毎年度根拠資料を提出してください。

101 101 101 101 TokyoTokyo

[エネルギーデータ] シートの入力

| 報告書<br>作成<br>準備 | トップ<br>シート | 事業者<br>情報<br>シート | 事業所<br>情報<br>シート | エネルギー<br>データ<br>シート | 提出書<br>作成 | 報告書<br>提出 |
|-----------------|------------|------------------|------------------|---------------------|-----------|-----------|
|                 |            | · ·              |                  |                     |           |           |

| エネルギー使用重管理 |                         |           |                |           |                 |          |               |            |            |              |             |                                   |
|------------|-------------------------|-----------|----------------|-----------|-----------------|----------|---------------|------------|------------|--------------|-------------|-----------------------------------|
| 項目         |                         |           | 単位             | 推計の<br>使用 | 再エネメニュー<br>契約有無 | 再エネ<br>率 | 再エネ率<br>(手入力) | 再エネ<br>使用量 | 熱重換<br>算係数 | 熱重合計<br>(GJ) | CO₂換<br>算係数 | CO₂ <b>換算</b><br>(手入 <del>)</del> |
| エネルキ       | 一消費重合計                  | 34.1 3884 | GJ             |           |                 |          |               |            |            |              |             |                                   |
| エネルキ       | 一消费原单位                  | 341.4     | MJ/m           |           |                 |          |               |            |            |              |             |                                   |
| 原油換算       | ¥エネルギー>消費重合計            | 0         | кL             |           |                 |          |               |            |            |              |             |                                   |
| 使用電力       | コに占める再エネの割合             | 08        | 8              |           |                 |          |               |            |            |              |             |                                   |
| 燃料等0       | )使用に伴うCO2排出重合計          | 321       | tCO₂           | •         |                 |          |               |            |            |              |             |                                   |
| 排水等に       | 砰300₂排出重合計              | 0         | tCO₂           | •         |                 |          |               |            |            |              |             |                                   |
| CO₂排出      | 重合計                     | 321       | tCO2           | •         | ープリ             | ノジィ      | 7~/           |            |            |              |             |                                   |
| 燃料等0       | )使用に伴う00₂排出原単位          | 3,210.0   | k—CC₂<br>∠m    | •         | 270             |          |               |            |            |              |             |                                   |
| 燃料         | 都市ガス(変動係数)              |           | m <sup>®</sup> |           |                 |          |               |            | 40.00      | 6.2          | 2.0500      |                                   |
| しなび        | LPG                     |           | ks             |           |                 |          |               |            | 50.80      | 1.7          | 0.0161      |                                   |
|            | 灯油                      |           | L              | 1_有       | <b>~</b>        |          |               |            | 36.70      | 0.8          | 0.0185      |                                   |
| (データ       | 軽油                      |           | L              | 1 右       |                 |          |               |            | 37.70      | 0.0          | 0.0187      |                                   |
| の重複<br>不可) |                         |           |                | 13        |                 |          |               |            |            |              |             |                                   |
|            |                         |           | kWh            |           |                 | 100.0    |               | 0.0        | 9.76       | 0.0          | 0.0000      |                                   |
| 電力         | 417(4744)               |           | kWh            |           |                 | 100.0    |               | 0.0        | 9.76       | 0.0          | 0.0000      |                                   |
|            | <b>T</b> = + (1 = 1, 2) |           | kWh            |           |                 | 100.0    |               | 0.0        | 9.76       | 0.0          | 0.0000      |                                   |
|            | 丹エネ(オフサイト)              |           | kWh            |           |                 | 100.0    |               | 0.0        | 9.76       | 0.0          | 0.0000      |                                   |
|            | → 船置毎(変動係数) 株式会社LEDATER |           | LVM6           |           |                 | 0.8      |               | 207        | 9.76       | 25.4         | 0.4890      |                                   |
| Γj         | <b>准計」で入力した場合は、対</b>    | す象事業所の    | 該              | 当す        | るエネル            | レギー      | -種別           | のΓ         | 推計         | の使用          | ]欄」         | に                                 |

mЗ

「有」を選択してください。

ての18

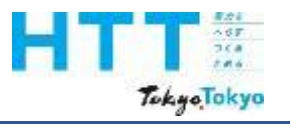

[エネルギーデータ] シートの入力

| 報告書<br>作成<br>進備 | トップ<br>シート | 事業者<br>情報<br>シート | 事業所<br>情報<br>シート | エネルギー<br>データ<br>シート | 提出書<br>作成 | 報告書<br>提出 |
|-----------------|------------|------------------|------------------|---------------------|-----------|-----------|
| 竿佣              |            | 2-r              | 2-r              |                     |           |           |

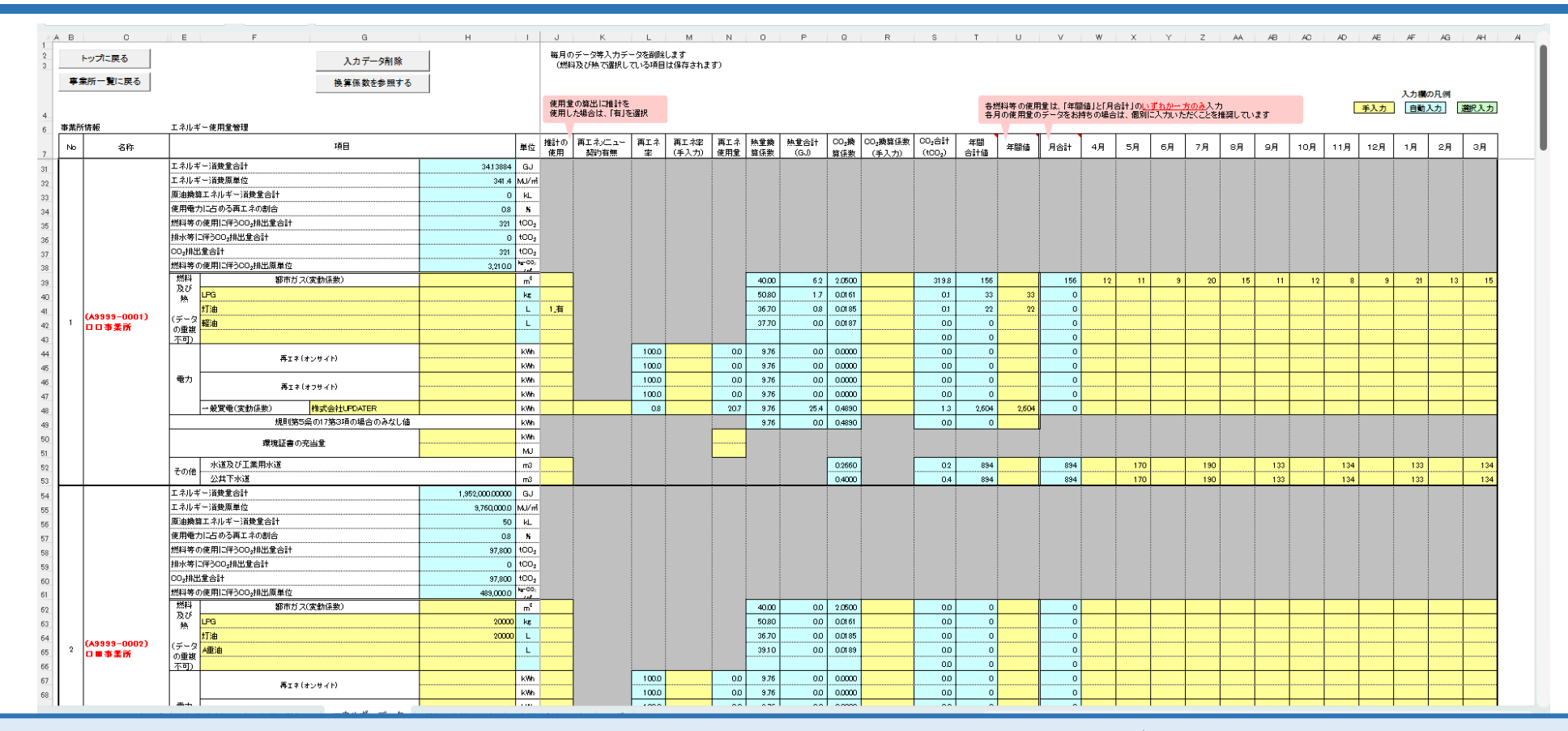

報告する全ての事業所について、使用量の入力を行ってください。 エネルギーデータシートの作成についての説明は以上となります。 以降も作業を継続される場合は、作成ツールの途中保存をお勧めします。 拡張子は必ず(xlsm)で保存してください。

| 報告書 | <b>⊾ →</b> ° | 事業者 | 事業所 | エネルギ- | 百日申            | 把生書                                    |
|-----|--------------|-----|-----|-------|----------------|----------------------------------------|
| 作成  | トッノ          | 情報  | 情報  | データ   | 「 近 山 音        | 11日日 11日日 11日日 11日日 11日日 11日日 11日日 11日 |
| 準備  | 2-r          | シート | シート | シート   | Т F <i>P</i> X | <b>走</b> 山                             |

| お問合せ先   |                                 |  |  |  |  |  |  |
|---------|---------------------------------|--|--|--|--|--|--|
| 東京都環境局  | 気候変動対策部 総量削減課                   |  |  |  |  |  |  |
| 電話番号    | : 03-5388-3433                  |  |  |  |  |  |  |
| メールアドレス | ス:hokokusyo01@ml.metro.tokyo.jp |  |  |  |  |  |  |
| 受付時間    | : 平日の午前9時から午後5時45分まで            |  |  |  |  |  |  |
|         |                                 |  |  |  |  |  |  |

ご不明点等がございましたら、ご覧の電話番号もしくはメールアドレスに、 お気軽にお問い合わせください。

TokyoTokyo

報告書の作成準備

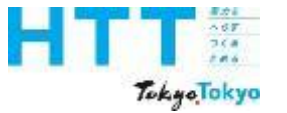

## 東京都環境局 気候変動対策部 総量削減課

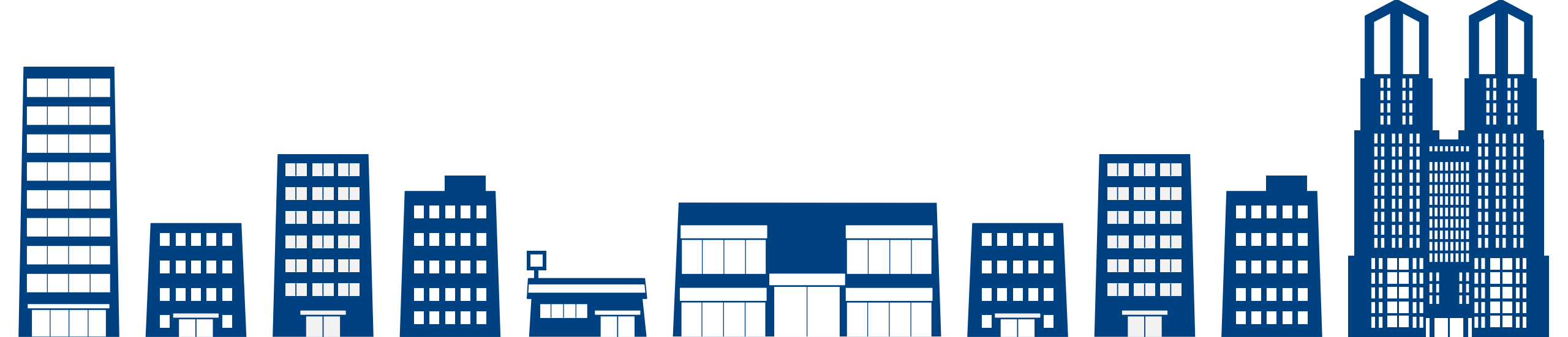